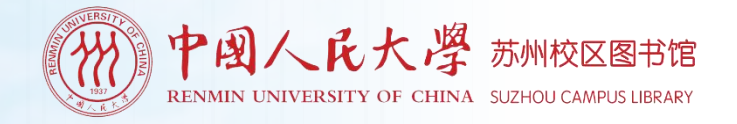

# 2024级新生入馆培训

苏州校区图书馆 tsgsuzhou@ruc.edu.cn

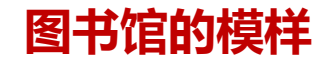

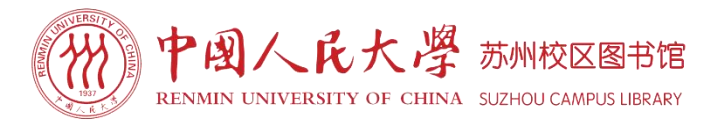

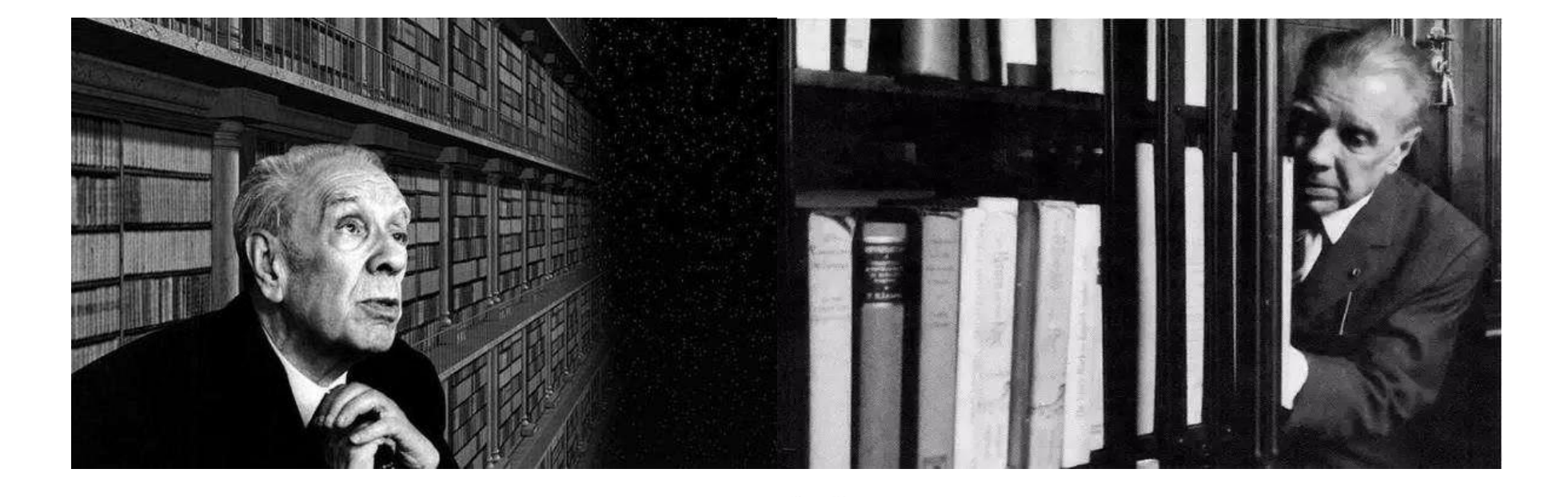

工入石」 NULLING 我依然暗暗设想,天堂应该是图书馆的模样。 上天给了我浩瀚的书海和一双看不见的眼睛,即便如此,

-博尔赫斯

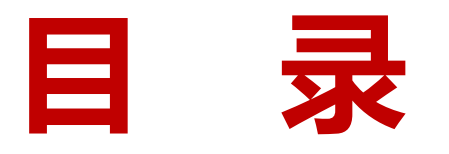

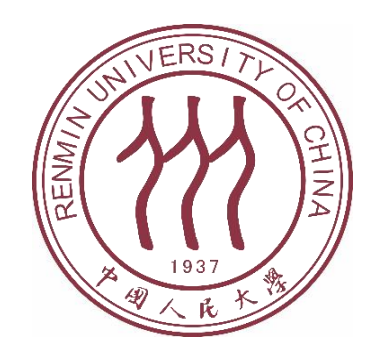

01 图书馆概况 02 图书查询借阅 03 数字资源检索 04 图书馆服务 05 入馆注意事项

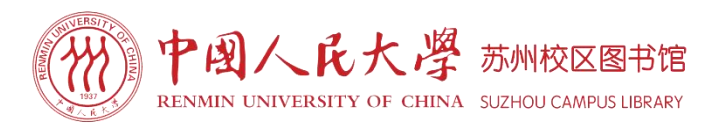

# PART

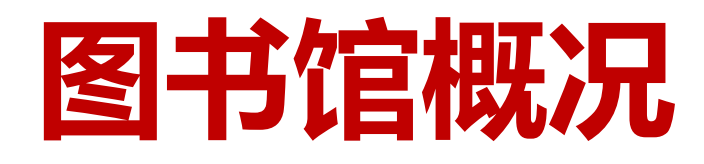

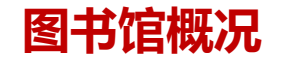

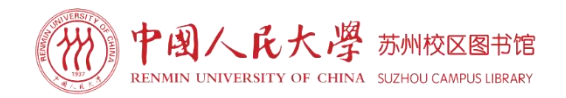

苏州校区图书馆于2009年9月正式投入使用,现 有使用面积2000平方米,阅览座位400余席。图书资 料总量15万余册,共享人大图书馆数据库400余个。 现有馆员6人。

目前可提供中、英、法文图书期刊借阅、数字资 源检索、信息素养培训、新媒体宣传推广、读者文化 活动以及馆际互借、文献传递、预约借书、电子书获 取、培训定制、读者咨询等多层次、多类型、多样化 服务。

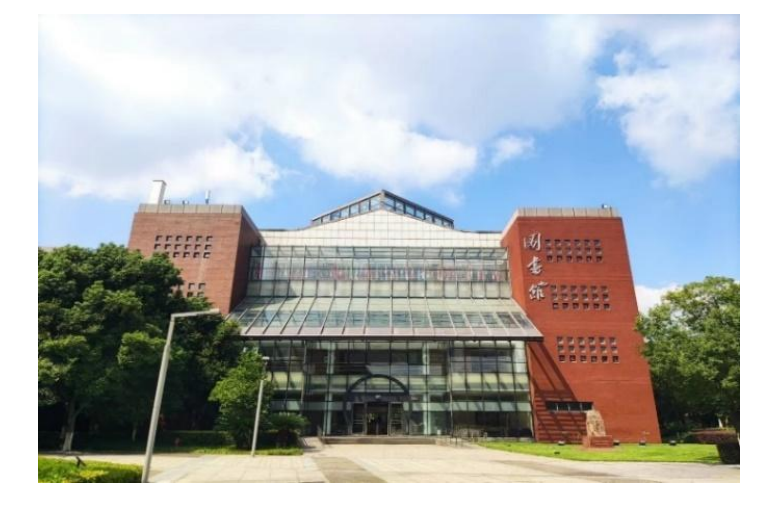

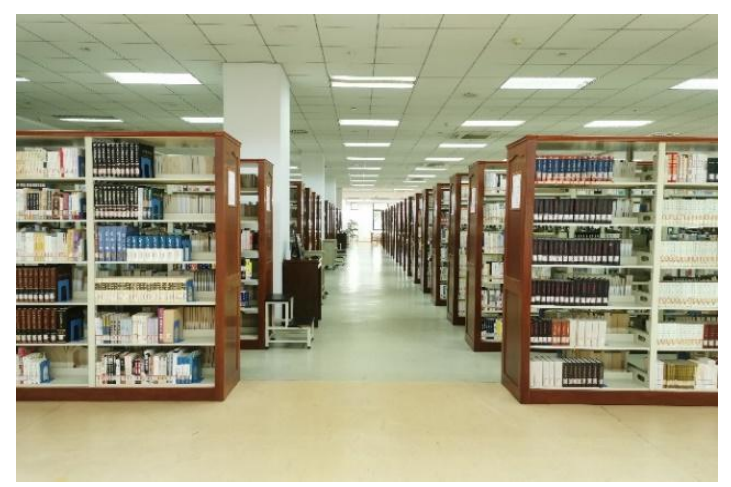

#### 图书馆概况

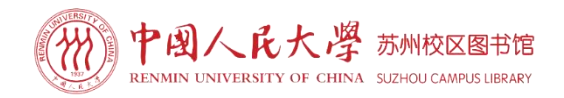

图书馆一楼为中、英、法文图书期刊阅览室。 现设有咨询台、图书展台、中文图书区、英文图书 区、法文图书区、党建图书区、名师著作区、期刊 区,另设有电子查询检索区,自助服务区,提供阅 览坐席220个。

图书馆二楼设有学习空间、研讨室。学习空间 可提供坐席140个。研讨室共设5个研讨间,每间可 提供坐席4-6个。走廊等区域布置为休闲阅读区,提 供坐席40个。

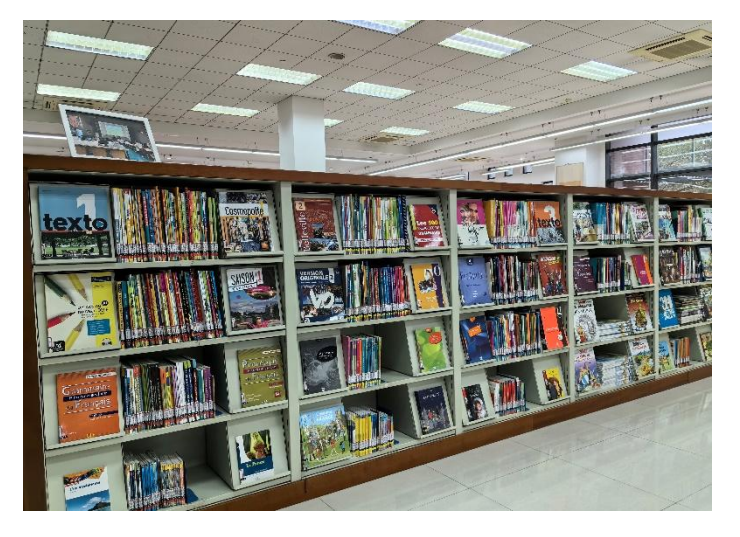

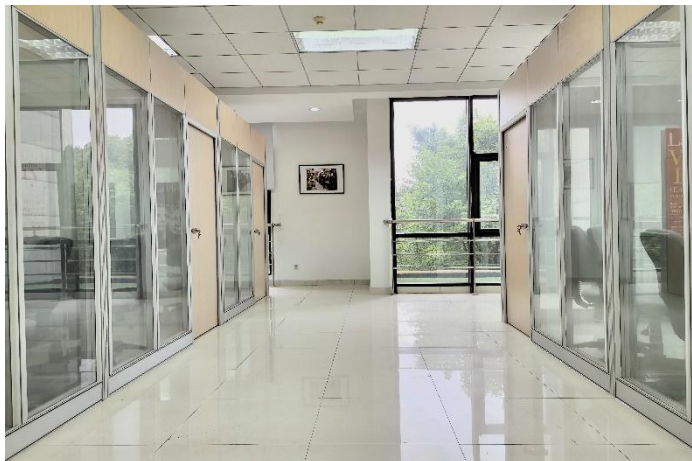

图书馆概况

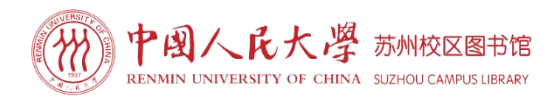

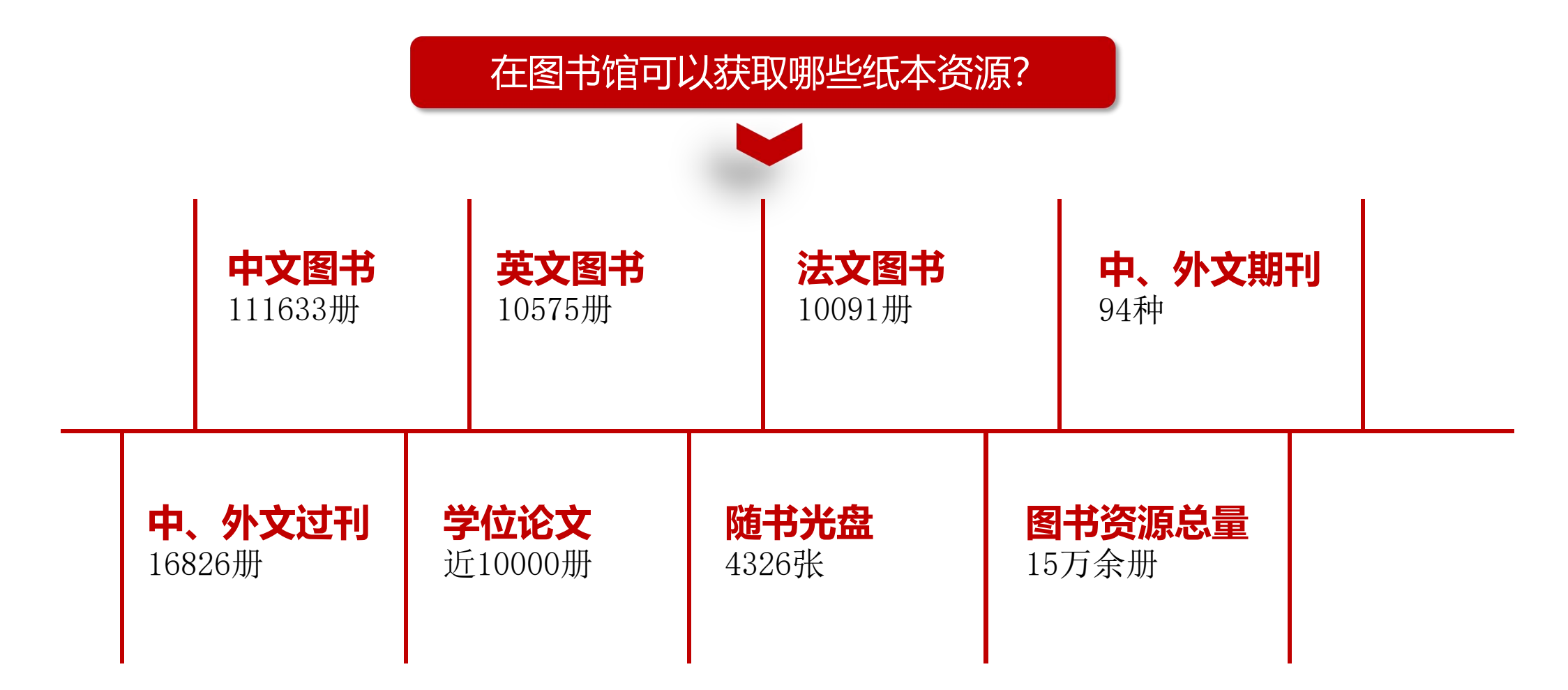

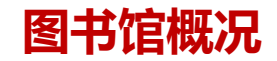

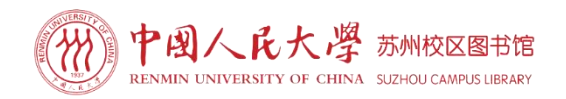

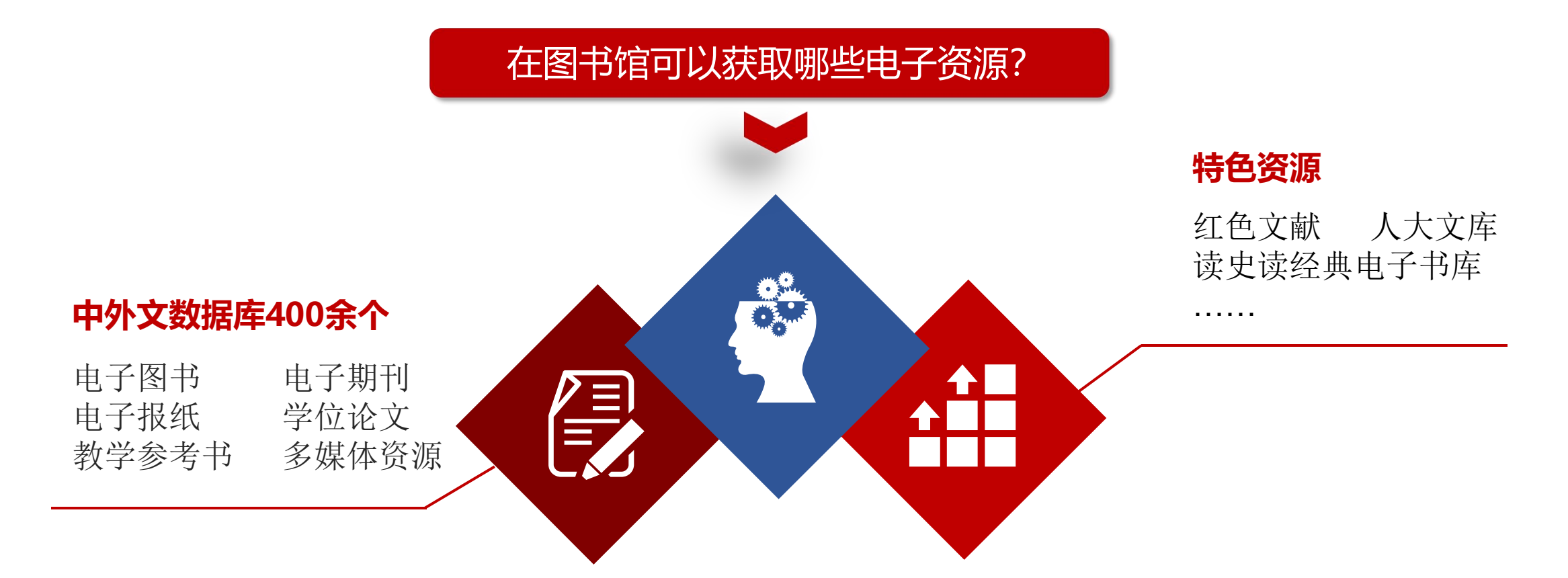

图书馆概况

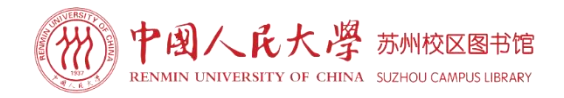

| 图书馆藏书范围及开放时间 |              |                         |                      |        |                     |  |  |  |  |  |
|--------------|--------------|-------------------------|----------------------|--------|---------------------|--|--|--|--|--|
| 位置           | 阅览室名称        | 藏书范围                    | 服务方式                 | 服务对象   | 开放时间                |  |  |  |  |  |
|              | 中文图书区        | 中文图书                    | 开架借阅                 |        |                     |  |  |  |  |  |
|              | 英文图书区        | 英文图书<br>英文期刊            | 开架借阅<br>开架阅览         |        |                     |  |  |  |  |  |
| 一层           | 法文图书区        | 法文图书<br>法文分级读物<br>中外文期刊 | 开架借阅<br>开架借阅<br>开架阅览 | 苏州校区师生 | 周一至周日<br>8:00-22:00 |  |  |  |  |  |
|              | 党建图书区        | 党建类图书<br>军事类图书          | 开架借阅                 |        |                     |  |  |  |  |  |
|              | 名师著作区 名师文库图书 |                         | 开架借阅                 |        |                     |  |  |  |  |  |
| - E          | 学习空间         |                         |                      | 苦州松区师生 | 周一至周日<br>8:00-22:00 |  |  |  |  |  |
|              | 研讨室          |                         |                      | 奶加化区则生 | 预约开放                |  |  |  |  |  |

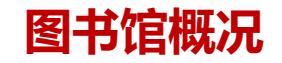

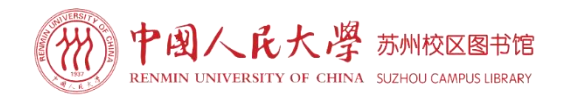

## 一楼阅览室布局

#### 中文图书区

中文图书区,供读者阅读 和借阅中文书籍。

### 英文图书区

英文图书区,方便读者查 找和借阅英文原版图书。

#### 法文图书区

法文图书区,满足对法文 原版图书及法语学习用书 有需求的读者。

#### 名师著作区

名师著作区,展示人大各 领域名师捐赠的著作和研 究成果。

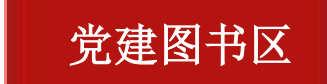

党建图书区,提供党史、 党建等相关书籍。

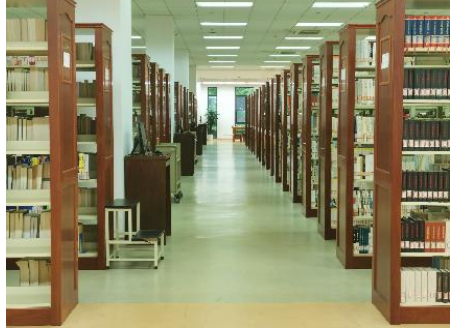

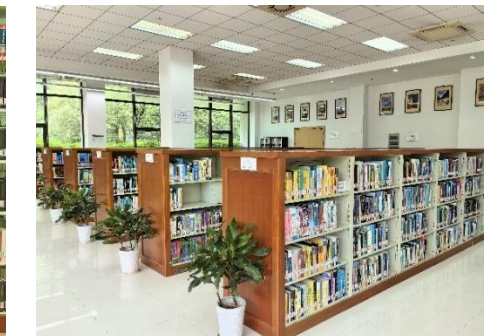

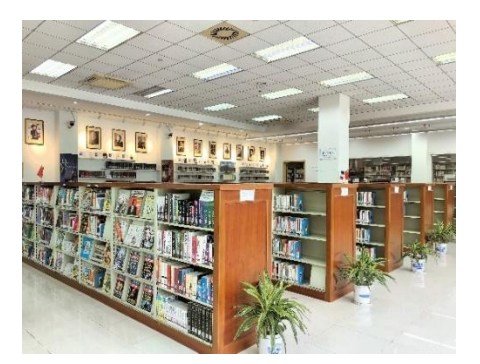

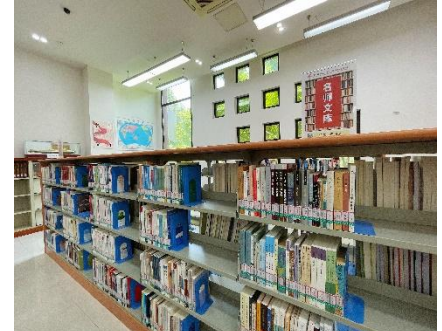

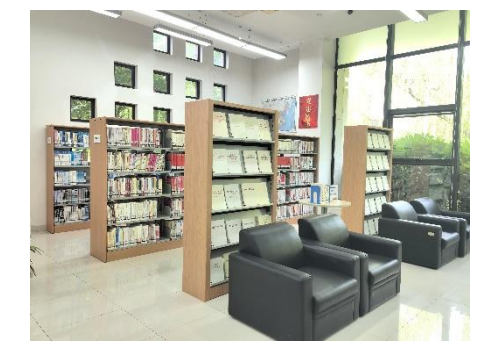

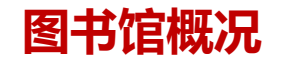

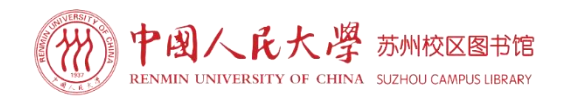

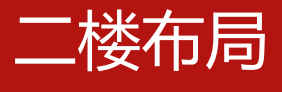

#### 学习空间

二楼提供宽敞的学习空间,供读者进 行自习和学习。

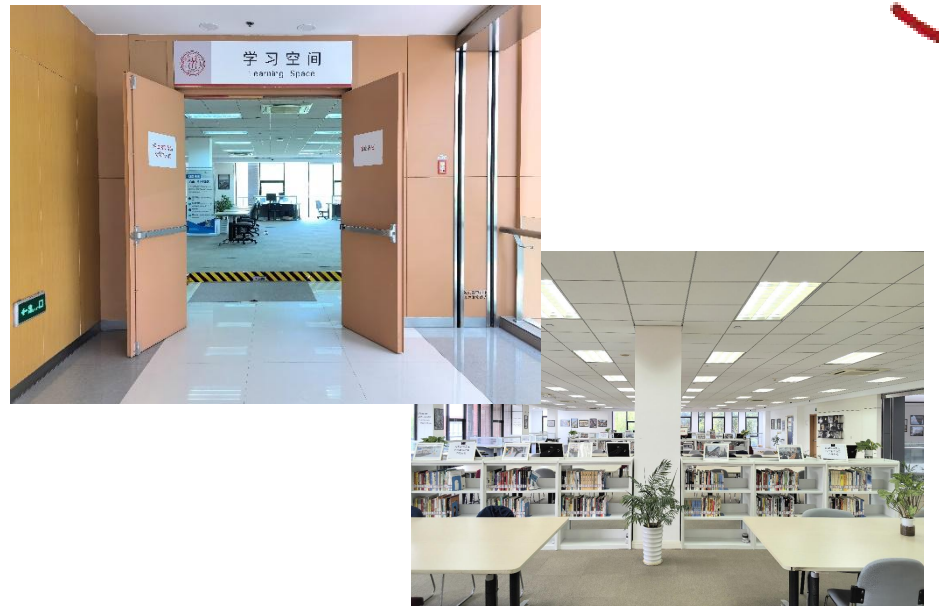

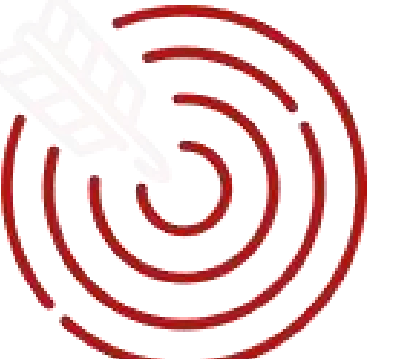

#### 研讨室

二楼设有研讨室,方便读者进行小组 讨论和学术交流。

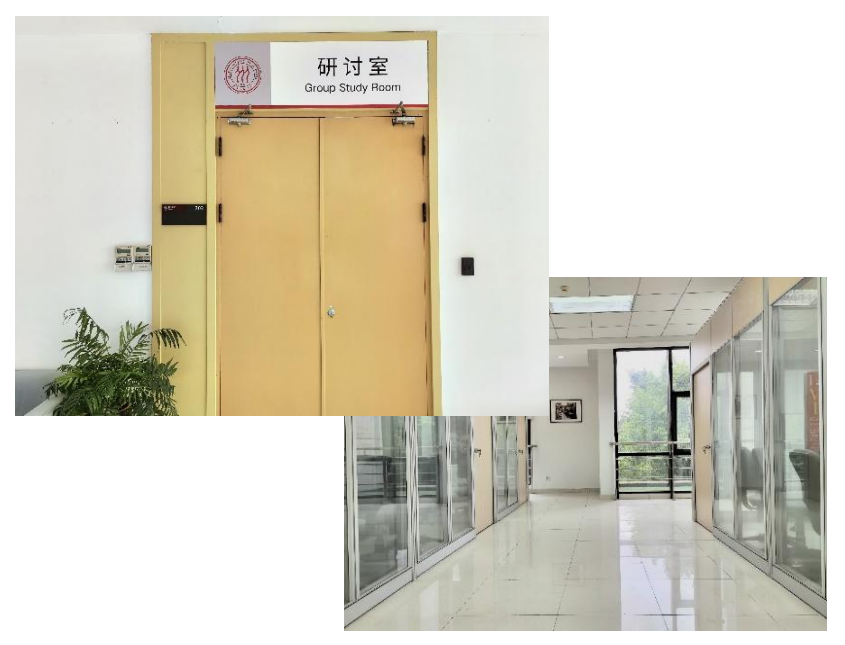

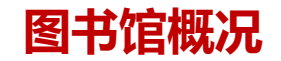

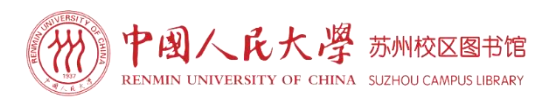

#### 进出图书馆凭证

- 入馆与出馆需要扫电子校园码或刷校园卡。
- 电子校园码及校园卡仅限本人使用,不得转借他人。

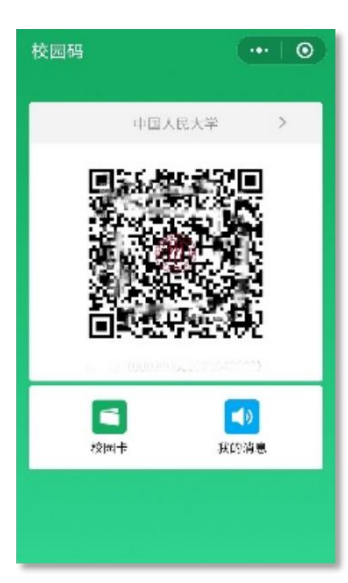

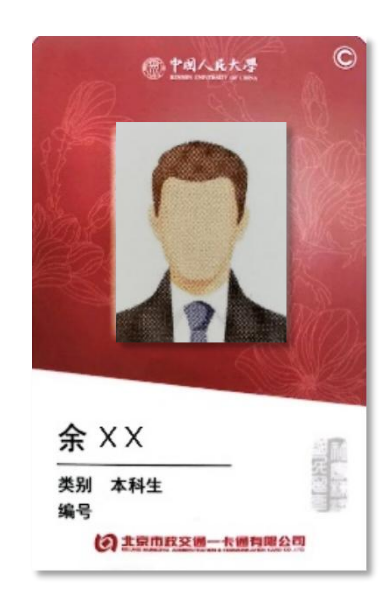

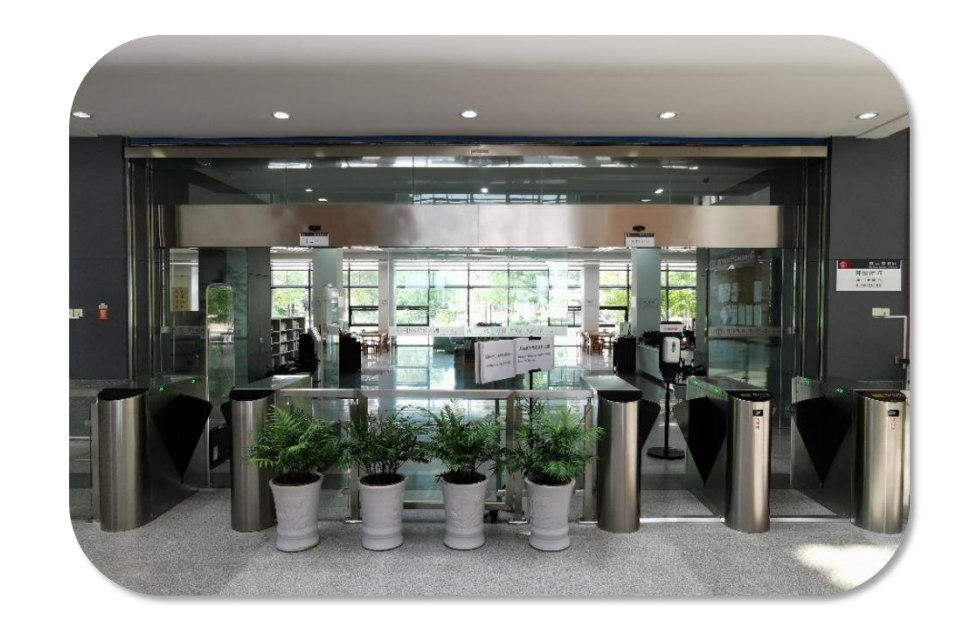

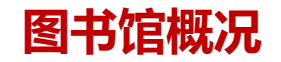

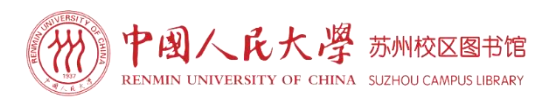

#### 关注两个网站

- 关注两个网站:
- ▶ 中国人民大学图书馆网站

#### http://www.lib.ruc.edu.cn

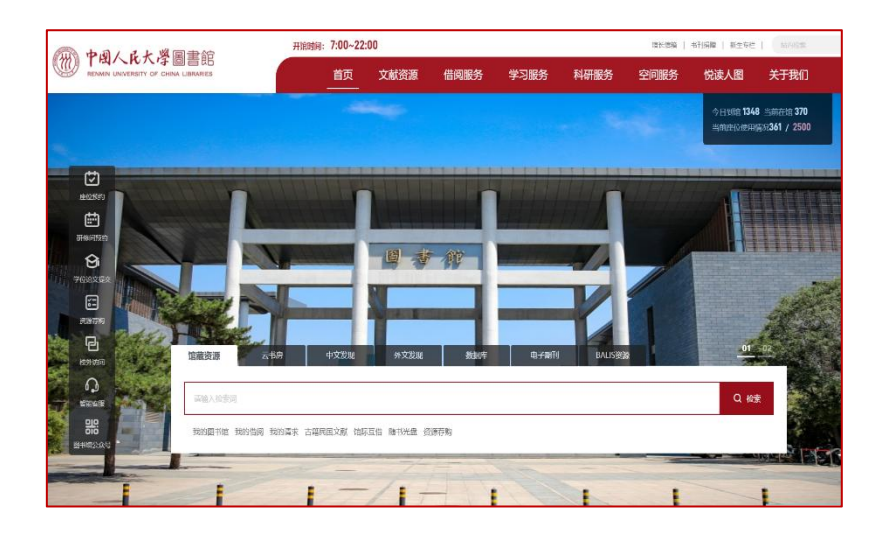

#### ▶ 中国人民大学中法学院-图书资源网页

#### http://ifc.ruc.edu.cn/tszy

| Same KEDGE    | English French                                                                                        |
|---------------|----------------------------------------------------------------------------------------------------|
| 图书馆简介         | 問刊19652 当前的公置: 电百克半规谋 影响成实 影响成实 影响成系                                                                  |
| 图书馆简介         |                                                                                                    |
| • 图书馆假况       | 围书馆概况                                                                                                 |
| • 开馆时间        | 苏州校区图书馆于2009年9月正式投入使用,现有使用西积1500平方米,藏书总量15万余册,共                                                       |
| • 入塘道知        | 李人大图书馆的500余个数据库,现有馆员B人,可提供图书借阅、参考咨询、信息检索、打印复印、<br>读者活动等多类型、多层次的服务。                                    |
| · 图书排卵及分类法说明  | 图书馆一楼闲览室内设有咨询台、斩书展示台、法语角、中文图书区、外文图书区,过刊密排                                                             |
| 新闻公告          | 译、学位论文室:另设有电子检索区,提供检索查询机位6台、电子阅报器1台;自动打印区,提供自动打印度印机2台、查询机3台;自动服务区,提供自动借近布机1台、壹询机1台、图书杀菌机1台;           |
| 恒截资源          | 间览室内共有坐席236个。图书馆二楼设有党建与国侨间览室、海洋与军事间览室。                                                                |
| · 1982-19     | 苏州校区图书馆藏书温盖了哲学、公共管理、社会学、法律、经济学、全融学、国民经济管理、<br>公司会 法国际士子会 万位士子会 秋季等等处 对女人名匈匈劳姓法 18万元(共士 士子司法           |
| ・四半目录         | 103181册、英文图书9138册、法文图书8983册、举位论文10000余册、中文过刊12251册、外文过刊                                               |
| · 1977-042107 | 2830册;另有中文期刊108种、外文期刊15种、随书光盘4152张。)                                                                  |
| • 电子语谱        | 苏州校区读者共享人大图书馆电子资源。人大图书馆收藏市较半窗的电子资源,包括500多种国<br>内外数据库,温盖了人文、经济、社会、法政、理工5个学部的学科门类,有电子期利、电子图书、           |
| 新购资源          | 电子报纸、参考工具、学位论文、数据、多媒体资源等多种类型。人大图书馆经过多年建设,形成了                                                          |
| · Cairn(法语的选择 | 一批自建将色数据库,如中国人民大学博士生主文献数学化资源库、机构知识库、华化抢文数据库、<br>本部数学教学书金文库、人大文库、首东特色数据库等。这些自建数据库深度进环和展现了人圈的特<br>白标波和海 |

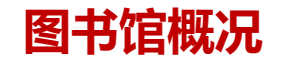

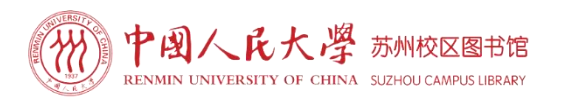

#### 关注两个公众号

- 关注两个公众号:
- ▶ 中国人民大学苏州校区微信公众号

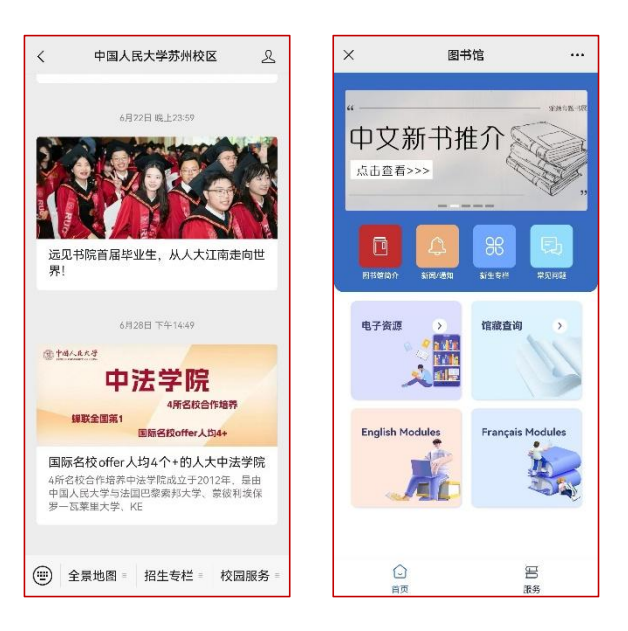

▶ 中国人民大学图书馆微信公众号

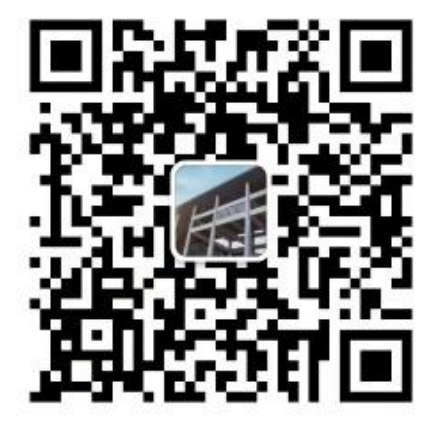

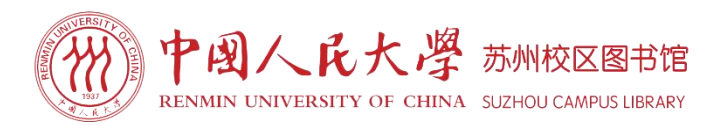

# PART

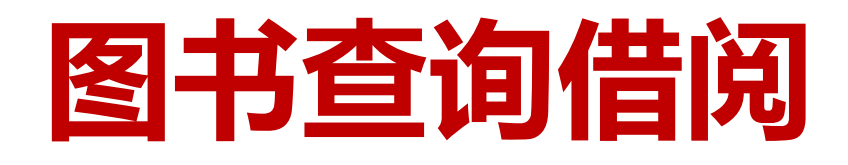

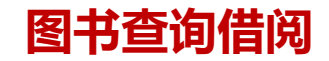

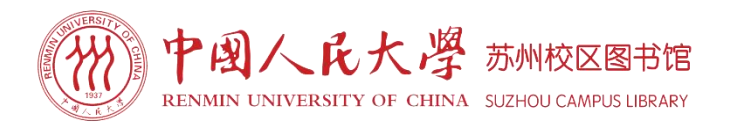

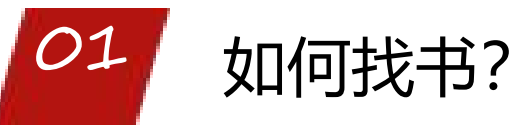

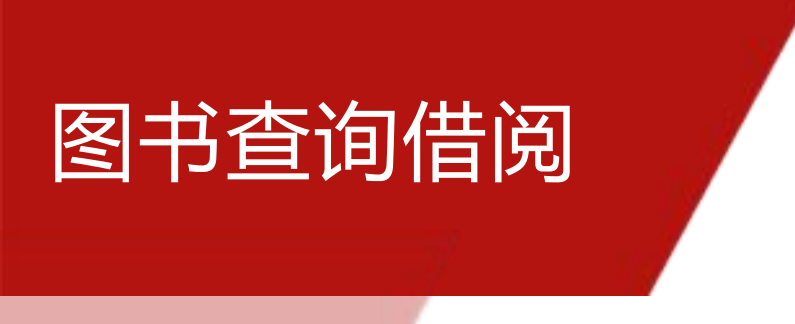

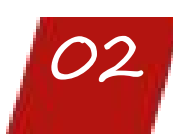

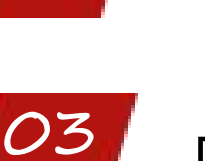

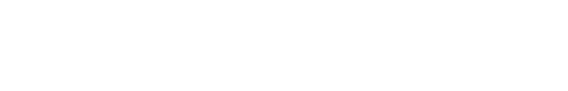

如何借还书?

图书到期想继续看怎么办?

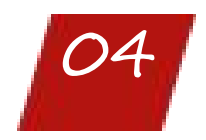

图书找不到怎么办?

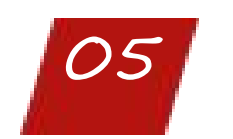

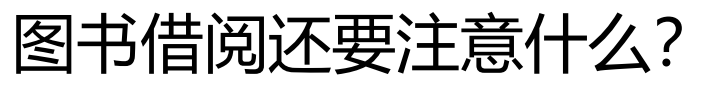

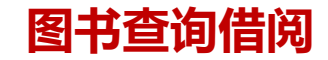

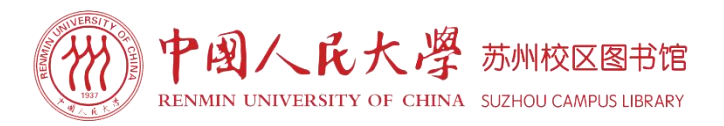

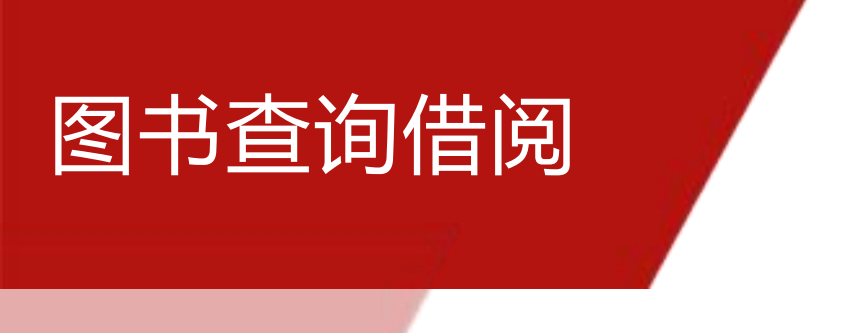

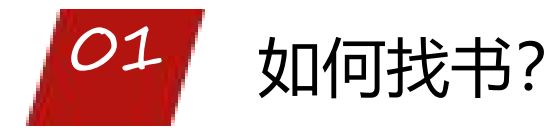

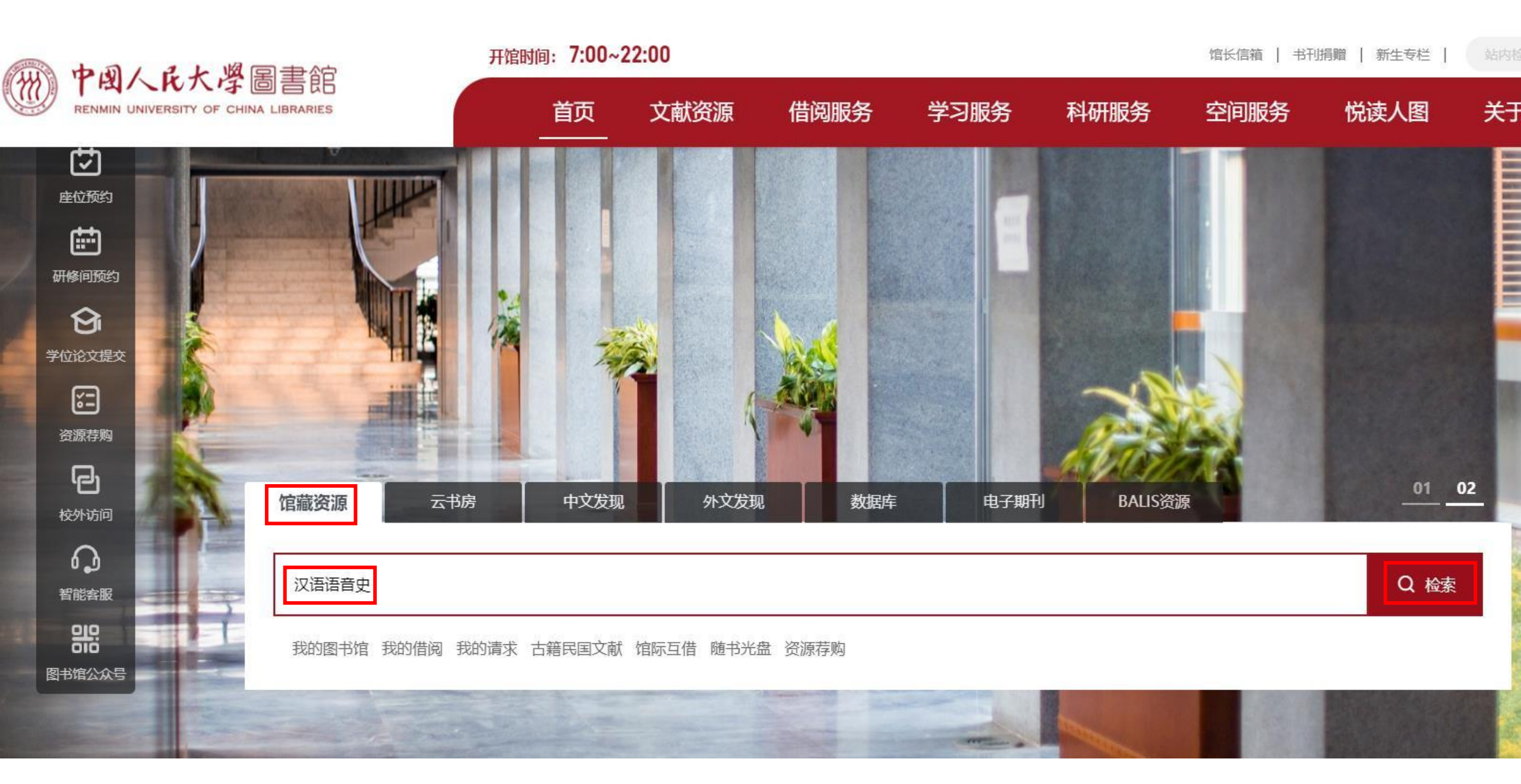

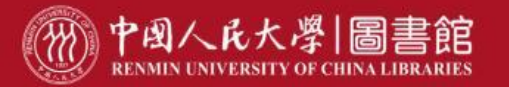

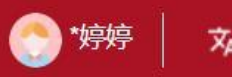

|                                                                                                    | 全部检索 ∨ 检索条件 全部检索                      | 任意匹配<br>索=汉语语音史 | ✓ 请输入要搜索的内容                                                                                                    |            | 检索                       | 结果中检索    | 高级检索          |
|----------------------------------------------------------------------------------------------------|---------------------------------------|-----------------|----------------------------------------------------------------------------------------------------|------------|--------------------------|----------|---------------|
| 聚举条件                                                                                                    | ⊖、锁定 × 清除                             |                 |                                                                                                    |            |                          |          |               |
| 资料类型                                                                                                    | · · · · · · · · · · · · · · · · · · · | 共7条             |                                                                                                    | 相关度        | ∨ 详情∨                    | / 10条/页∨ | く上一页          |
| 图书(7)                                                                                                    | 起                                     | 1. [图书] 汉语      | 语音史<br>索书号: (SY)H11/21;(GX)H11/2                                                                                            |            |                          |          | 纸本(2)         |
| 纸质资源(7)                                                                                                    |                                       | 语语音史            | 责任者:王力著<br>出版信息:商务印书馆;2008;978-7-100-05390-7<br>内容与摘要附注:暂无数据                                                                |            |                          |          |               |
| 校区/地区<br>✓ 苏州校区(7)<br>中美村校区(6)                                                                             | ^                                     | 177ANCIA        |                                                                                                    |            |                          |          | ♡ 60<br>纸本(2) |
| <ul> <li>□ 中天时仪区(0)</li> <li>□ 中文图书区(7)</li> <li>□ 中文图书区(2)</li> <li>□ 中文库本区(2)</li> <li>□ 展开全部</li> </ul> | ^                                     | 2. [图书] 汉语      | 语音史<br>索书号: (SY)H11/31;(MA)H11/1<br>责任者: 王力著<br>出版信息: 商务印书馆; 2010; 978-7-100-07471-1<br>内容与摘要附注:本书分为导论、历代的音系、语音的发展规律三部分,导论部 | 18分包括韵书、韵图 | 、方言等四 <mark>部分;</mark> = | 卷上包括先秦音系 | ♡ 60          |

| RENMIN UNIVERSITY C | 第日書<br>F CHINA LIBE                                                                                                    | 書<br>館<br>A RIES                         |                         |                      |                                                                       | 资源检索 | 资源推                    | 荐 资源                    | 导航 | 资源浏览                                                                                                    | O 100 100 100 100 100 100 100 100 100 10                             |  |  |
|---------------------|----------------------------------------------------------------------------------------------------|------------------------------------------|-------------------------|----------------------|-----------------------------------------------------------------------|------|------------------------|-------------------------|----|----------------------------------------------------------------------------------------------------|----------------------------------------------------------------------|--|--|
|                     | TY OF CHINA LIBRARIES         【责任者】       王力著         【出版发行项】       北京:商务印书馆,2010         【ISBN及定价】       978-7-100-07471-1 CNY68.00         【载体形态项】       742页:照片;21cm         【丛编项】       中华现代学术名著丛书         【个人责任者】       王力,(1900-1986),著         【学科主题】       语音,汉语史         【学科主题】       语音         【学科主题】       语音         【学科主题】       汉语史         【我的评分】       ************************************ |                                          |                         |                      |                                                                       |      |                        |                         |    | <ul> <li>▲ ●</li> <li>↓ ●</li> <li>↓ ●</li> <li>↓ ●</li> <li>●</li> <li>●</li> <l< td=""><td colspan="3">作者其他著作<br/>逐步实现国家对农业的社会主义改造<br/>以企业家为中心的管理权威关系及影响要<br/>诗词格律<br/>古代汉语.第2版</td></l<></ul> | 作者其他著作<br>逐步实现国家对农业的社会主义改造<br>以企业家为中心的管理权威关系及影响要<br>诗词格律<br>古代汉语.第2版 |  |  |
|                     | 低本馆<br><b>序号</b><br>1<br>2                                                                                                    | <b>素书号 \$</b><br>(MA)H11/1<br>(SY)H11/31 | ★码号 BMA025910 BSY069987 | <b>年卷期</b><br>-<br>- | <ul> <li>「信藏地</li> <li>中关村校区-平</li> <li>「定位」</li> <li>「定位」</li> </ul> |      | <b>刊状态</b><br>E架<br>E架 | <b>借阅属性</b><br>可借<br>可借 | ÷  | 入藏时间<br>2015-03-04<br>2011-05-09                                                                                                    | 4<br>3<br>2<br>1<br>0<br>2014 2016 2018 2020 2022 2024               |  |  |

如何找书?

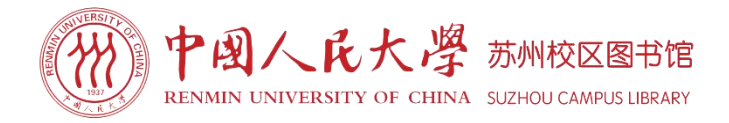

#### **索书号说明**: 索书号是图书排架的编码,用于确定每种图书在书架上的位置。

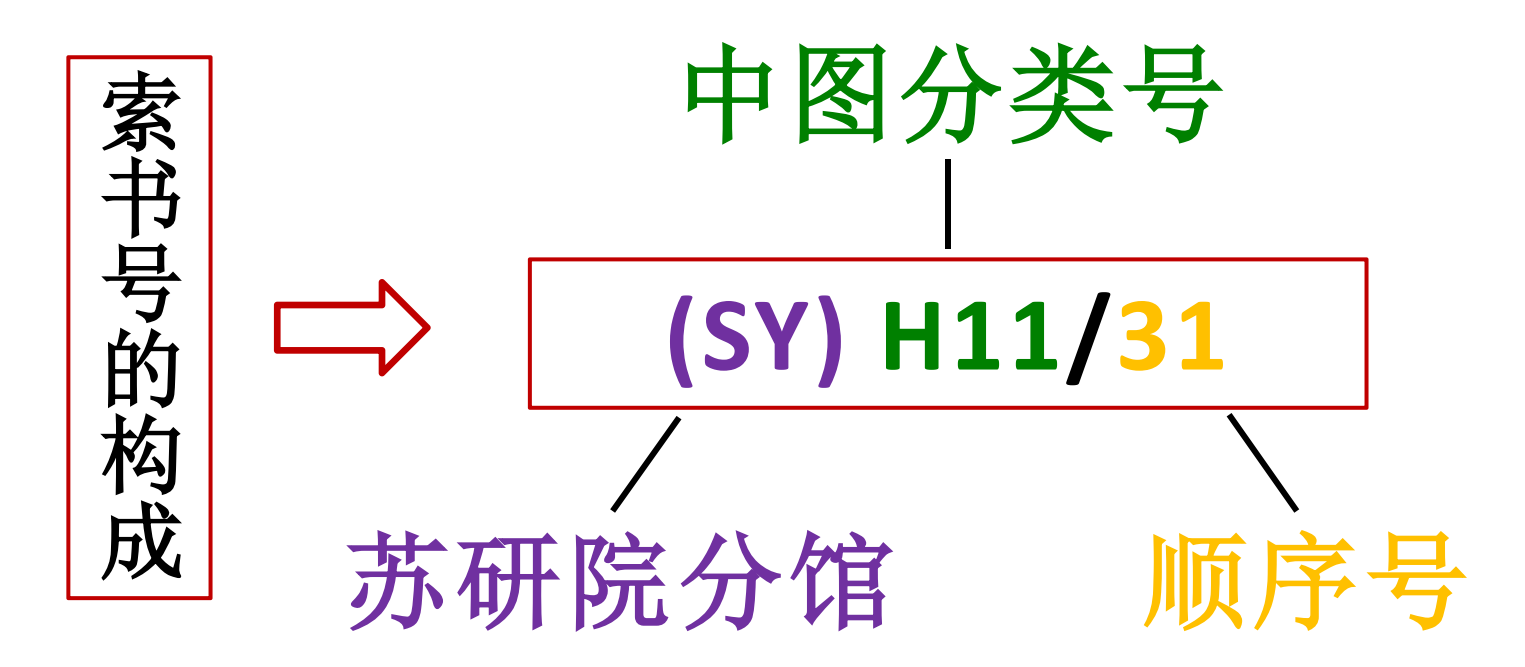

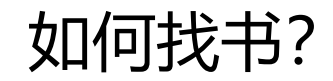

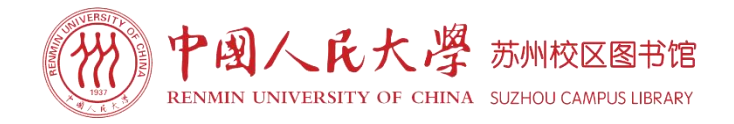

**如何查看索书号:**书脊上的索书号由两部分组成,斜杠(/)前为分类号,斜杠后为顺序号。索书号按照字母A类到Z类顺序排列,数字部分从小到大排序。先比较斜杠前面的分类号大小,由左至右逐位对比,再比较斜杠后数字整体的大小。即斜杠前逐位比大小,斜杠后整体比大小。

注:本馆外文图书在索书号上加字母F(外文)作为外文图书标识。

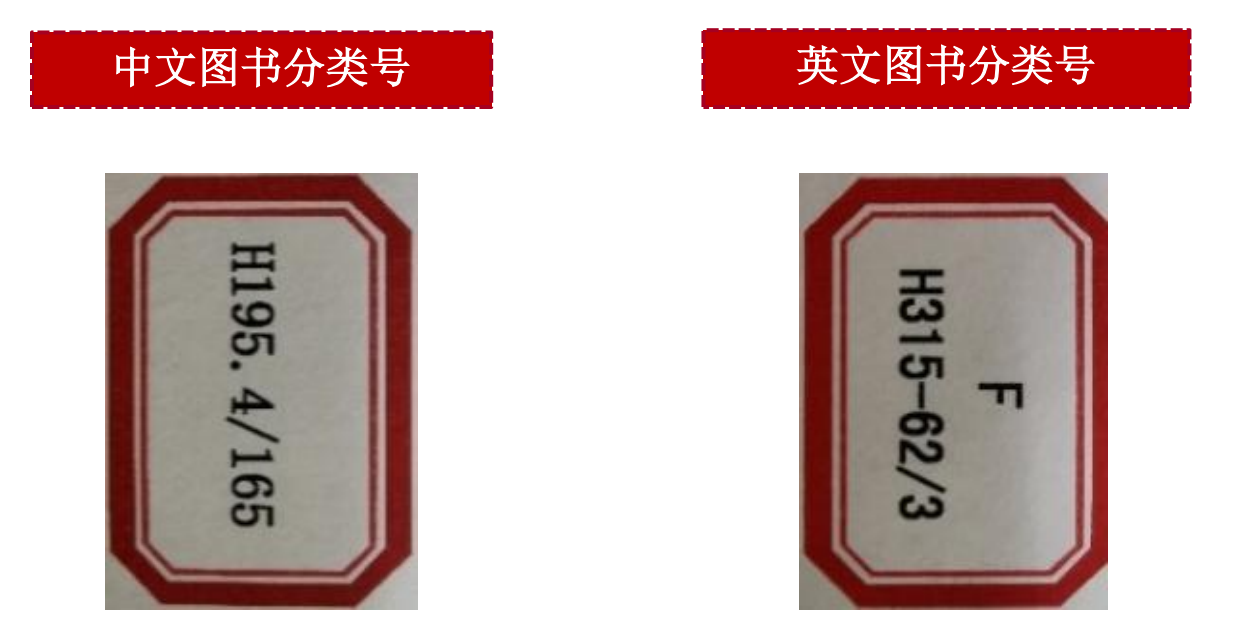

如何找书?

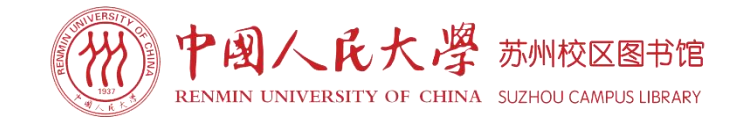

**排架规则**: 取书时请先看书架侧面的索书号和内容。索书号是连续的,架标反映了本排架第一本书至最后一本书的索书号范围。参照记录下来的索书号,依据**从左向右、从上到下**的排架规则到相应的书架上取书。

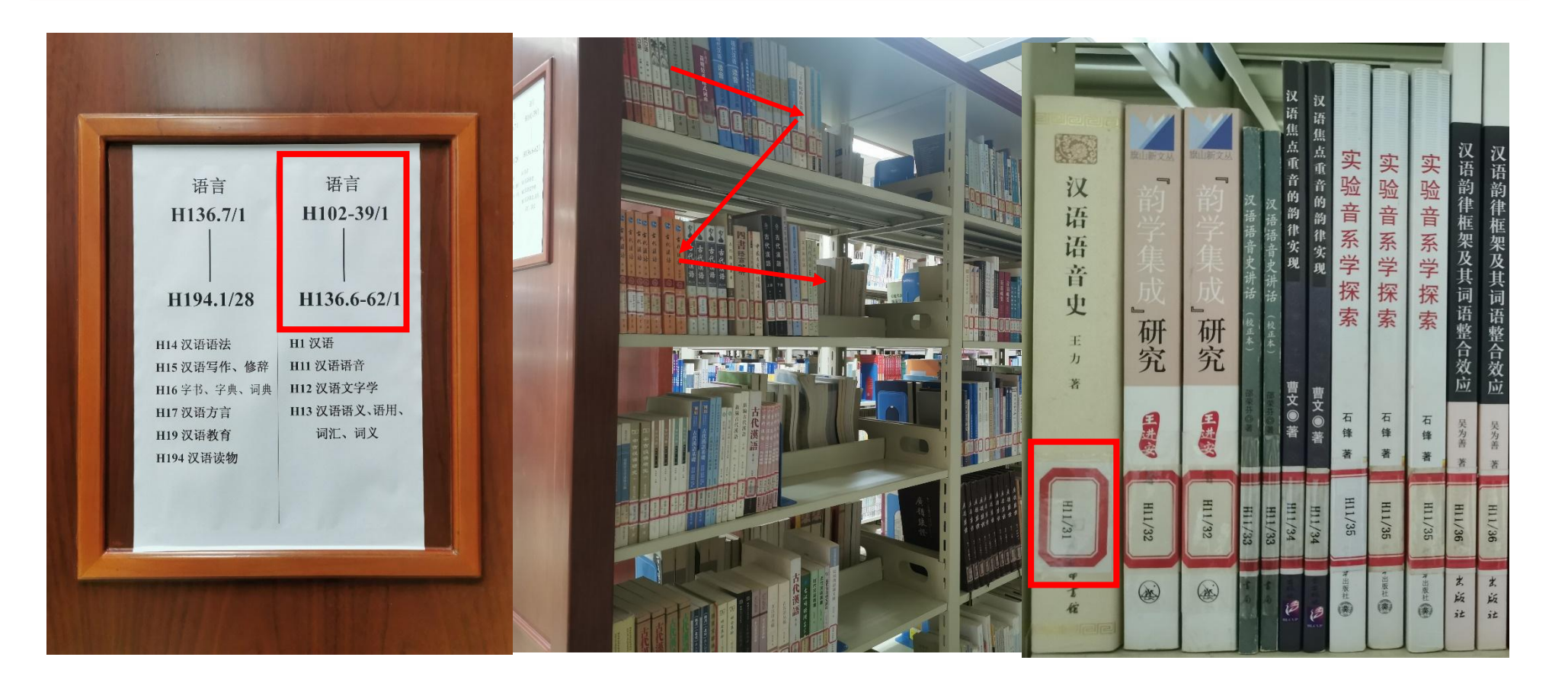

如何找书?

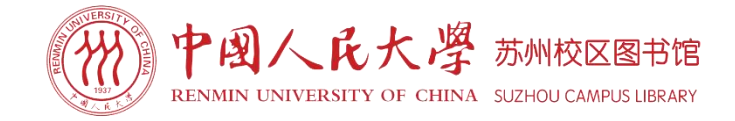

#### 我馆中外文图书按《中国图书馆分类法》(简称中图法)排架。

| ~  | А | 马克思主义、列宁主义、<br>毛泽东思想、邓小平理论 | Ν | 自然科学总论    |
|----|---|----------------------------|---|-----------|
| 中  | В | 哲学、宗教                      | 0 | 数理科学和化学   |
| 国图 | С | 社会科学总论                     | Р | 天文学、地球科学  |
| 书  | D | 政治、法律                      | Q | 生物科学      |
| 馆  | E | 军事                         | R | 医药、卫生     |
| 分  | F | 经济                         | S | 农业科学      |
| 尖  | G | 文化、科学、教育、体育                | Т | 工业技术      |
|    | Н | 语言、文字                      | U | 交通运输      |
| 大  | I | 文学                         | V | 航空、航天     |
| 纲  | J | 艺术                         | Х | 环境科学、安全科学 |
|    | К | 历史、地理                      | Ζ | 综合性图书     |

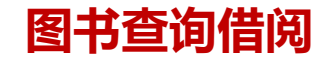

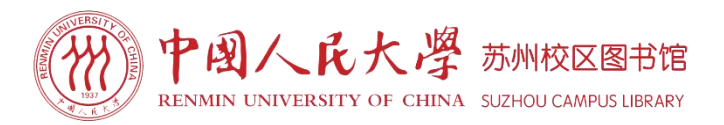

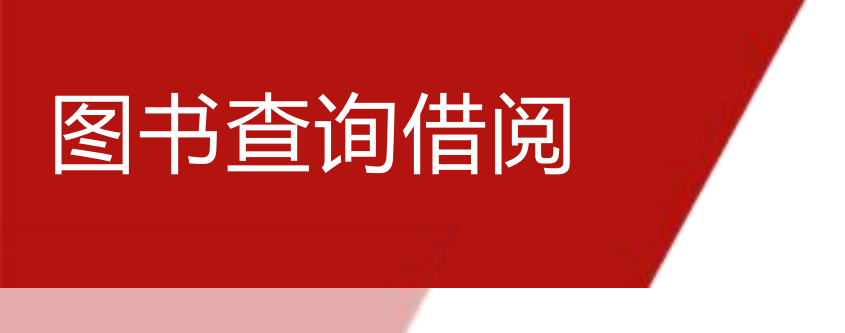

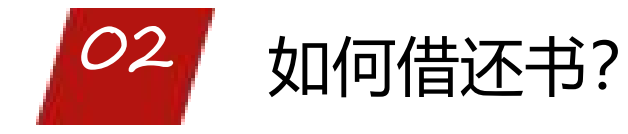

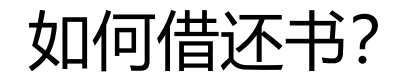

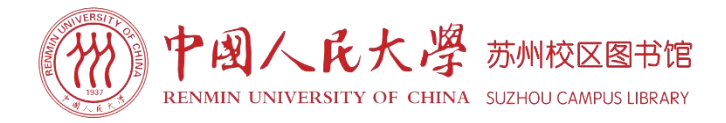

# 刷校园卡/扫校园码借书

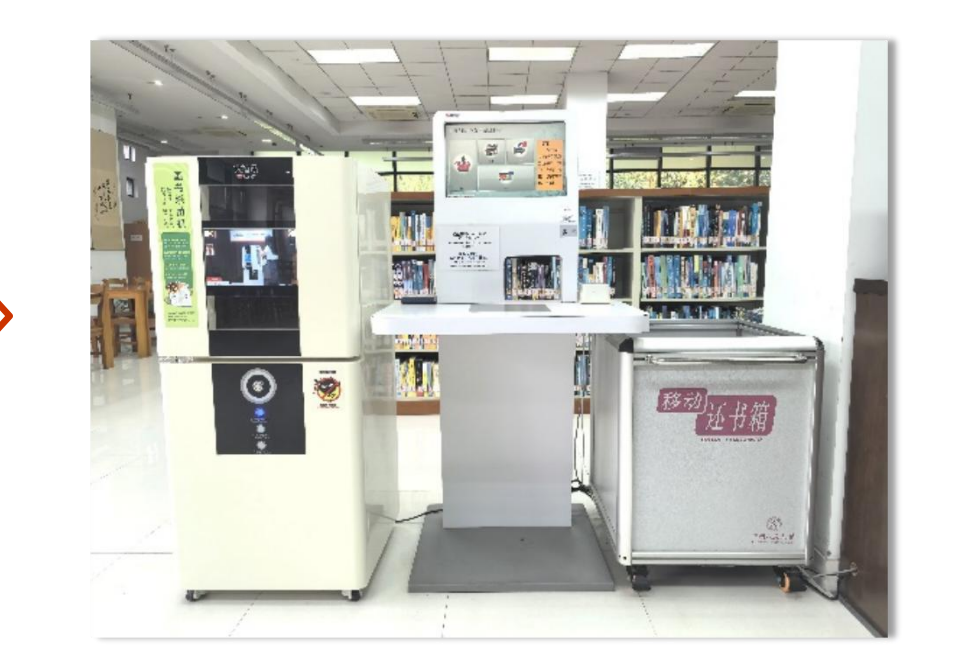

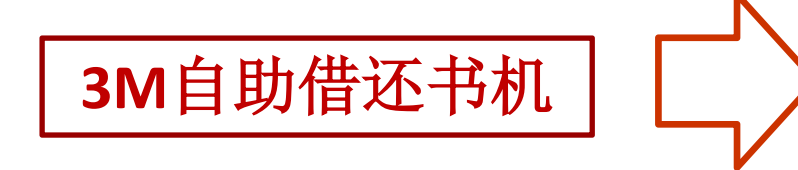

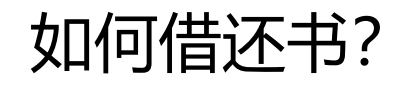

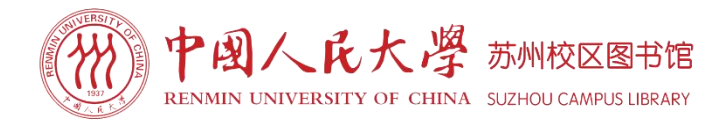

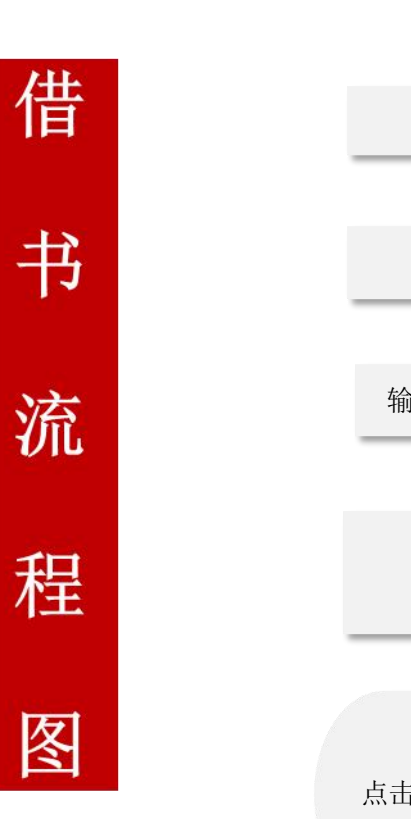

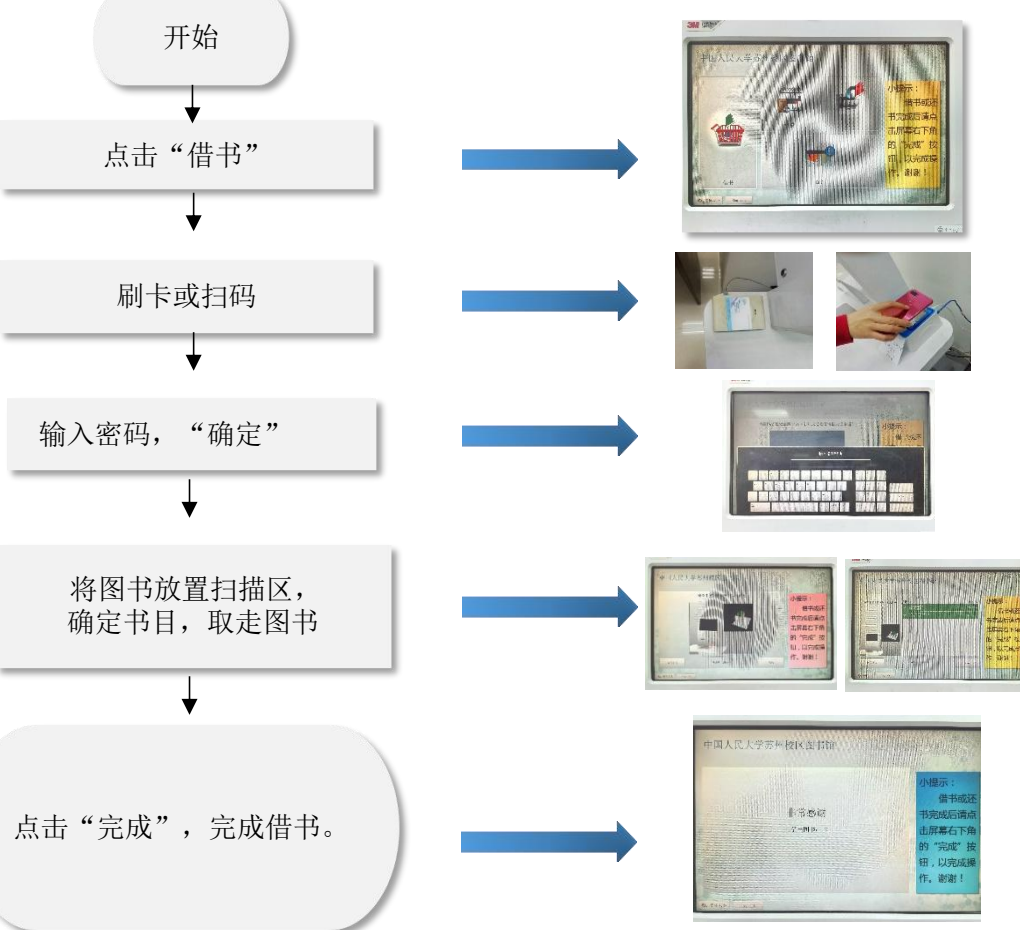

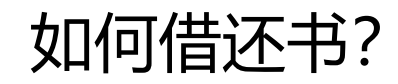

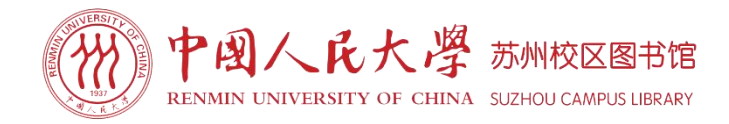

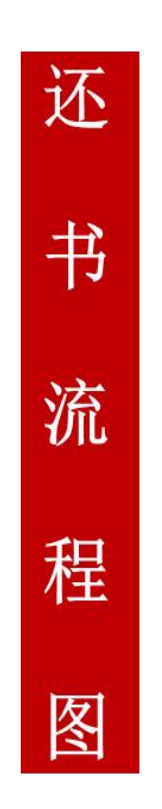

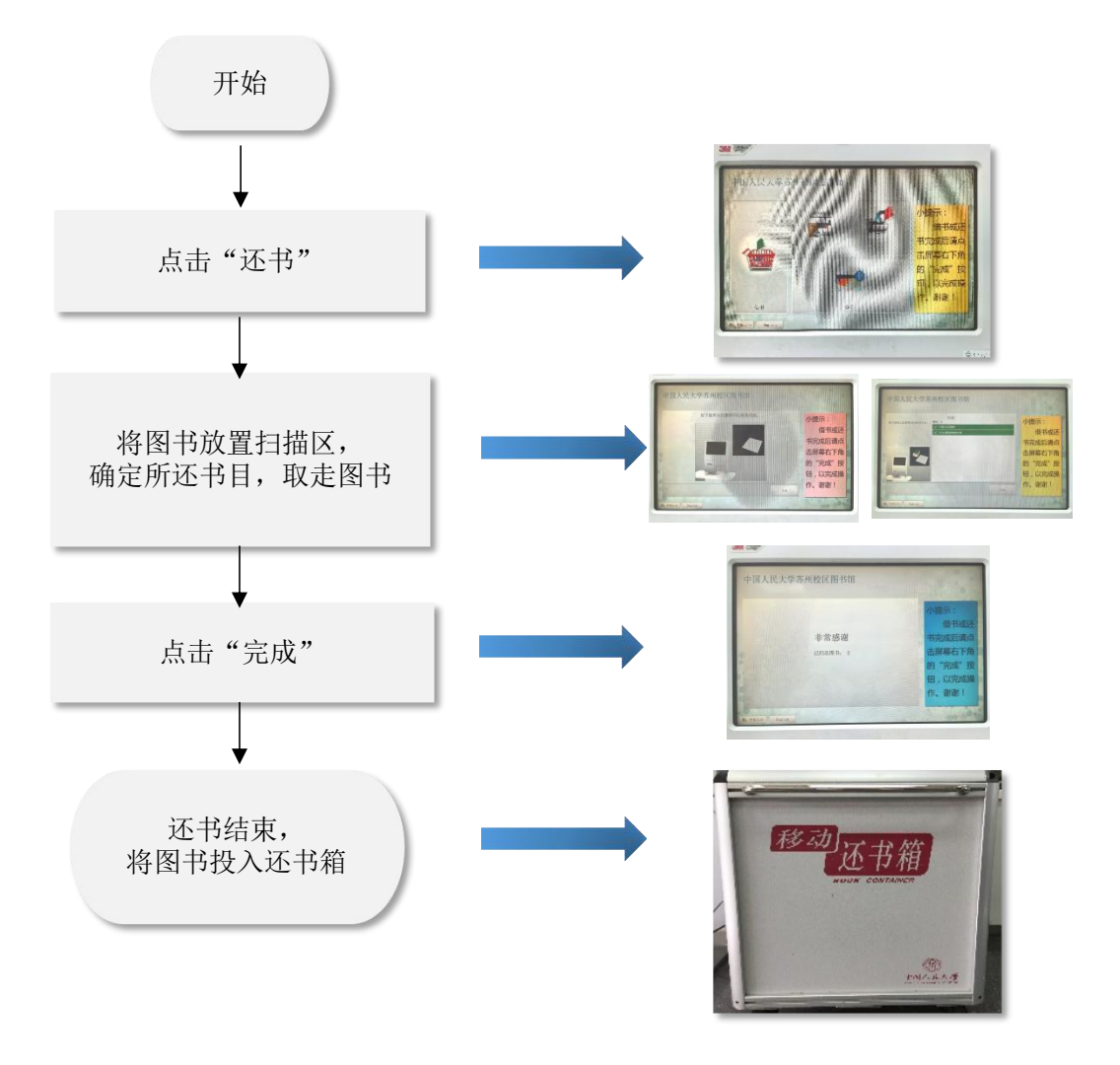

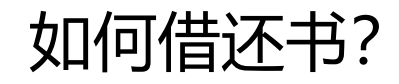

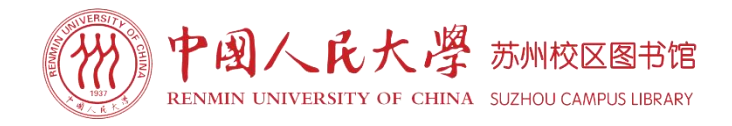

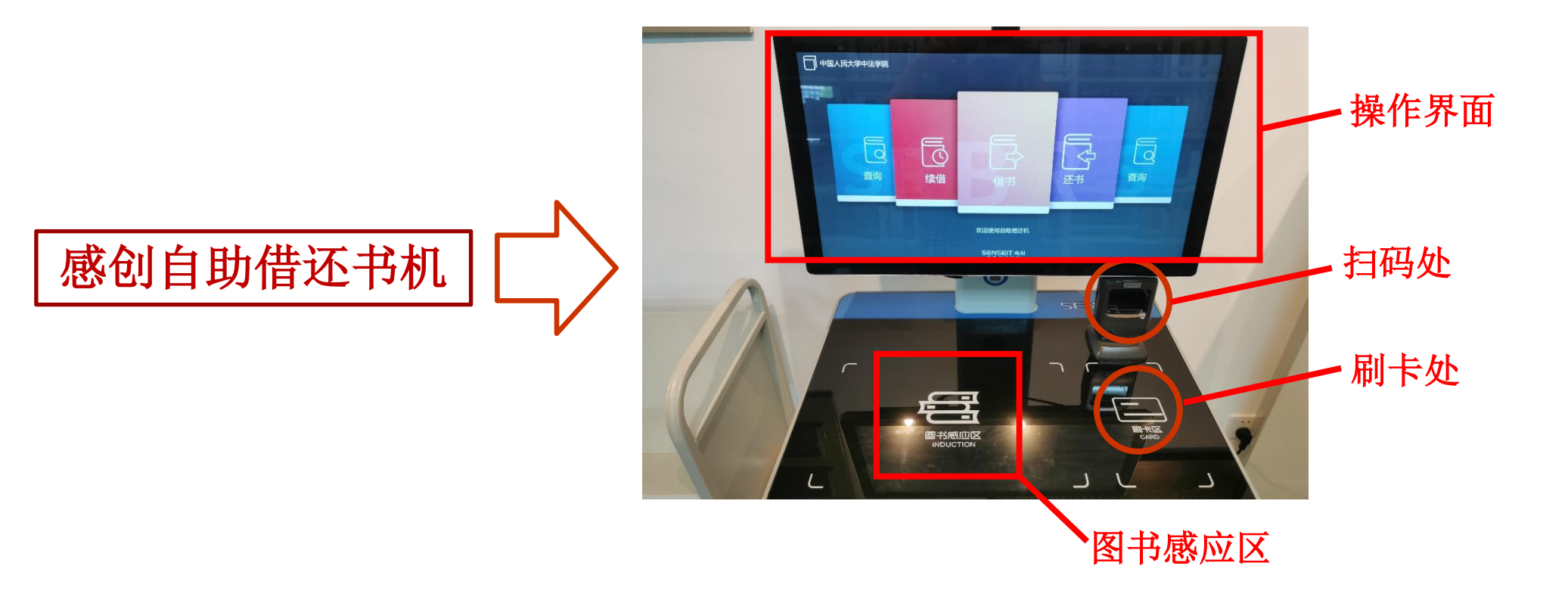

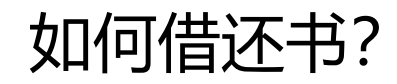

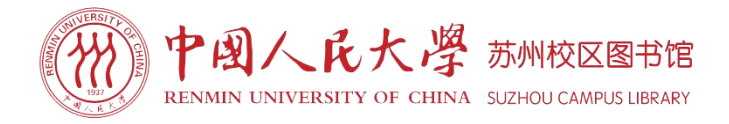

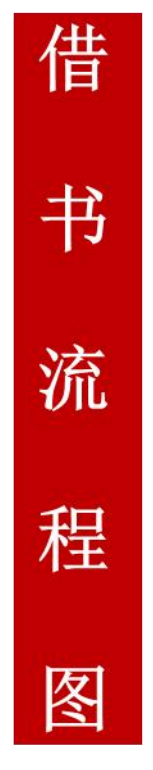

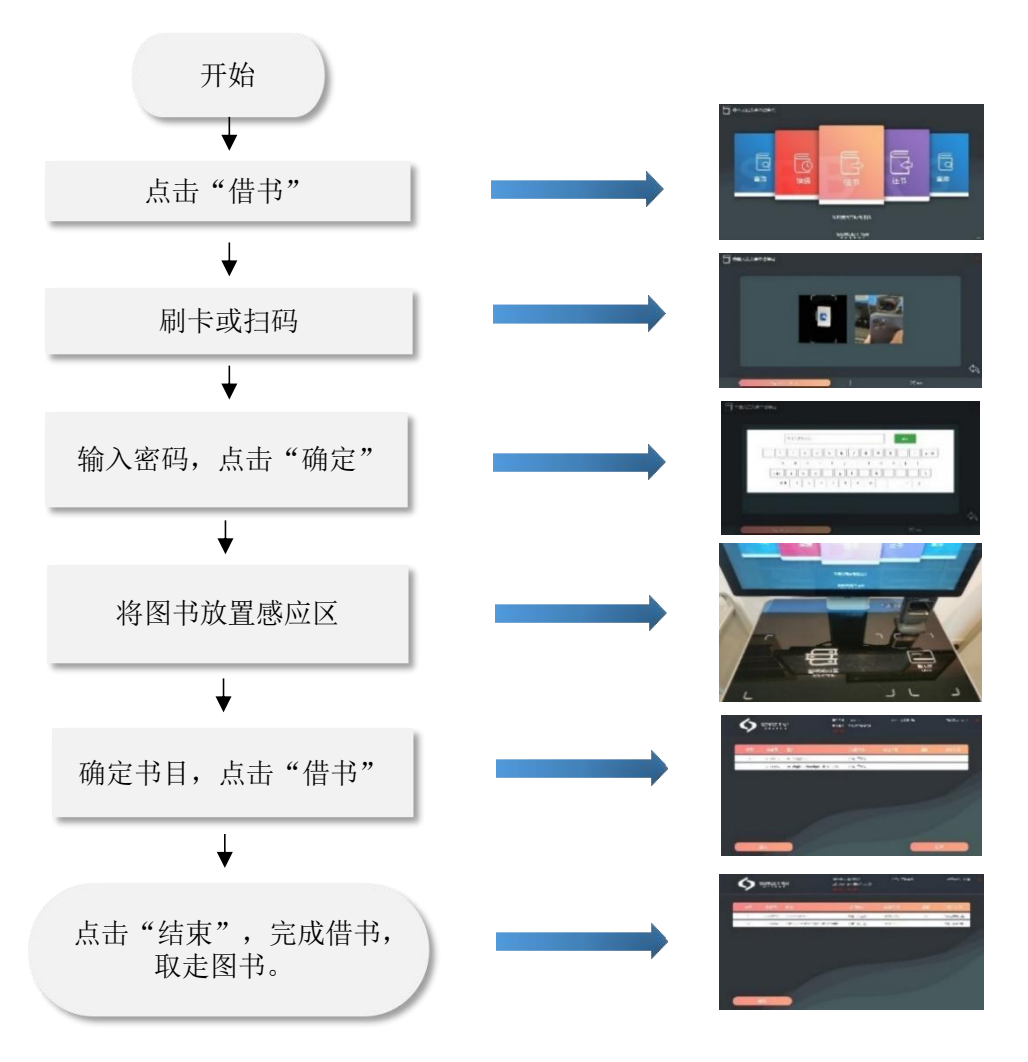

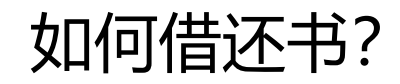

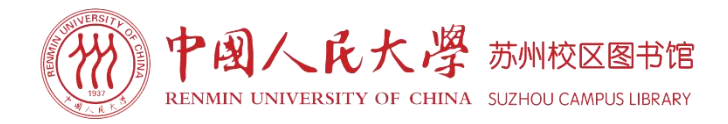

还书 流程 图

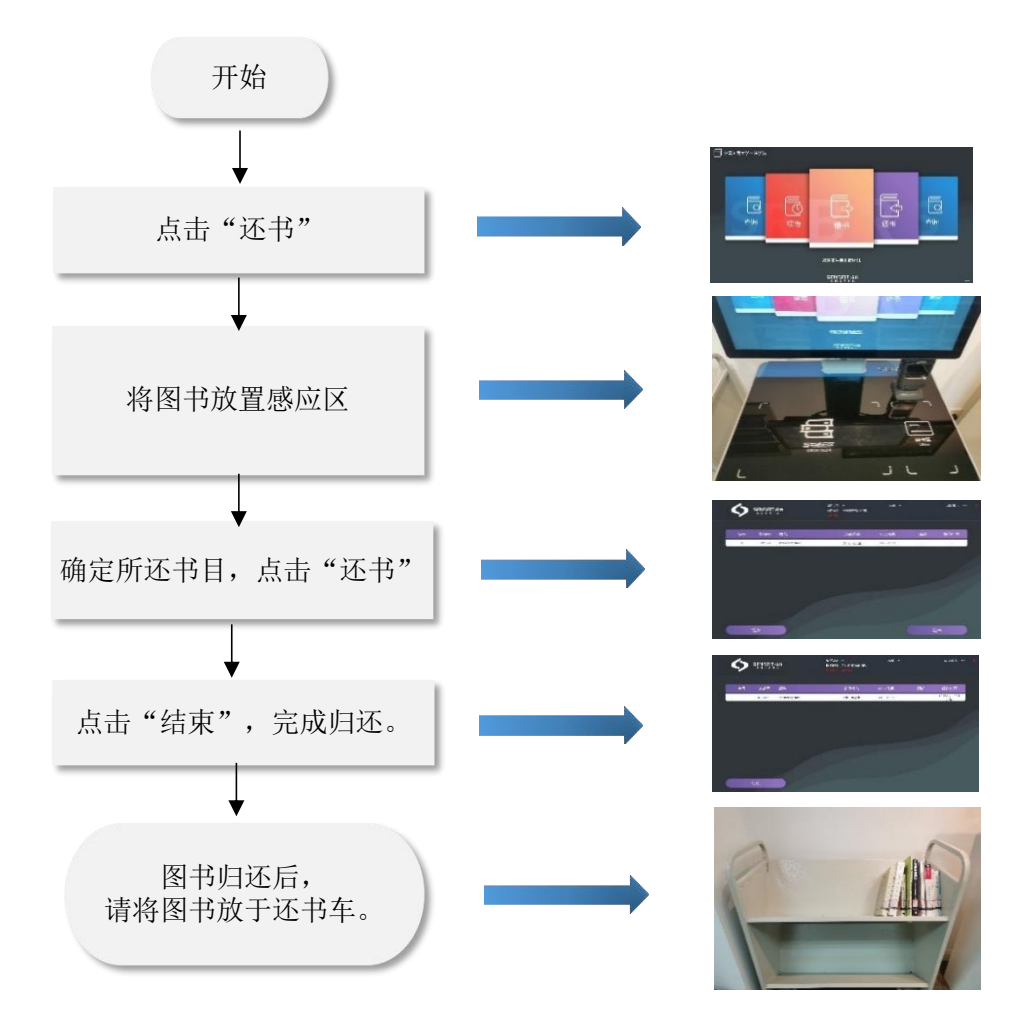

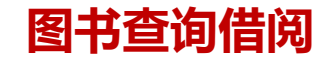

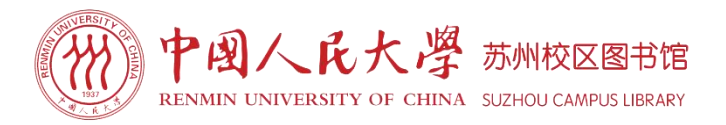

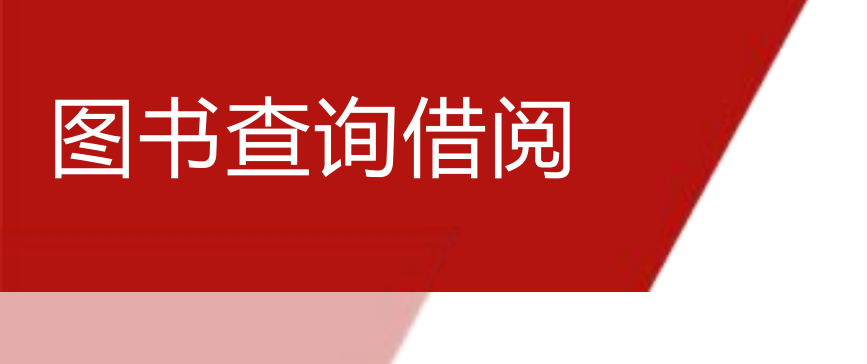

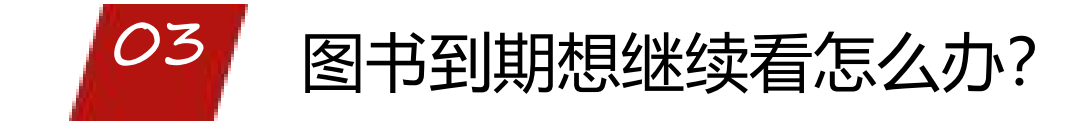

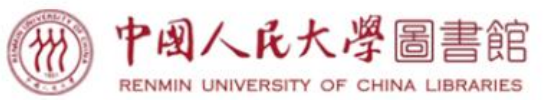

座位
预约

研修问预约

**会** 学位论文提交

(二) 次源 存购

P

校外访问

3

智能客服

믦용

图书馆公众号

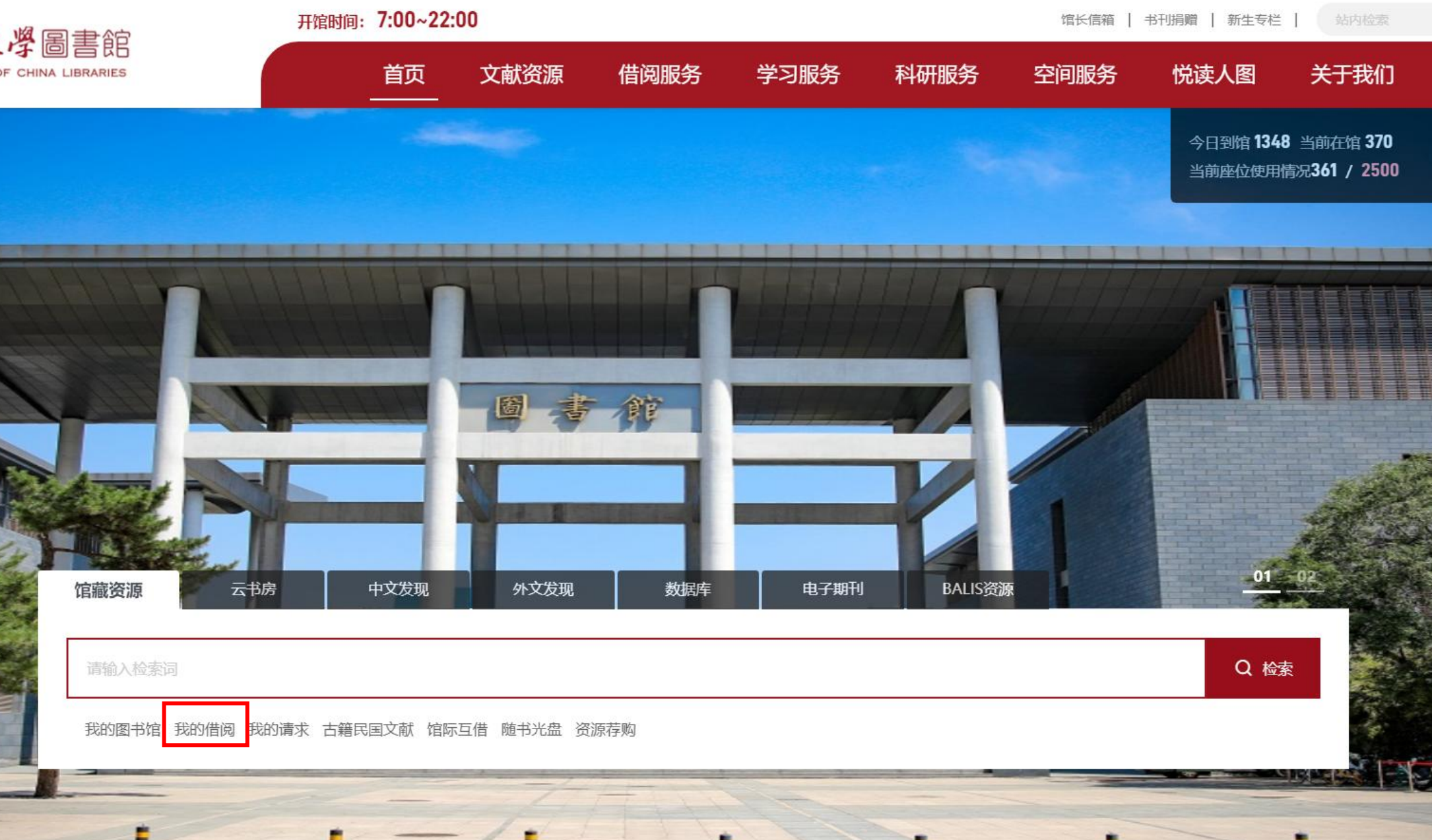

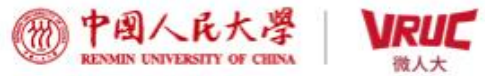

创建账户

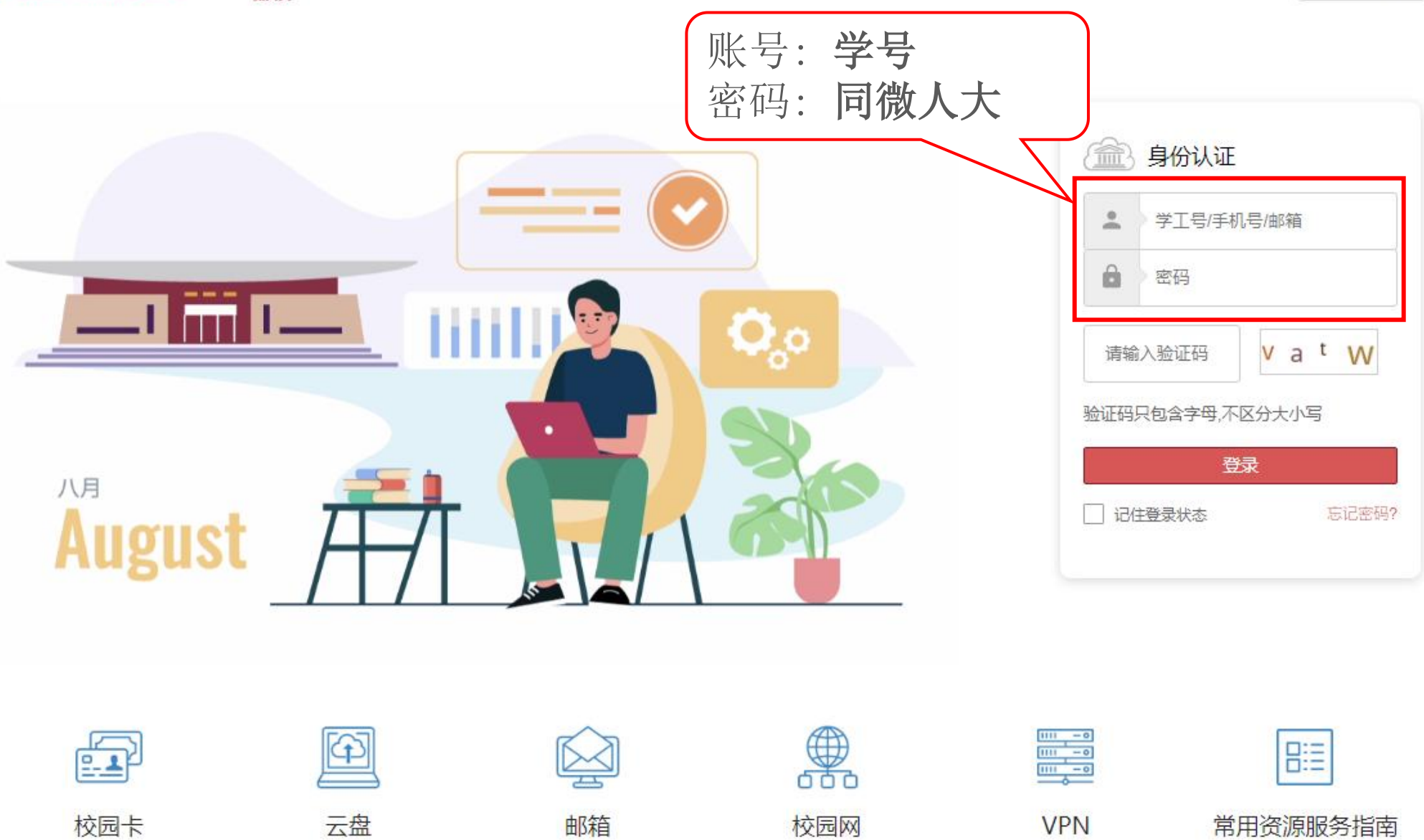

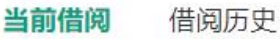

| 题名 | > 请输 | 入要搜索的内容                    | 搜索 借阅E            | ]期: 开始日期 ~ | 结束日期       |           |     |       |                | 批量续借 批量导出 |      |  |
|----|------|----------------------------|-------------------|------------|------------|-----------|-----|-------|----------------|-----------|------|--|
|    | 序号   | 题名                         | 责任者               | 借阅日期       | 应还日期       |           | 年卷期 | 馆藏地   | 索书号            |           | 操作   |  |
|    | 1    | 图书馆员手册                     | 王子舟主编             | 2024-06-14 | 2024-09-17 | 距离还书还有32天 |     | 中文图书区 | G251.6-62/1/(S | SY) 续     | 借详情  |  |
|    | 2    | 信息素养与信息检索. 第3版             | 周建芳主编             | 2024-06-27 | 2024-09-17 | 距离还书还有32天 |     | 中文图书区 | G254.97/2/(SY  | ) 续       | 借详情  |  |
|    | 3    | 图书馆学是什么                    | 王子舟著              | 2024-06-27 | 2024-09-17 | 距离还书还有32天 |     | 中文图书区 | G250-49/1/(SY  | ) 续       | 借 详情 |  |
|    | 4    | 未来简史:从智人到智神:a              | (以色列) 尤瓦尔·赫…      | 2024-06-27 | 2024-09-17 | 距离还书还有32天 |     | 中文图书区 | K02-49/1/(SY)  | 续         | 借详情  |  |
|    | 5    | 我的阿勒泰                      | 李娟著               | 2024-05-31 | 2024-09-17 | 距离还书还有32天 |     | 中文图书区 | I267/147/(SY)  | 续         | 借详情  |  |
|    | 6    | Machine learning design pa | Valliappa Lakshma | 2024-08-13 | 2024-10-08 | 距离还书还有53天 |     | 外文图书区 | TP181/2/(SY)F  | 续         | 借详情  |  |

## 温馨提示:

- ▶续借起算日期为续借当日;续借期与原借期相同(56天),遇法定节假日或寒暑假系统将自动顺延。
- ▶每册图书只可续借一次,如果读者有拖欠记录(图书逾期未还、账单未付5.00元以上)或待续借的图书已被他人预约,则无法续借。

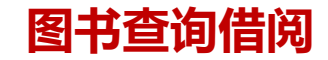

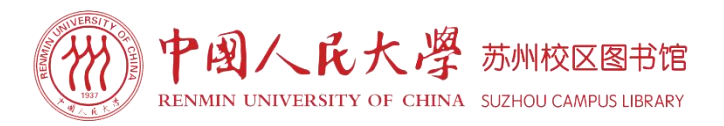

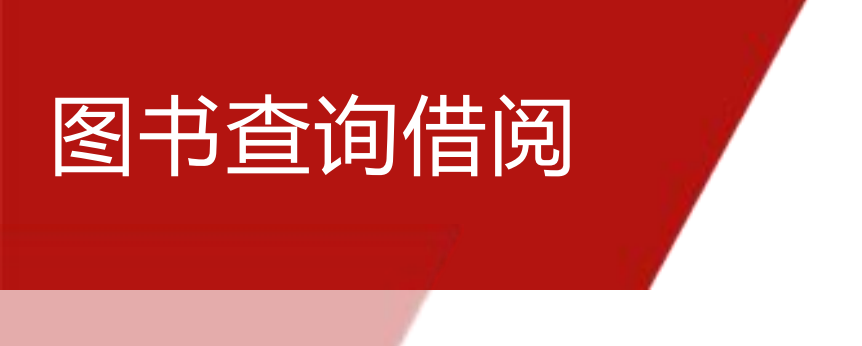

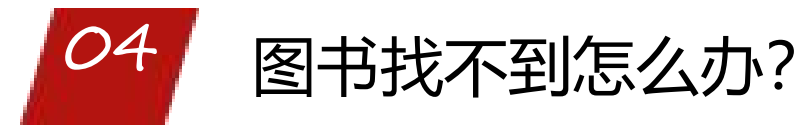
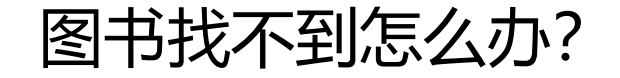

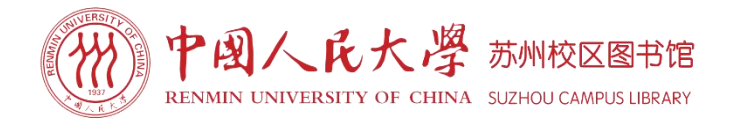

## 根据不同情况,选择不同获取方式

我馆有馆藏,已被借出——图书预约

我馆无馆藏,人大总馆有馆藏——馆际互借

我馆无馆藏,可以申请图书馆购买——图书荐购

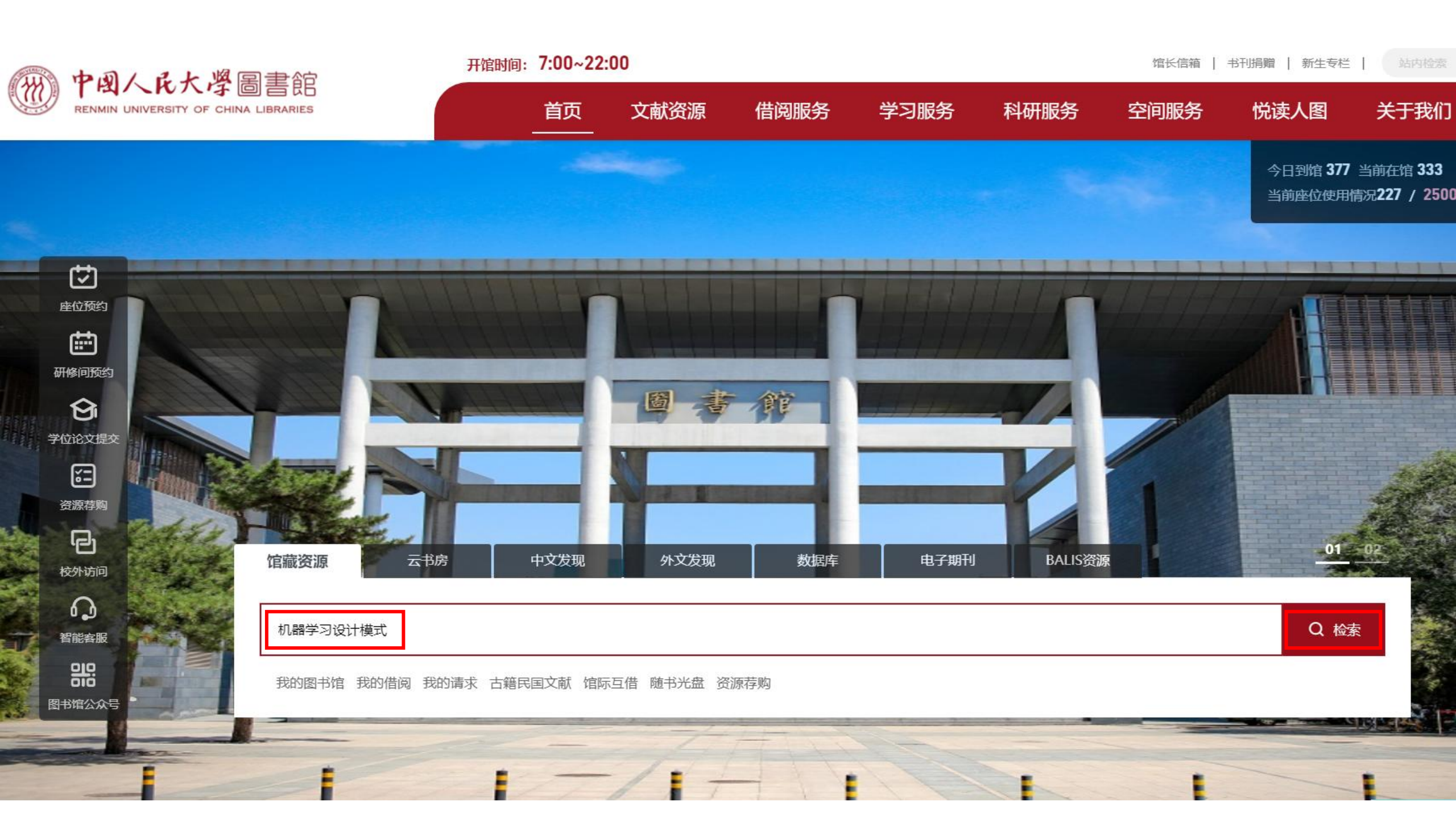

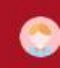

|                                                        | 全部检索                                  | ✓ 任意匹配 ✓ 请输入要搜索的内容                                                                                                    | 检索                                                                   |
|--------------------------------------------------------|---------------------------------------|----------------------------------------------------------------------------------------------------|----------------------------------------------------------------------|
|                                                        | 检索条件全部                                | 检索=机器学习设计模式 ▲订阅                                                                                                    |                                                                      |
| 聚类条件 合锁定 ×                                             | 清除                                    |                                                                                                    |                                                                      |
| 资料类型 图书(1)                                             | ∧ <sup>≪</sup> 共1条<br>收<br>起<br>1.[图= | 书] Machine learning design patterns = 机器学习设计模式                                                                                                    | 相关度     ∨     详情∨     10条/页∨     < 上一页     下一页 >       纸本(1) / 可借(0) |
| 资源类型<br>低质资源(1)                                        | A Machine Design I                    | 索书号: TP181/2/(SY)F<br>贵任者: Valliappa Lakshmanan, Sara Robinson, Michael Munn著.<br>出版信息: 东南大学出版社,; 2021.; 9787564195540; 9781098115784.<br>内容与摘要附注: 18                                                                                                    |                                                                      |
| 校区/地区<br>✓ 苏州校区(1)                                     | ^                                     | Market Barren Barren Barr | ♡ 66 √                                                               |
| <b>馆藏地</b> 外文图书区(1)                                    | ^                                     |                                                                                                    | < 1 > 10条/页∨                                                         |
| <b>当前地</b> 外文图书区(1)                                    | ~                                     |                                                                                                    |                                                                      |
| 主题<br>Computer programming.(1)<br>Machine learning.(1) | À.                                    |                                                                                                    |                                                                      |
| 出版/发行日期<br>请输入自一 请输入自 确                                | 定                                     |                                                                                                    | 百科<br>词条                                                             |
| 责任者<br>Lakshmanan(1)<br>Michael(1)<br>MichaelMunn著.(1) | ^                                     |                                                                                                    | 批量引用                                                                 |

| Valliappa Lakshmanan, Sara Robinson, Michael Munn著.                     |
|-------------------------------------------------------------------------|
| Machine learning design patterns = 机器学习设计模式 /Valliappa Lakshmanan, Sara |
| Robinson, Michael Munn著.                                                |
| 南京:东南大学出版社,2021.                                                        |
| 9787564195540                                                           |
| xiv, 390 pages :illustrations ;24 cm                                    |
| 机器学习设计模式                                                                |
| Lakshmanan, Valliappa, author.                                          |
| Robinson, Sara, author.                                                 |
| Munn, Michael, author.                                                  |
|                                                                         |
|                                                                         |
|                                                                         |

馆藏信息 详细书目

#### 纸本馆藏

| 序号   | 索书号           | \$ | 条码号       | 年卷期 | \$  | 馆藏地              | \$ | 书刊状态  | 借阅属性     | \$   | 入藏时间            |
|------|---------------|----|-----------|-----|-----|------------------|----|-------|----------|------|-----------------|
| 1    | (SY)F TP181/2 |    | BFSY20386 | -   |     | 苏州校区-英文图<br>[定位] | 3  | 借出-应还 |          |      | 2024-02-29      |
|      |               |    |           |     |     |                  |    |       | < 1 >    | 10 🕯 | 条/页 ∨  跳至     〕 |
| 委托/预 | 约             |    |           |     |     |                  |    |       |          |      |                 |
| 1 请求 | 渚: *婷婷        | 可  | 「发起委托次数:  | 5   | 可发起 | 预约次数:2           |    | 请求    |          |      |                 |
| 应    | - 索井巳         |    | 校区/地      | X   |     | 馆藏地              |    | 可借复太  | <u>ㅋ</u> | 前请求  | 数 操作            |

#### Ó O'REILLY

Machine Learning Design Patterns 

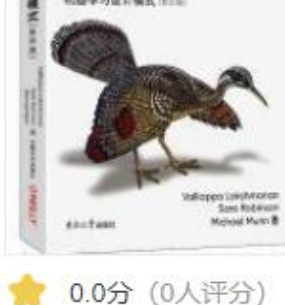

## 图书预约

借阅胡

注意: 每位读者最多可同 时预约2册图书。图书查询 系统中标明"非可借"的 图书不可预约。逾期未还 图书或未付逾期费达5.00 元以上(含5.00元)的读 者不可预约。预约的图书 在图书馆一楼咨询台领取, 且仅保留5天(包括周六 日),过期预约自动取消。

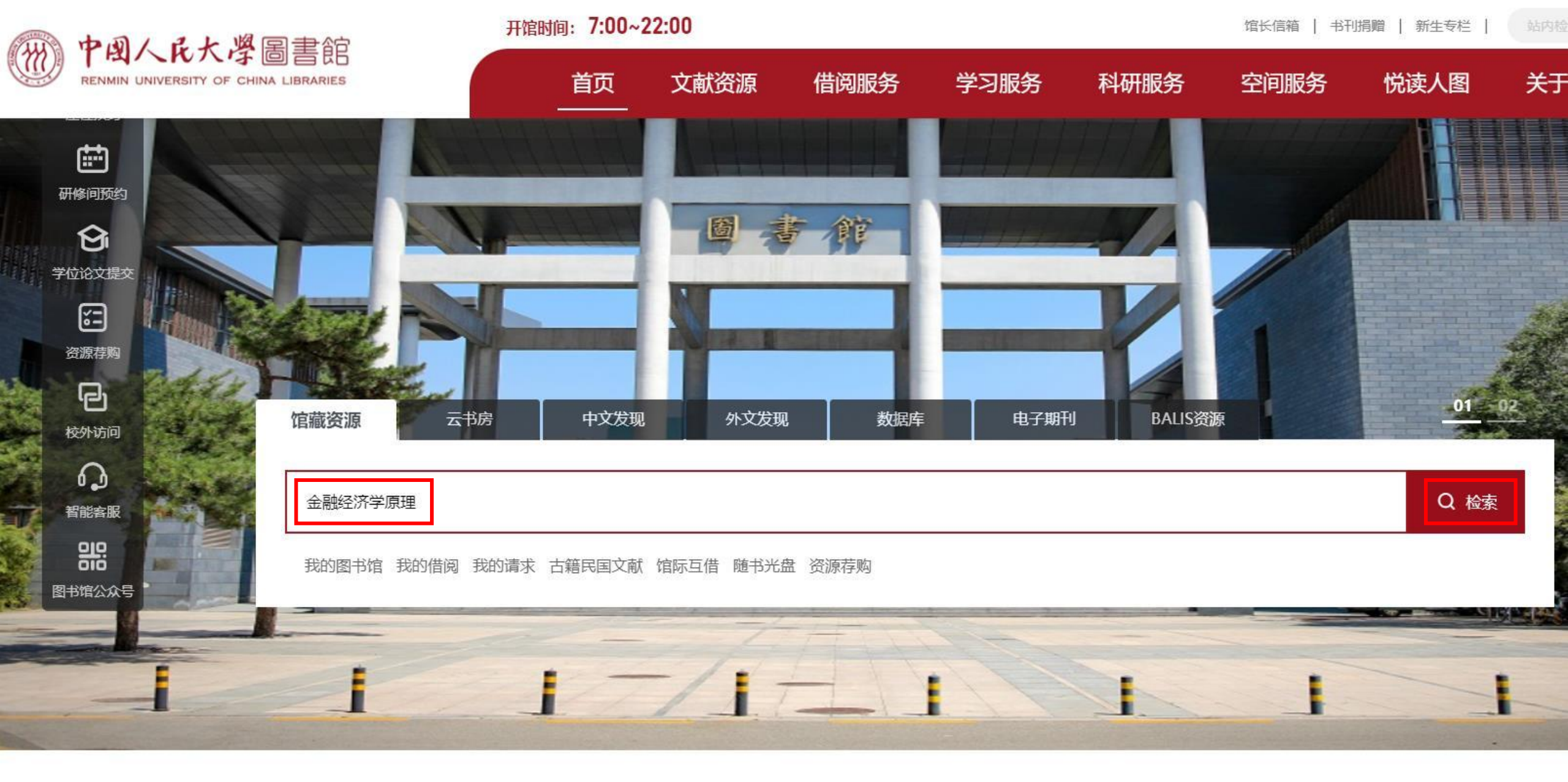

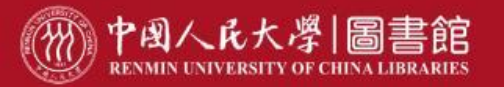

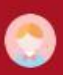

|                               | 全部检索 >               | 任意匹配                                                                                                    | ∨ 请输入要搜索的内容                                                                  |     | 检索 | 结果中 | 检索     | 高级相 |
|-------------------------------|----------------------|----------------------------------------------------------------------------------------------------|------------------------------------------------------------------------------|-----|----|-----|--------|-----|
|                               | 检索条件 全部检             | 索=金融经济学原                                                                                                    | 理》订阅                                                                         |     |    |     |        |     |
| 类条件                           |                      |                                                                                                    |                                                                              |     |    |     |        |     |
| <b>料类型</b><br>图书(25)<br>期刊(1) | <b>《</b><br>/ 收<br>起 | 共 26 条<br>1. [图书] 金融                                                                                                   | 经 <mark>济学原理</mark><br>索书号: F830/435                                         | 相关度 | V  | 详情∨ | 10条/页> | <   |
| <b>源类型</b><br>纸质资源(26)        | ~                    | 全破经济学<br>原理<br><sup>Bang</sup> erse<br><sup>Bang</sup><br>Proceptor of<br>Proceptor of<br>Proceptor of<br>Proceptor of | 责任者:斯蒂芬·F.勒罗伊,简·沃纳著<br>出版信息:清华大学出版社;2012;978-7-302-27543-5<br>内容与摘要附注:有书目和索引 |     |    |     |        |     |
| 区/地区<br>中关村校区(25)<br>苏州校区(2)  | ~                    | 2. [图书] 金融                                                                                                    | <mark>经济学原理</mark><br>索书号:F830/552<br>责任者:(美)马成虎著                            |     |    |     |        |     |

内容与摘要附注:本书全面总结了20世纪50年代以来资产定价理论的发展,从经典的单期定价原理到离散和连续时间下的动态资产定价模型;…

出版信息:清华大学出版社;2016;978-7-302-44315-5

馆藏地

聚类条件

资料类型

资源类型

校区/地区

中文库本区(19)

中文图书区(14)

金融经济学原

 $\wedge$ 

中文新书区(6)

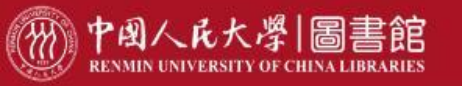

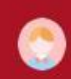

| -                     |                   |             |           |                        |                |      |      |   | V un                                                                                                    | 묘    | 99   | mm   | a    |
|-----------------------|-------------------|-------------|-----------|------------------------|----------------|------|------|---|----------------------------------------------------------------------------------------------------|------|------|------|------|
| 【责任                   | 者】                | (美)马成虎著     |           |                        |                |      |      |   |                                                                                                    |      |      |      |      |
| 【出版                   | 发行项】              | 北京:清华大      | 学出版社,20   | )16                    |                |      |      |   | 21 million and the second                                                                                      |      |      |      |      |
| [ISBN                 | 及定价】              | 978-7-302-4 | 4315-5 CN | Y39.00                 |                |      |      |   |                                                                                                    | 借阅趋  | 势    |      |      |
| 【载体法                  | 形态项】              | 243页:图;26   | cm        |                        |                |      |      |   | 金融经济学原理                                                                                                    | 5 -  |      |      |      |
| 【丛编】                  | 顷】                | 21世纪经济管     | 管理精品教林    | 才金融学系列                 |                |      |      |   |                                                                                                    |      |      |      |      |
| 【个人                   | 责任者】              | 马成虎,著       |           |                        |                |      |      |   | ABLA                                                                                                    | 4-   |      |      |      |
| 【学科:                  | 主题】               | 金融学,教材      | ,高等学校     |                        |                |      |      |   | ALTERN                                                                                                    | 3 -  |      |      |      |
| 【中图》                  | 去分类号】             | F830        |           |                        |                |      |      |   | All and a second second second second second second second second second second second second second second se |      |      |      |      |
| 【书目                   | 附注】               | 有书目(第23     | 33-243页)  |                        |                |      |      |   | 🏫 0.0分 (0人评分)                                                                                                  | 2-   |      |      |      |
| 【我的                   | 评分】               |             |           |                        |                |      |      |   |                                                                                                    | 1    | ^    |      |      |
| 展升全部                  | 30                |             |           |                        |                |      |      |   |                                                                                                    | 0    |      |      |      |
|                       | -                 |             |           |                        |                |      |      |   |                                                                                                    | 2017 | 2019 | 2021 | 2023 |
| 馆藏信》                  | 1 详细:             | 书目          |           |                        |                |      |      |   |                                                                                                    |      |      |      |      |
|                       | 藏                 |             |           |                        |                |      |      |   |                                                                                                    | 借阅分  | 布    |      | 按读者  |
| 纸本馆                   | <u>жир</u> ,      | 条码号         | 年卷期       | ◆ 馆藏地                  | \$             | 书刊状态 | 借阅属性 | ¢ | 入藏时间                                                                                                    |      |      |      |      |
| 纸本馆                   | 茶书亏 🗘             |             |           |                        |                |      |      |   |                                                                                                    |      |      |      | -    |
| 纸本馆<br><b>序号</b>      | 茶刊号 ♥<br>F830/552 | B2835609    | -         | 中关村校区                  | 中文库本区          | 在架   | 非可借  |   | 2017-01-03                                                                                                    |      |      |      |      |
| 纸本馆<br><b>序号</b><br>1 | 茶书亏 ◆<br>F830/552 | B2835609    | -         | 中关村校区<br>[定位]<br>中关村校区 | 中文库本区<br>中文图书区 | 在架   | 非可借  |   | 2017-01-03                                                                                                    |      |      |      |      |

![](_page_43_Picture_0.jpeg)

# 馆际互借

![](_page_43_Picture_2.jpeg)

申请资格:苏州校区全体教师及在籍学生,当前个人用户欠款5元 以下(含5元),无其他违规行为并有图书外借量余额,均可申请 馆际互借。 申请方式: 一、现场登记: 图书馆一楼咨询台填写馆际互借申请信息。 二、邮箱申请:发送申请信息至人大苏州校区图书馆公共邮箱: tsgsuzhou@ruc.edu.cn 申请时请注明: ①个人信息:姓名、学号/职工号、联系电话、邮箱。 ②图书信息:图书题名、索书号、ISBN。 申请时间:每月初前5日(节假日顺延)。 收费标准:全部免费(快递费用由苏州校区承担)。 取、还书地点:苏州校区图书馆一楼咨询台。 注意: 馆际互借仅限借阅人大图书馆中关村校区开架书籍(外文)

书、中文新书、港台书不可借阅)。每位读者每学年内可以申请 12册图书,每人每次申请图书不超过3册,借书期限为28天(4周)。馆际互借图书不能续借,不可预约。

![](_page_43_Picture_5.jpeg)

![](_page_43_Picture_6.jpeg)

![](_page_44_Picture_0.jpeg)

![](_page_45_Picture_0.jpeg)

检索

结果中检索

高级检索

#### 全部检索 > 任意匹配 > 请输入要搜索的内容

检索条件 全部检索=生活在低处 》订阅

| 聚类条件    |                                                                                                    |                                                                                                    |
|---------|----------------------------------------------------------------------------------------------------|----------------------------------------------------------------------------------------------------|
| 出版/发行日期 | 图书荐购                                                                                                    |                                                                                                    |
| 请输入   白 | 荐购途径:                                                                                                    | 未找到匹配的结果                                                                                                    |
|         | 途径一:图书馆一楼咨询台"读者图书推荐登记<br>薄"进行登记。<br>途径二:发邮件至图书馆公共邮箱:<br>tsgsuzhou@ruc.edu.cn进行图书推荐。                                       | 建议:<br>1.确认检索词是否正确;尝试不同的检索词;<br>2.尝试不同的检索词;<br>3.扩大检索范围。<br>4.您还可以推荐图书馆购买<br>献传                                                                                                    |
|         | 读者通过以上两种途径把所需要购置的文献资源<br>(包括中外文图书、中外文期刊等)推荐给图书<br>馆。提供的信息中应包括题名/刊名、作者、出版<br>社、出版年代、ISBN等,图书馆将根据馆藏情况<br>进行采购。竭诚欢迎读者推荐文献资源。 | B     B     B     B     C     C     C     C     C     C     C     C     C     C     C     C     C     C     C     C     C     C     C     C     C     C     C     C     C     C     C     C     C     C     C     C     C     C     C     C     C     C     C     C     C     C     C      C |

![](_page_46_Picture_0.jpeg)

![](_page_46_Picture_1.jpeg)

![](_page_46_Picture_2.jpeg)

![](_page_46_Picture_3.jpeg)

![](_page_47_Picture_0.jpeg)

![](_page_47_Picture_1.jpeg)

![](_page_47_Picture_2.jpeg)

硕士、博士可以外借几本图书?借期是多久?

每人30册。 借期为8周(56天)。 所借图书在无他人预约的情况下可续借1次。

![](_page_47_Picture_5.jpeg)

## 所借图书逾期未还怎么办?

图书逾期不还,需缴纳逾期费,每册0.10元/天。逾期费金额累 计到5元以上(含5元),系统会自动关闭读者的借书、续借、预 约的功能。显示"账户被锁",读者至自助缴费机缴清逾期费用 即可恢复使用。

![](_page_48_Picture_0.jpeg)

 $\overline{\Box}$ 座位预约

研修间预约

Û 学位论文提交

> ¥= 资源荐购

> > 6

校外访问

3

智能客服

믦

图书馆公众号

![](_page_48_Picture_1.jpeg)

| 一中國人民大學 圖書館<br>RENMIN UNIVERSITY OF CHINA LIBRARIES | 资源检索 资源排荐 资源导航 资源浏览                                                                                                    |                                                                                          | <u></u> 🦔 🧑 |
|-----------------------------------------------------|----------------------------------------------------------------------------------------------------|------------------------------------------------------------------------------------------|-------------|
| <b>我的图书馆</b><br>我的书单<br>我的请求<br>我的借阅<br>资源捐赠        | 今日推荐 毎日本好书<br>Théorie des organisations<br>していたちん信息中填<br>写邮箱及手机号码。                                                                                                    | 行为记录 更多><br>2024-08-13<br>浏览了《Machine learning 11:01:48<br>浏览了《Machine learning 10:58:10 |             |
| 个人信息                                                | ○ 请求到书       ● 借书超期       ● 九       ● 九       我的欠款         ● 九       0       0       0       0       0       0       0       0       0       0       0       0       0       0       0       0       0       0       0       0       0       0       0       0       0       0       0       0       0       0       0       0       0       0       0       0       0       0       0       0       0       0       0       0       0       0       0       0       0       0       0       0       0       0       0       0       0       0       0       0       0       0       0       0       0       0       0       0       0       0       0       0       0       0       0       0       0       0       0       0       0       0       0       0       0       0       0       0       0       0       0       0       0       0       0       0       0       0       0       0       0       0       0       0       0       0       0       0       0       0       0 </td <td></td> <td></td> |                                                                                          |             |
|                                                     |                                                                                                    |                                                                                          |             |

## 图书借阅要注意什么?

![](_page_50_Picture_1.jpeg)

Q:

## 所借图书丢失怎么办?

读者如果不慎丢失了所借出图书,可到书店或出版社购买同一版本、同一著者和出版者的图书进行赔偿,同时缴纳10元/册的图书加工费及该书产生的逾期费。具体事宜参阅《中国人民大学苏州校区图书馆文献资料损坏、遗失赔偿管理办法》有关规定,至图书馆阅览室咨询台办理赔偿手续。

![](_page_50_Picture_5.jpeg)

## 哪些文献不能外借?私藏图书出馆如何处理?

期刊、工具书(字典、年鉴、百科全书等)、学位论文仅供室内 阅览,**不能外借**。私藏图书携出馆外者,除罚款200元/本外,按 偷书报学院和学生事务部处理。

![](_page_51_Picture_0.jpeg)

# PART

![](_page_51_Picture_2.jpeg)

![](_page_52_Picture_0.jpeg)

![](_page_52_Picture_1.jpeg)

![](_page_52_Picture_2.jpeg)

![](_page_52_Picture_3.jpeg)

![](_page_52_Picture_4.jpeg)

![](_page_52_Picture_5.jpeg)

![](_page_52_Picture_6.jpeg)

![](_page_52_Picture_7.jpeg)

如何获取随书光盘?

![](_page_53_Picture_0.jpeg)

![](_page_53_Picture_1.jpeg)

![](_page_53_Picture_2.jpeg)

![](_page_53_Picture_3.jpeg)

![](_page_53_Picture_4.jpeg)

![](_page_54_Picture_1.jpeg)

![](_page_54_Picture_2.jpeg)

▶ 登录方式:

![](_page_54_Picture_3.jpeg)

①人大图书馆主页——数据库——数据库导航/校内外统一访问——登录 电子资源统一访问系统

②直接打开网址: http://www.libproxy.ruc.edu.cn

✤ 特别提示: 用户名为本人学号,密码同微人大密码。

![](_page_55_Picture_0.jpeg)

![](_page_55_Figure_2.jpeg)

馆长信箱 | 书刊捐赠 | 新生专栏 |

![](_page_55_Figure_4.jpeg)

![](_page_56_Figure_0.jpeg)

![](_page_56_Figure_1.jpeg)

![](_page_57_Figure_0.jpeg)

| 排序: | 名称↑ 访问量                         |    | 402 ↑ 🎫 🔳 I≡              |
|-----|---------------------------------|----|---------------------------|
|     | 中文数据库                           |    | 外文数据库                     |
| 1   | 【置顶】万方数据资源系统-中国学术期刊数据库          | 1  | 【置顶】Web of ScienceSSCI    |
| 2   | 【置顶】维普-维普资讯中文期刊服务平台             | 2  | 【置顶】SCOPUS数据库             |
| 3   | 【置顶】中国知网-中国期刊全文数据库              | 3  | 【置顶】外文发现                  |
| 4   | 【置顶】中文发现                        | 4  | 【置顶】FAQ数据库使用常见问题          |
| 5   | 【置顶】FAQ数据库使用常见问题 <mark>副</mark> | 5  | 【置顶】电子资源使用管理办法 (试行) 🏙     |
| 6   | 【置顶】电子资源使用管理办法(试行) 🛅            | 6  | ACM (美国计算机学会) 电子期刊数据库     |
| 7   | 30.60双碳战略研究与决策支撑平台圆             | 7  | ACS (美国化学学会) 数据库          |
| 8   | CADAL电子书                        | 8  | AIMS (美国数学科学出版社) 电子期刊 🔟   |
| 9   | CCD海关进出口贸易数据库                   | 9  | AIP (美国物理联合会) Proceedings |
| 10  | CCER经济金融数据库                     | 10 | AIP (美国物理联合会) 全文数据库       |

![](_page_58_Picture_0.jpeg)

#### 资源导航 | 中文发现 | 外文发现 | 标签导航

电子资源平台

![](_page_58_Figure_3.jpeg)

| 排序: | □字: 名称↑ 访问量         |   |                                          |     |  |  |
|-----|---------------------|---|------------------------------------------|-----|--|--|
|     | 中文数据库               |   | 外文数据库                                    |     |  |  |
| 1   | 30-60双碳战略研究与决策支撑平台。 | 1 | Bloomberg(彭博终端)                          |     |  |  |
| 2   | CCD海关进出口贸易数据库       | 2 | BVD-BankFocus — 全球银行与金融机构分析库             |     |  |  |
| 3   | CCER经济金融数据库         | 3 | BVD-Orbis M&A - 全球并购交易分析库                |     |  |  |
| 4   | CCER特供数据系统平台        | 4 | BVD-Osiris - 全球上市公司分析库                   |     |  |  |
| 5   | CEIC经济数据库           | 5 | FactSet Revere Relationship (通过WRDS平台) 🔟 | FAO |  |  |
| 6   | CnOpenData数据库       | 6 | IMF E-Library (国际货币基金组织) 统计数据库           |     |  |  |

## 中国人民大学图书馆

电子资源平台

#### 资源导航 📋 中文发现 📋 外文发现 📋 标签导航

![](_page_59_Figure_4.jpeg)

| 排序: | 時: 名称 访问量↓ 1 1 1 1 1 1 1 1 1 1 1 1 1 1 1 1 1 1 1 |    |                                                |  |  |  |  |
|-----|--------------------------------------------------|----|------------------------------------------------|--|--|--|--|
|     | 中文数据库                                            |    | 外文数据库                                          |  |  |  |  |
| 1   | 【置顶】万方数据资源系统-中国学术期刊数据库                           | 1  | 【置顶】外文发现                                       |  |  |  |  |
| 2   | 【置顶】维普-维普资讯中文期刊服务平台                              | 2  | Elsevier ScienceDirect数据库                      |  |  |  |  |
| 3   | 【置顶】中国知网-中国期刊全文数据库                               | 3  | JSTOR电子期刊                                      |  |  |  |  |
| 4   | 【置顶】中文发现                                         | 4  | EconLit with FullText(美国经济学会经济学全文数据库)          |  |  |  |  |
| 5   | 月旦知识库                                            | 5  | Wiley Online Library                           |  |  |  |  |
| 6   | 复印报刊资料系列数据库-全文数据库                                | 6  | Springer电子期刊数据库                                |  |  |  |  |
| 7   | 华艺数位台湾学术文献数据库                                    | 7  | Taylor & Francis期刊数据库                          |  |  |  |  |
| 8   | 中文社会科学引文索引 (CSSCI)                               | 8  | Sage电子期刊                                       |  |  |  |  |
| 9   | 复印报刊资料系列数据库-数字期刊库                                | 9  | EBSCOBusiness Source Complete (BSC) 商管财经学术文献大全 |  |  |  |  |
| 10  | 超星-百链数据库                                         | 10 | Gale Scholar                                   |  |  |  |  |

## 中国人民大学图书馆

电子资源平台

#### 资源导航 | 中文发现 | 外文发现 | 标签导航

![](_page_60_Figure_4.jpeg)

| <mark>排</mark> 序: | 名称↑ 访问量                       |      |                           | 402 1 |
|-------------------|-------------------------------|------|---------------------------|-------|
|                   | <sub>中文数据库</sub> 例:访问最常       | 用到的中 | 中国知网-<br>外文数据图            | Ē     |
| 1                 | 【置项】万方数据资源系统-中国学术期刊数据库 中国期刊全文 | 数据库。 | 该库匕在 nceSSCI              |       |
| 2                 | 【置顶】维普-维普资讯中文期刊服务平台 数据库列表中    | 置坝。  | 峰                         |       |
| 3                 | 【置顶】中国知网-中国期刊全文数据库            | 3    | 【置顶】外文发现                  |       |
| 4                 | 【置顶】中文发现                      | 4    | 【置顶】FAQ数据库使用常见问题          |       |
| 5                 | 【置顶】FAQ数据库使用常见问题              | 5    | 【置顶】电子资源使用管理办法(试行)        |       |
| 6                 | 【置顶】电子资源使用管理办法 (试行) 🛅         | 6    | ACM (美国计算机学会) 电子期刊数据库     |       |
| 7                 | 30.60双碳战略研究与决策支撑平台圆           | 7    | ACS (美国化学学会) 数据库          |       |
| 8                 | CADAL电子书                      | 8    | AIMS (美国数学科学出版社) 电子期刊     | -     |
| 9                 | CCD海关进出口贸易数据库                 | 9    | AIP (美国物理联合会) Proceedings | FA    |
| 10                | CCER经济金融数据库                   | 10   | AIP (美国物理联合会) 全文数据库       |       |

### <u>中国人民大学图书馆</u> 电子资源平台

资源导航 📋 中文发现 📋 外文发现 📋 标签导航

![](_page_61_Figure_3.jpeg)

![](_page_62_Picture_0.jpeg)

农业工程学报

科学学研究

#### 企业ESG表现对创新绩效的影响

王治;彭百川 · 统计与决策 · 2022年24期 · 期刊

![](_page_63_Figure_0.jpeg)

![](_page_64_Picture_0.jpeg)

#### 资源导航 | 中文发现 | 外文发现 | 标签导航

电子资源平台

![](_page_64_Figure_3.jpeg)

![](_page_64_Figure_4.jpeg)

![](_page_65_Picture_2.jpeg)

通知公告

提交原文时上传不成功

学位论文远程提交系统详细说明

he announcement

2024-6-17

2023-5-30

![](_page_65_Picture_3.jpeg)

![](_page_65_Picture_4.jpeg)

## **E** [] 中国人民大学博硕学位论文检索系统

| Q           |
|-------------|
|             |
|             |
| ( <u></u> ) |
| 2023        |
| 2021        |
| 2019        |
| 2017        |
| 2015        |
| 2013        |
| 2011        |
| 2009        |
|             |

高级 检索

| 院系分类       | 展开 |
|------------|----|
| •          |    |
| □ 财政金融学院   |    |
| □ 对办语言文化学院 |    |

| 关于"回际"带标" 共 409 条记录 |                                              |      |      |            |  |  |
|---------------------|----------------------------------------------|------|------|------------|--|--|
| 序号                  | 学位论文题名                                       | 论文作者 | 学生类型 | 完成日期↓      |  |  |
| 1                   | 基于因子模型的大类资产配置框架研究                            | 季伟杰  | 硕士   | 2023-06-26 |  |  |
| 2                   | 金融发展、经济政策不确定性与"卢卡斯之谜"——基于新兴市场国家视角的研究         | 张静怡  | 硕士   | 2023-06-23 |  |  |
| 3                   | 信用评级预测债券违约的有效性研究                             | 杨心语  | 硕士   | 2023-06-21 |  |  |
| 4                   | 基于修正PFM-Logit模型对非上市公司信用债违约风险研究               | 高超   | 硕士   | 2023-06-21 |  |  |
| 5                   | 商业银行透明度对存款变动的影响研究                            | 宋亚楠  | 硕士   | 2023-06-21 |  |  |
| 6                   | 政府隐性担保与城投债信用利差——来自中国城投公司<br>的经验证据            | 陈丹雯  | 硕士   | 2023-06-21 |  |  |
| 7                   | ESG业绩对企业价值的影响机制——基于A股上市公司的实证研究               | 邰叶萍  | 硕士   | 2023-06-21 |  |  |
| 8                   | 基于文本情感的科创板IPO抑价影响因素研究                        | 宁昭洋  | 硕士   | 2023-06-21 |  |  |
| 9                   | 公司IPO抑价率的影响因素研究——基于股票发行制度<br>与上市板块的比较分析      | 吴柏辰  | 硕士   | 2023-06-20 |  |  |
| 10                  | 注册制发行新规对IPO定价效率的影响——基于随机前沿分析模型               | 万钊江  | 硕士   | 2023-06-20 |  |  |
| 11                  | 美国货币政策对中国短期跨境资本流动溢出效应分析<br>- 人民币国际化背景下的实证研究. | 廖培翔  | 硕士   | 2023-06-20 |  |  |
| 12                  | 融资融券非对称性与中国股票市场尾部风险研究                        | 李杞仁  | 硕十   | 2023-06-20 |  |  |

K

#### 查看论文信息

| 题名:   | 信用评级预测债券违约的有效性研究                                                          |
|-------|---------------------------------------------------------------------------|
| 作者:   | 杨心语                                                                       |
| 学科代码: | 0251                                                                      |
| 学科名称: | 专业学位 - 金融硕士                                                               |
| 学生类型: | 硕士                                                                        |
| 论文级别: | 硕士论文                                                                      |
| 培养单位: | 中国人民大学                                                                    |
| 院系:   | 国际学院                                                                      |
| 专业:   | 金融 (专业学位)                                                                 |
| 导师姓名: | 胡德宝                                                                       |
| 完成日期: | 2023-06-21                                                                |
| 答辩日期: | 2023-05-27                                                                |
| 外文题名: | Research on the Effectiveness of Credit Rating in Bond Default Prediction |

首页

![](_page_68_Picture_1.jpeg)

#### 资源导航 / 中文发现 / 外文发现 / 标签导航

![](_page_68_Figure_3.jpeg)

|   |                 | 1 个 🔳 🔳 📃 |
|---|-----------------|-----------|
|   | 中文数据库           | 外文数据库     |
| 1 | 中国人民大学博士生主文献数据库 |           |

![](_page_69_Picture_2.jpeg)

| 学科浏览   | 学院浏览 |
|--------|------|
| <br>哲学 | >>   |
| 经济学    | >>   |
| 法学     | >>   |
| 文学     | >>   |
| 历史学    | >>   |
| 理学     | >>   |
| 更多     | +    |

--- 新间乙告 ----2015-07-01 中国人民大学深化博士 -2014-10-28 中国人民大学博士生主

|    |                    |   | 教参库       | MORE>> |
|----|--------------------|---|-----------|--------|
|    | 按学科浏览 按学院浏览 高级检索   |   | 0.02.02   |        |
|    | 搜索你想要的文献           | Q | A MARTINE |        |
|    | ☑ 著作 ☑ 期刊论文 ☑ 著作论文 |   |           |        |
|    |                    |   |           |        |
| 10 |                    |   |           |        |
| 34 | 」在今天期              |   | 读史读经曲库    | MORE>> |

![](_page_69_Picture_6.jpeg)

![](_page_69_Picture_7.jpeg)

| 一 中國人民大學国書的                          | 开馆时间: | 开馆时间: 7:00~22:00                                                                 |                                                                                    |                                                                                |                                                                                                    | 馆长                                                                                                    | 馆长信箱   书刊捐赠   新生专栏   站内检索                                          |                            |  |
|--------------------------------------|-------|----------------------------------------------------------------------------------|------------------------------------------------------------------------------------|--------------------------------------------------------------------------------|----------------------------------------------------------------------------------------------------|----------------------------------------------------------------------------------------------------|--------------------------------------------------------------------|----------------------------|--|
| RENMIN UNIVERSITY OF CHINA LIBRARIES |       | 首页                                                                               | 文献资源 偷                                                                             | <b>当阅服务</b>                                                                    | 学习服务 科                                                                                                    | 研服务 空间肌                                                                                                    | 务 悦读人图                                                             | 关于我们                       |  |
|                                      |       | <ul> <li>纸质资源</li> <li>查找书刊</li> <li>新书闪借</li> <li>馆藏布局</li> <li>新书通报</li> </ul> | • 电子资源<br>数据库导航<br>校外访问方式<br>电子期刊导航<br>学科资源导航<br>开放获取资源<br>随书光盘<br>资源地图<br>BALIS资源 | •特色资源<br>红色文献<br>古籍民国文部<br>文库特藏<br>读史读经典<br>本校学<br>剪报<br>地方<br>非通<br>本科<br>数据库 | <ul> <li>推荐与捐职<br/>教参书推荐<br/>资源荐购<br/>学位论文提交<br/>书刊捐赠</li> <li>类电子资》</li> <li>中文发明<br/>电子期刊<br/>BALIS资<br/>资源地图</li> </ul> | <ul> <li>第</li> <li>第</li> <li>第</li> <li>第</li> <li>第</li> <li>第</li> <li>第</li> <li>第</li> <li>第</li> <li>第</li> <li>第</li> <li>8</li> <li>8</li> <li>8</li> <li>8</li> <li>8</li> <li>9</li> <li>9</li></ul> | 今日到始 110<br>当前座位使用<br>一一一站式跨向<br>子期刊检索<br>了藏数字资源外<br>科下重要的学기<br>01 | 2 当前在館 470<br>情況390 / 2500 |  |
|                                      |       |                                                                                  | T                                                                                  |                                                                                |                                                                                                    |                                                                                                    |                                                                    |                            |  |

and a

![](_page_71_Picture_0.jpeg)

![](_page_71_Picture_1.jpeg)

![](_page_71_Picture_2.jpeg)

![](_page_71_Picture_3.jpeg)

![](_page_71_Picture_4.jpeg)
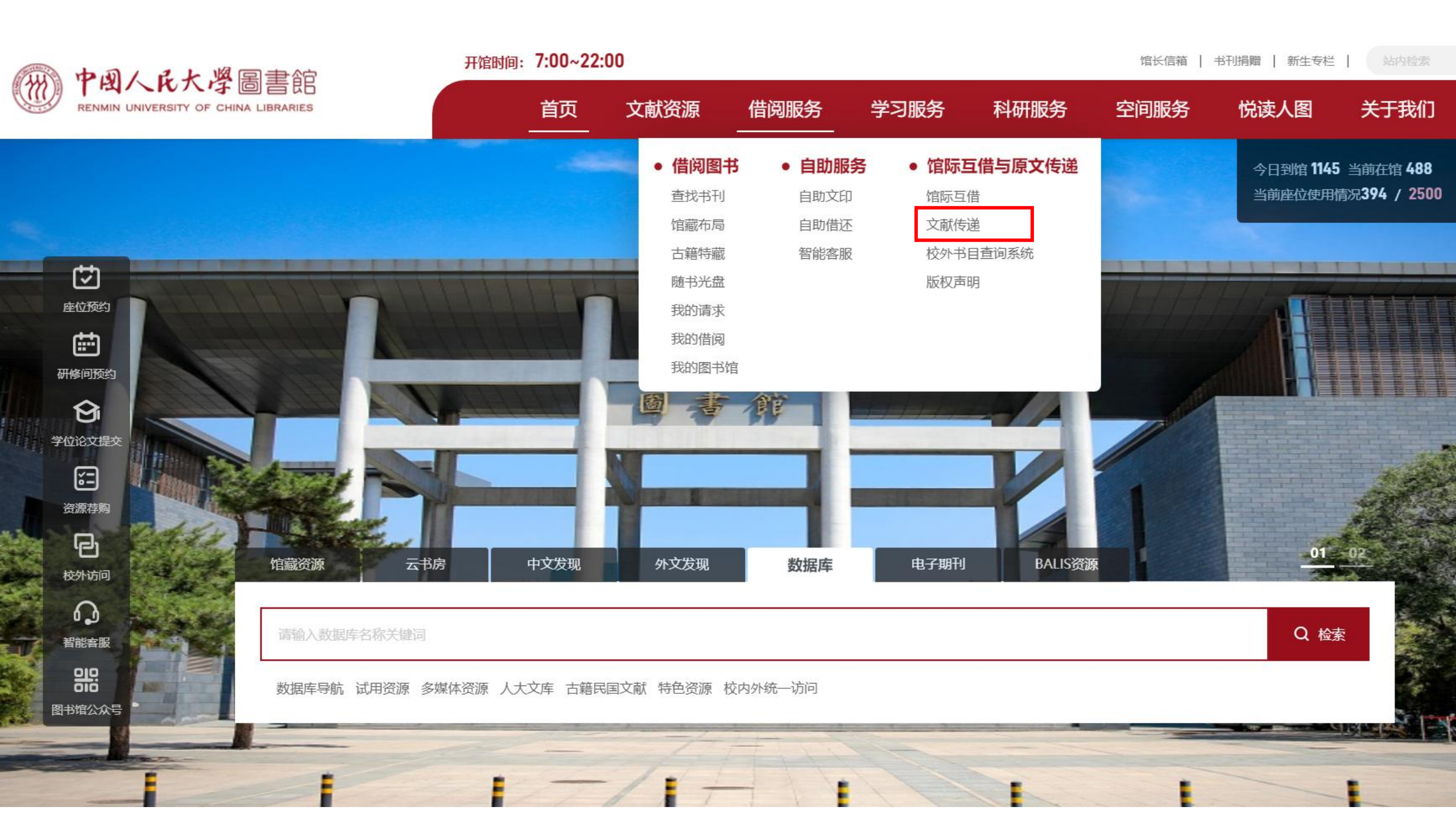

| TUN | 中国人民大學圖書館<br>RENMIN UNIVERSITY OF CHINA LIBRARIES | 开馆时间: 7:00~22:00  馆长信箱   书刊捐赠   新生专栏   站内检索 |                                             |                                |                                                  |                                                             |                            |                                   |          |
|-----|---------------------------------------------------|---------------------------------------------|---------------------------------------------|--------------------------------|--------------------------------------------------|-------------------------------------------------------------|----------------------------|-----------------------------------|----------|
|     |                                                   | 首页                                          | 文献资源                                        | 借阅服务                           | 学习服务                                             | 科研服务                                                        | 空间服务                       | 悦读人图                              | 关于我们     |
|     | 首页 > 借阅服务 > 馆际互借与原文传递 文献传递                        |                                             |                                             |                                |                                                  |                                                             |                            |                                   |          |
|     | ◎ 借阅服务                                            | 文献传递                                        |                                             |                                |                                                  |                                                             |                            |                                   |          |
|     | > 借阅图书                                            | ● <u>BALIS原文传递</u> BA                       | LIS原文传递使用指配                                 | <u> </u>                       |                                                  |                                                             |                            |                                   |          |
|     | > 自助服务                                            | 该系统是北京地区高校图<br>标准、专利等多种类型,并可                | 书馆文献资源保障体<br>「传递图书三分之一内                     | 系(Beijing Academ<br>P容。文献传递范围广 | nic Library & Inforn<br>泛,读者可 <mark>免费</mark> 获取 | nation System,简称<br>( <mark>北京地区</mark> 高校和 <mark>国家</mark> | RBALIS),文献类型<br>图书馆、首图图书馆。 | 包括论文、科技报告、<br>、 <b>上海图书馆、NSTL</b> |          |
|     | ✓ 馆际互借与原文传递                                       | 等馆文献,并可获得 <mark>国外文</mark> 南                | 代查代检服务。                                     |                                |                                                  |                                                             |                            |                                   |          |
|     | 馆际互借                                              | • <u>CASHL文献传递</u>                          |                                             |                                |                                                  |                                                             |                            |                                   |          |
|     | 文献传递                                              | 该系统收录了7500多种<br>育、统计学、图书馆学/信息和              | <b>文社会科学外文</b> 期开<br>科学、文化、文学、 <sup>1</sup> | J,涉及地理、法律、<br>心理学、艺术、语言/:      | 教育、经济/商业/管<br>文字、哲学/宗教、函                         | 理、军事、历史、区<br>刘治等学科。读者可 <mark>免</mark>                       | 域学、人物/传记、社<br>要获取目次的分类浏    | :会科学、社会学、体<br> 览和检索查询,以及非         | 走.       |
|     | 校外书目查询系统                                          | 于目次的文献原文传递服务。                               | 其中带有"核心" 材                                  | 示识的期刊为核心期刊                     | •                                                |                                                             |                            |                                   |          |
|     | 版权声明                                              | • <u>CALIS文献传递</u>                          |                                             |                                |                                                  |                                                             |                            |                                   |          |
|     |                                                   | 该系统是中国高等教育文                                 | 、献保障系统 (China                               | Academic Library &             | & Information Syste                              | em,简称CALIS) , 文                                             | 献类型包括论文、科                  | 技报告、标准、专利等                        | <u>چ</u> |
|     |                                                   | 多种类型,并可传递图书三分                               | 之一内容。文献传递                                   | <sup>追范围广泛,读者可获</sup>          | 取全国2000多所高桥                                      | 交和国家图书馆、上海                                                  | 1图书馆、NSTL等馆2               | 文献,并可获得国外文                        | 5        |
|     |                                                   | 献代查代捡服务。读者费用由                               | 日本馆补贴。请使用火                                  | 〈狐、谷歌、360急速〉                   | 刘览器登录。目前由                                        | 于CALIS联合认证的问                                                | 回题,无法正常登陆系                 | 系统,读者可通过BALI                      | S        |
|     |                                                   | 系统提交申请, 由馆员代填申                              | 请。                                          |                                |                                                  |                                                             |                            |                                   |          |
|     |                                                   | 一、服务范围                                      |                                             |                                |                                                  |                                                             |                            |                                   |          |

全校师生。

二、服务内容

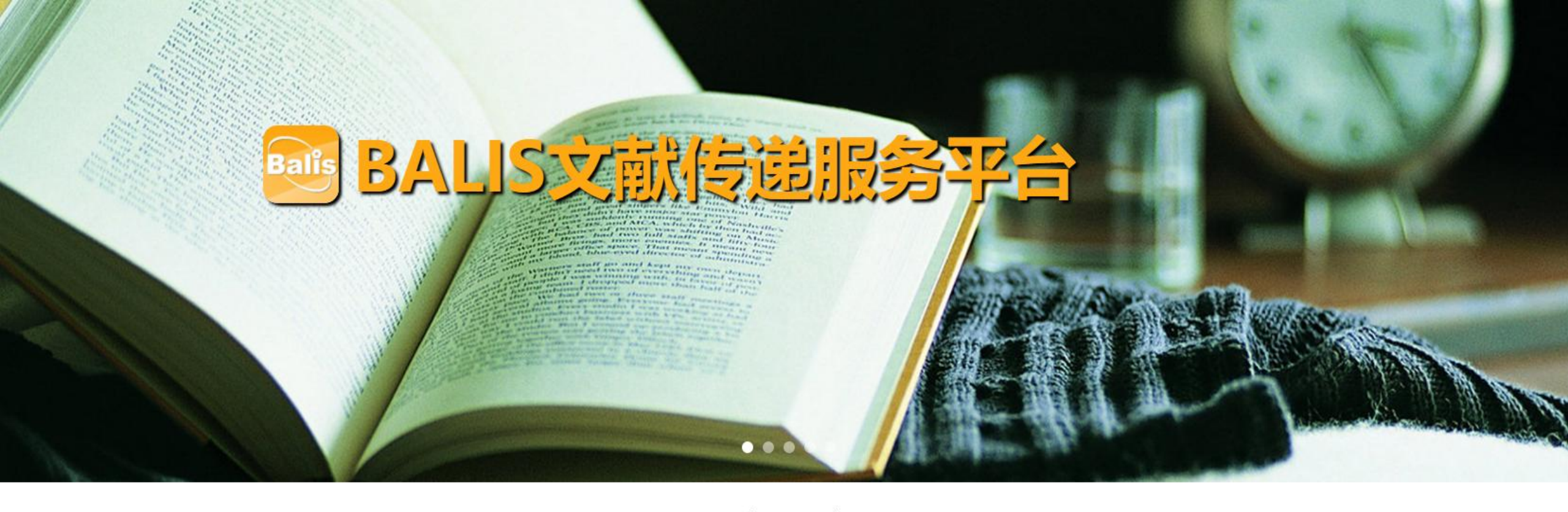

#### 全部 图书 期刊 报纸 学位论文 会议论文 NSTL(科技类资源)

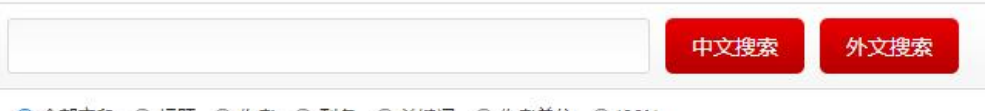

●全部字段 ○标题 ○作者 ○刊名 ○关键词 ○作者单位 ○ISSN

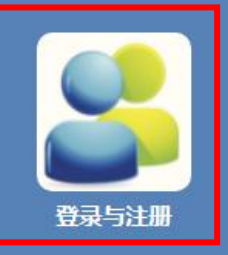

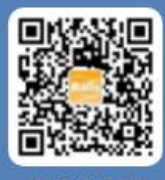

微信公众号

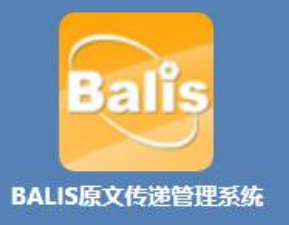

#### 无法找到想要的数字资源怎么办?

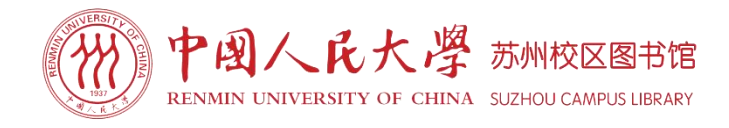

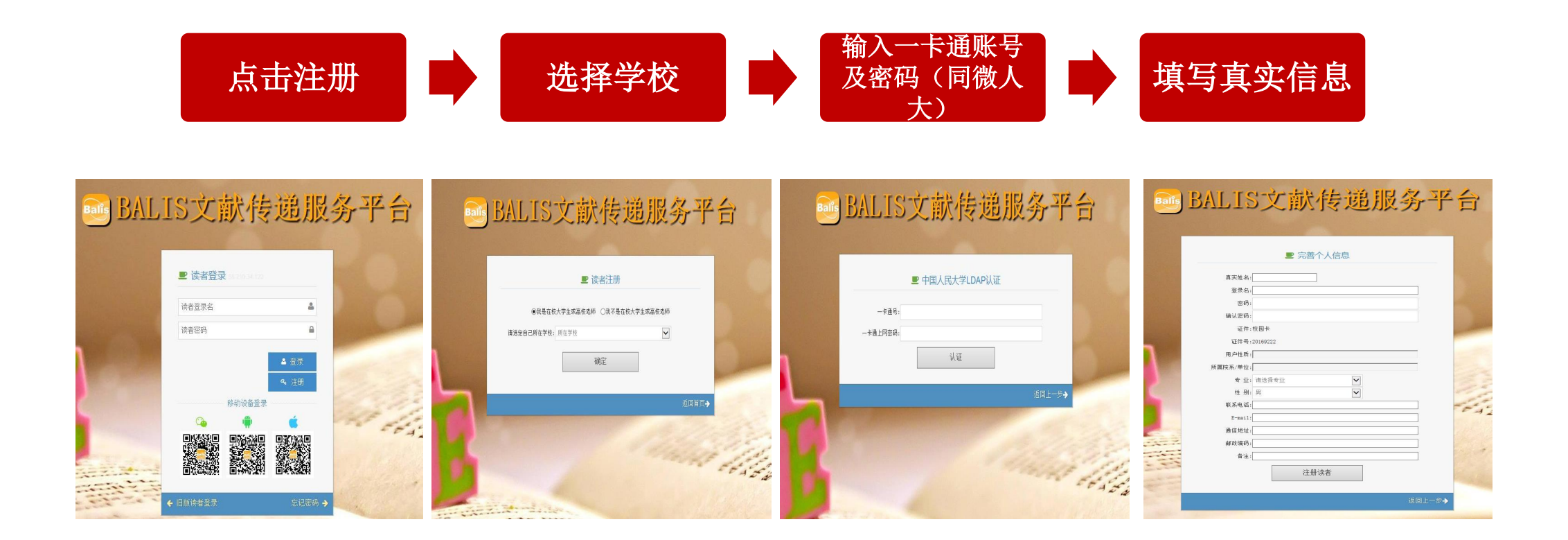

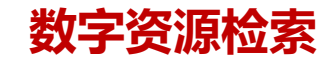

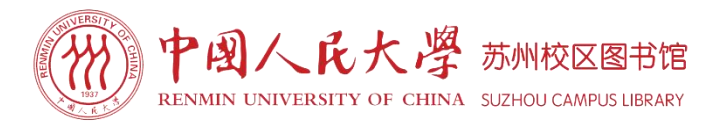

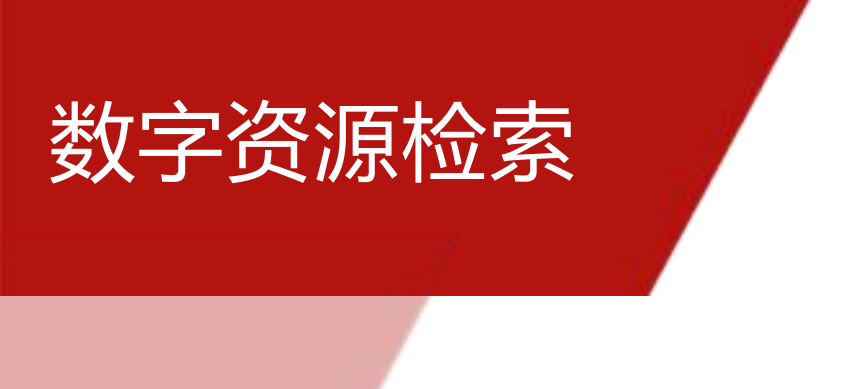

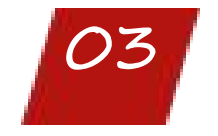

如何获取随书光盘?

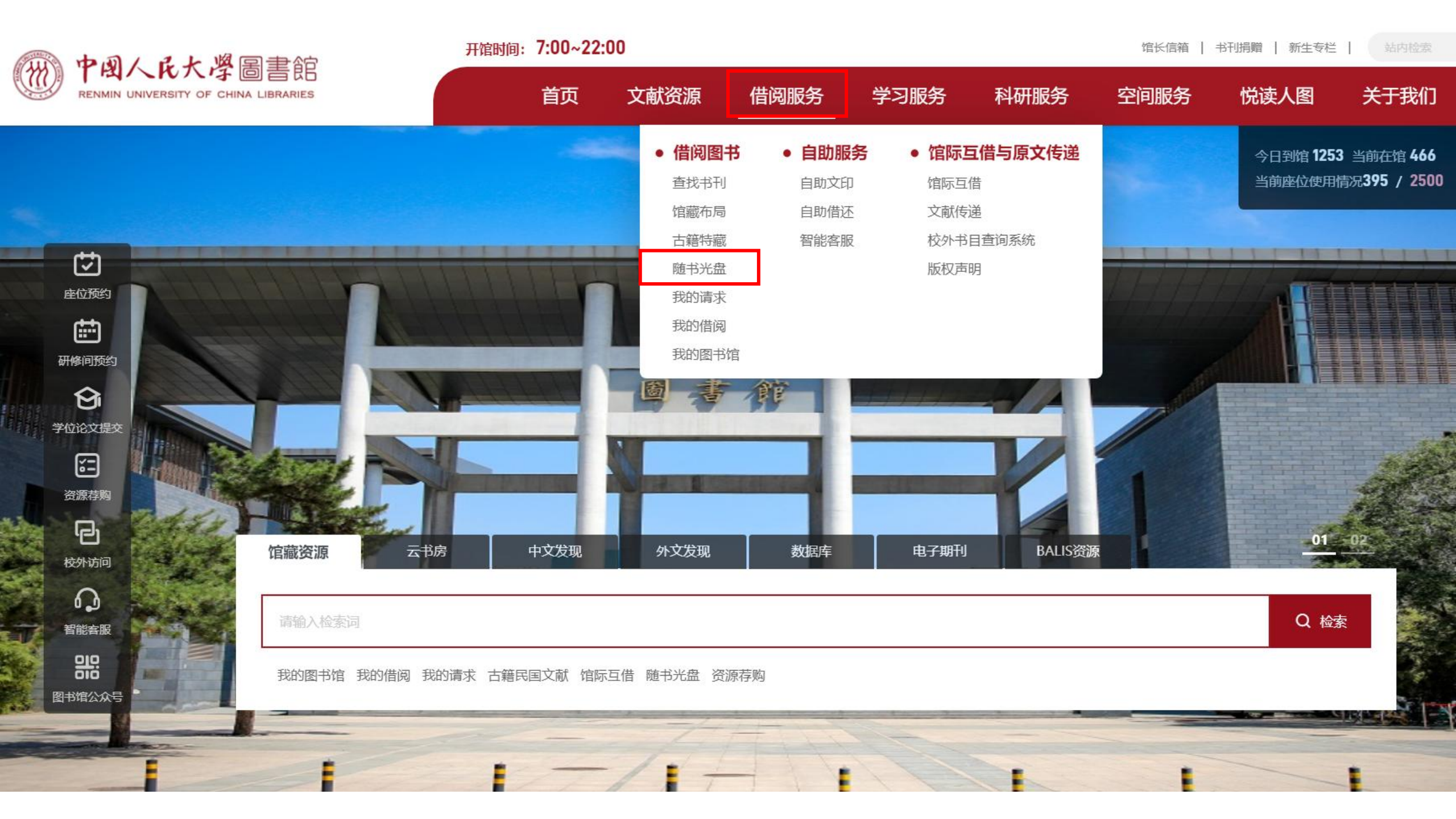

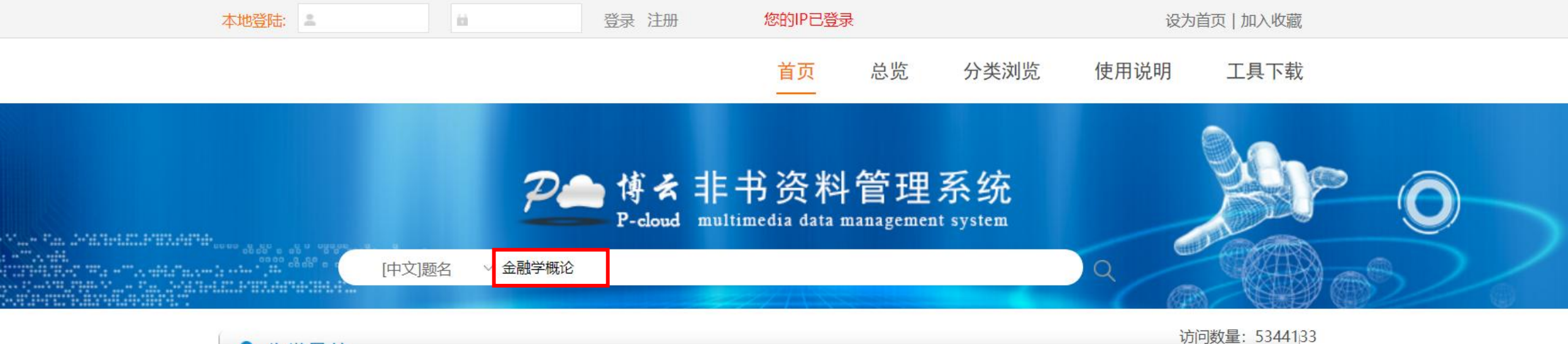

| ♥ 分类导航      |             |             |             | 访问数量: 534   |
|-------------|-------------|-------------|-------------|-------------|
| 工业技术 [5715] | 农业科学 [4]    | 交通运输 [1]    | 航空、航天 [1]   | 环境科学、安[18]  |
| 综合性图书 [17]  | 马克思主义、[10]  | 哲学、宗教 [51]  | 社会科学总论[212] | 政治、法律 [183] |
| 军事 [18]     | 经济 [823]    | 文化、科学、[207] | 语言、文字 [563] | 文学 [114]    |
| 艺术 [250]    | 历史、地理 [146] | 自然科学总论[10]  | 数理科学和化[168] | 天文学、地球[50]  |
| 生物科学 [23]   | 医药、卫生 [26]  |             |             |             |

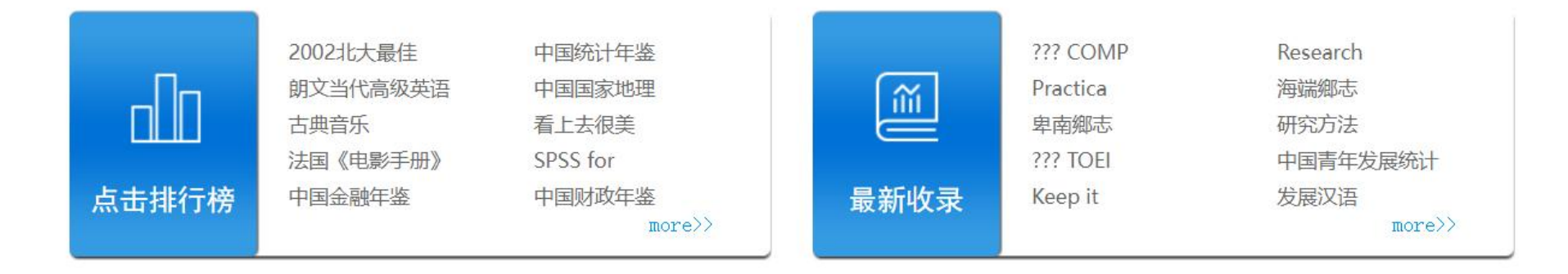

#### 设为首页 | 加入收藏夹 | 联系我们 | 使用说明 | 管理

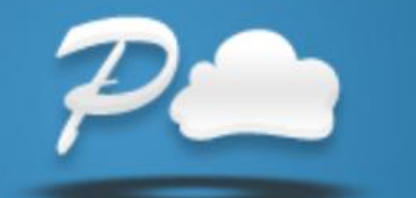

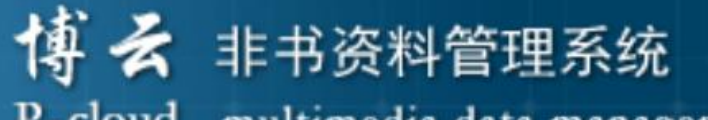

P-cloud multimedia data management system

| ▲ ● ● ● ● ● ● ● ● ● ● ● ● ● ● ● ● ● ● ●                                                                                 |                           |               |                           |  |  |
|----------------------------------------------------------------------------------------------------|---------------------------|---------------|---------------------------|--|--|
| 21首页                                                                                                    | 口总览 口分类浏览 口视频点播 口用        | 戸留言 🚦 工具下载    | <b>口 注 销</b> 访问数: 5344133 |  |  |
| 序号                                                                                                    | 书名                        | 作者            | 出版社                       |  |  |
| 1                                                                                                    | □ <u>金融学概论</u>            | 主编宋玮          | 中国人民大学出版社                 |  |  |
|                                                                                                    | 按时间排序 ➤ 总共1页 当前第1页 第一页 上- | 一页 下一页 最后一页 跳 | 转到 页 确定                   |  |  |
| CopyRight 2006 © 杭州麦达电子有限公司版权所有<br>联系电话: (0571)85024157 85124083 E-mail: <u>sales@metadata.com.cn</u><br>浙IPC证号65656565 |                           |               |                           |  |  |

#### 主编宋玮 978-7-300-05623-4 年份: 2007 查看更多>>

用户反馈

金融学概论

本地下载

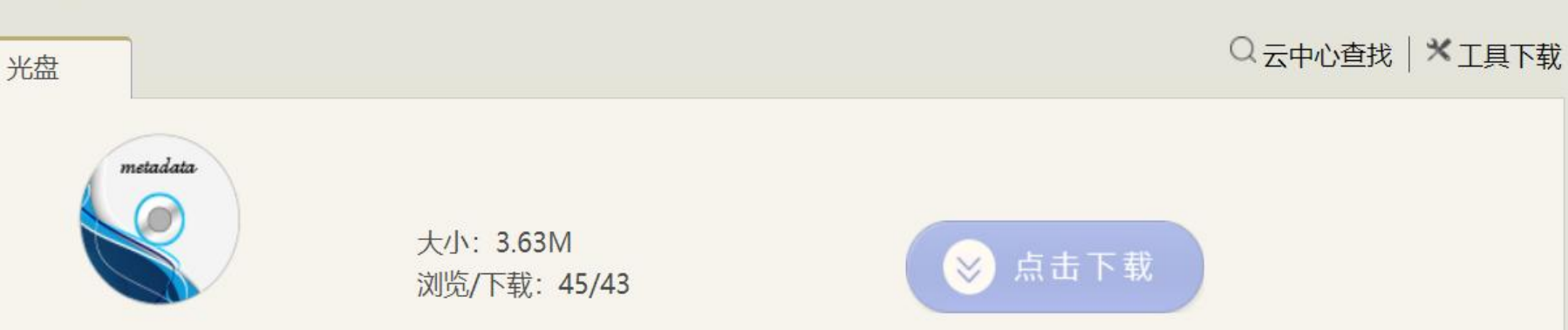

主要资源: 🕥 音频 2 图片 2 视频
 2 文档 SHELEXEC.EXE 18.50K 下载 Thumbs.db 27.50K 下载 0.07K 下载 点击下载即可。 下载 注意: 若没有找到光盘信息,请直 下载 JOTK 接至图书馆一楼咨询台请老师协助 2.01K 下载 查找馆藏实体光盘。实体光盘可以 在馆内拷贝,不可以携出馆外。

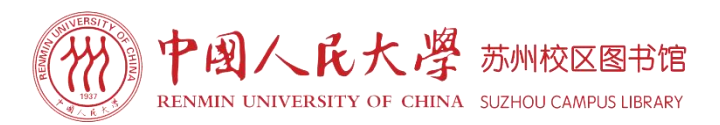

# PART

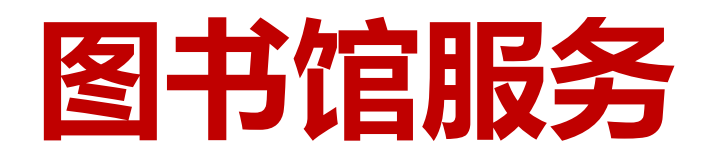

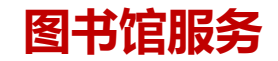

图书馆服务

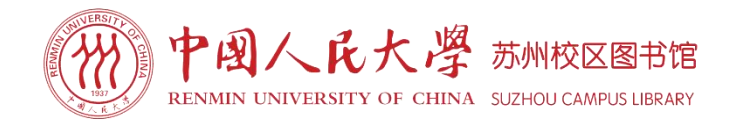

01 资源代借代检服务

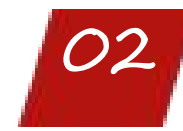

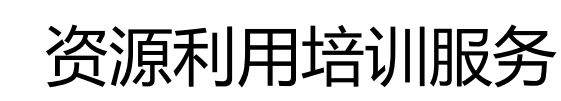

03

学科服务、自助服务

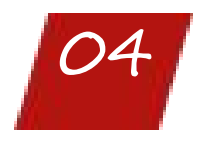

读者文化活动

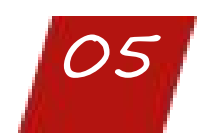

功能性空间服务

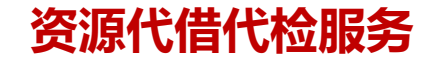

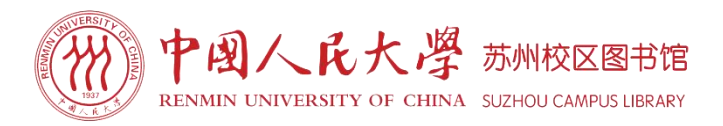

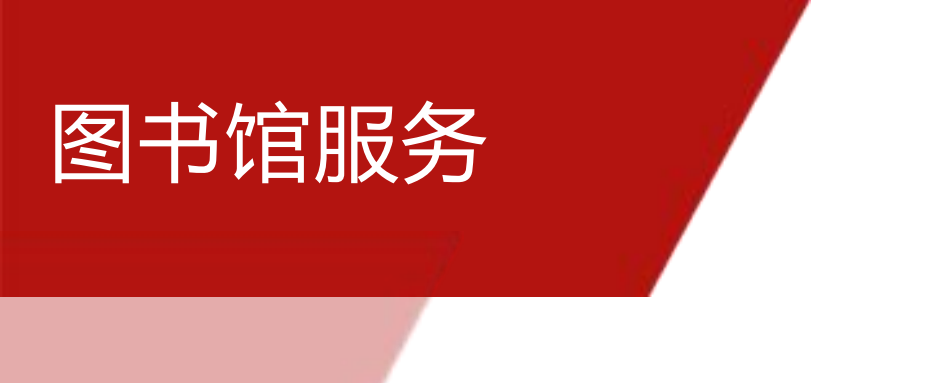

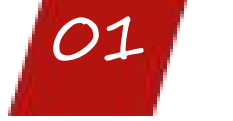

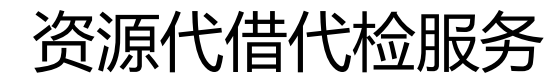

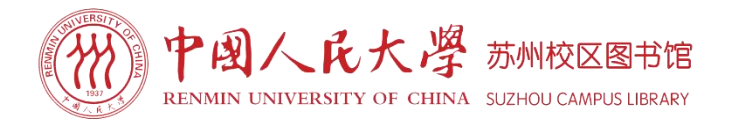

#### 纸本图书代借——预约借书服务

读者发送借书申请,由图书馆员帮助读者找书,并且借阅至读者账户中,读者在指定时间来 馆取书即可,全程不需要读者进行馆内找书及借阅操作。

- (1) 申请方式:读者发送预约借书申请至图书馆公共邮箱:tsgsuzhou@ruc.edu.cn
- (2)申请要求:读者所预约的图书需为可流通状态。发送预约借书申请需要包含如下内容:
  ①个人信息:姓名、学号、联系电话、邮箱。
  ②图书信息:图书题名、索书号、语种。
- (3) **取书时间:** 预约借书申请提交后第二天可取,读者需在预约后的三天内到馆取书(节假日顺延)。逾期未取书,预约失效。
- (4) 取书地点:图书馆一楼咨询台。
- (5)注意事项:请携带本人校园卡或学生证取书。

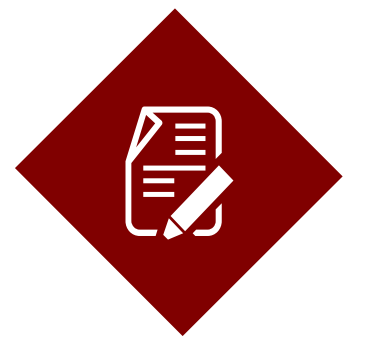

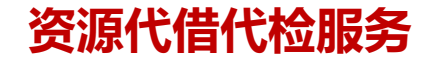

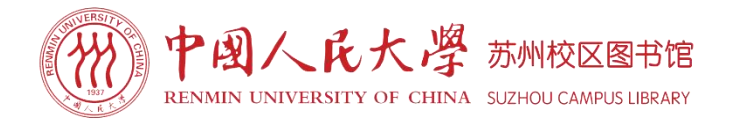

#### 电子图书代检——电子书获取服务

为节省读者查找电子图书的时间,由图书馆员利用人大图书馆海量电子书数据库及相关文献 传递系统,帮助读者查找并传递想要获取的电子书资源。

(1) 申请方式:发送申请电子图书信息(题名、著者、出版者、出版年、ISBN)至图书馆公邮:tsgsuzhou@ruc.edu.cn。

邮件主题请以"电子书获取+姓名+学号/职工号+联系电话+邮箱"命名。

(2)传递方式:图书馆将于收到邮件3日内通过公邮反馈查询信息至读者发件邮箱。

|                                          |                 |                           | RINTE HOUR SS |
|------------------------------------------|-----------------|---------------------------|---------------|
| 中國人民大学國分馆<br>电子资源平台 资源导航                 | 中文发現   外文发現     | 1 标签导航                    |               |
| 投资财库:                                    |                 | ۹.                        |               |
| 1844: 平文 外文                              |                 |                           |               |
| 学科: 人文 经济社会 法政 建工                        |                 |                           |               |
| 文献失望: 电子如刊 电子相线 电子图线 学校论文 多数             |                 |                           |               |
| ALLER WARRANT CREATER STREET, ALLER CARD | 7               |                           |               |
| 10499: ABCDEFGHIJKLI                     | <b>NOPQRSTI</b> | JVWXYZ                    |               |
|                                          |                 |                           |               |
| Here: Court Viele                        |                 |                           | 402 1 1 1     |
| 中文教授中                                    |                 | 外文数据车                     |               |
| 1 【四语】万方影短句原系统。中国7十字符(新起车                | 1               | 【四冊】 Web of ScienceSSCI   |               |
| 2 【重调】 導音 導音通訊中文規制服务平台                   | 2               | 【量页】SCOPUS数据库             |               |
| 3 [原语] 中国知识-中国部刊中文教授年                    | 3               | [周田] 外交地現                 |               |
| 4 【重页】中文页现                               | 4               | 【量次】FAC的保障使用单则问题[[]       |               |
| 5 【重读】FAC的故事的自己的题目                       | 5               | 【重次】电子预制使电管电力法(运行)        |               |
| 6 【實現】电子表現法用被理论法(试行)間                    | 6               | ACM (美国计算机学会) 电子机中级程序     |               |
| 7 10-600 新聞新聞会会第五支第十合日                   | 7               | ACS (ABR/77+) BSE         |               |
| 8 CADALD∓3                               | 8               | AIMS (美国政学科学组织社) 电子相下印    |               |
| 9 CCD建筑运出口贸易数用行 <sup>10</sup>            | 9.              | AIP (美国物理联合会) Proceedings |               |
| 10 CCER**济全部新起集                          | 10              | AIP (茨蓝粉铜联合会) 全文創紀库       |               |
| 11 CCFR中国数据基质平约 <mark>3</mark>           | 11              | AMD历史与文化珍稀史料数据库集成         |               |

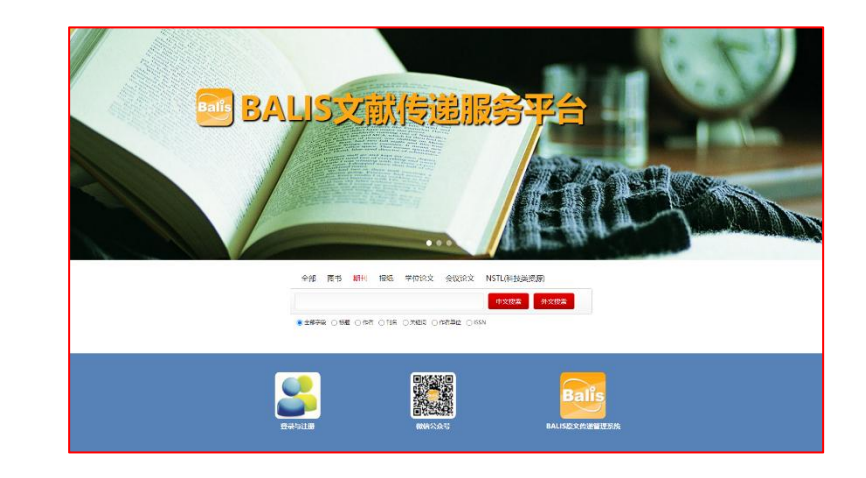

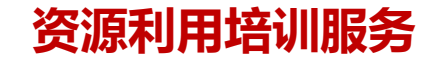

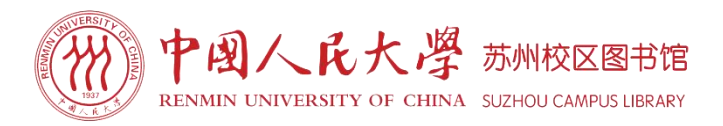

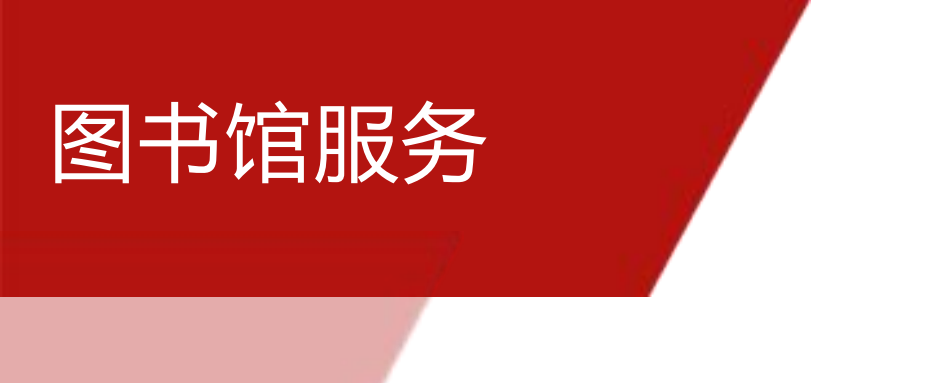

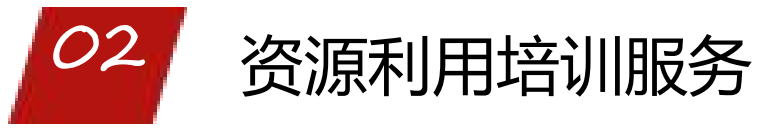

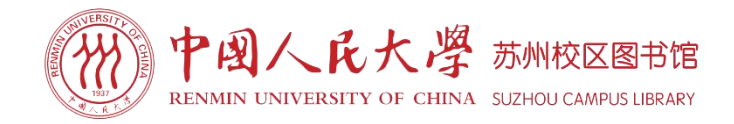

**新生培训:** 面向中法学院、智慧治理学院、国际学院、丝路学院新生介绍图书馆概况、纸本 图书的查询获取、电子资源的检索利用、读者服务等内容,帮助新生读者全面了解图书馆资源与 服务。

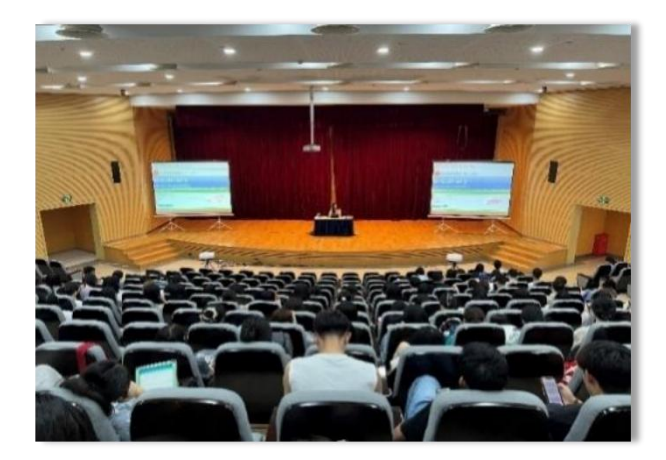

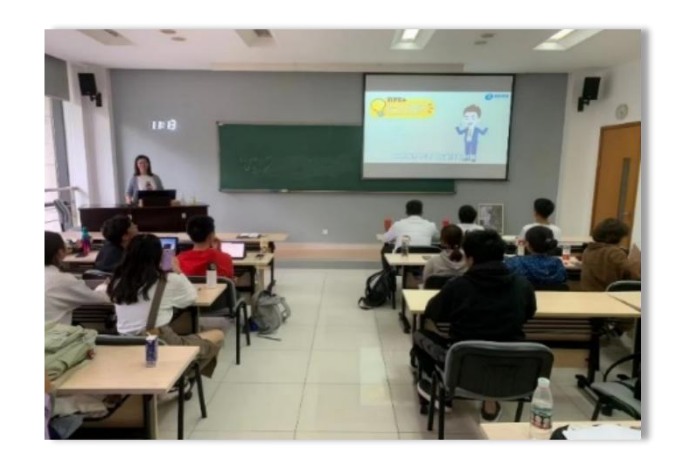

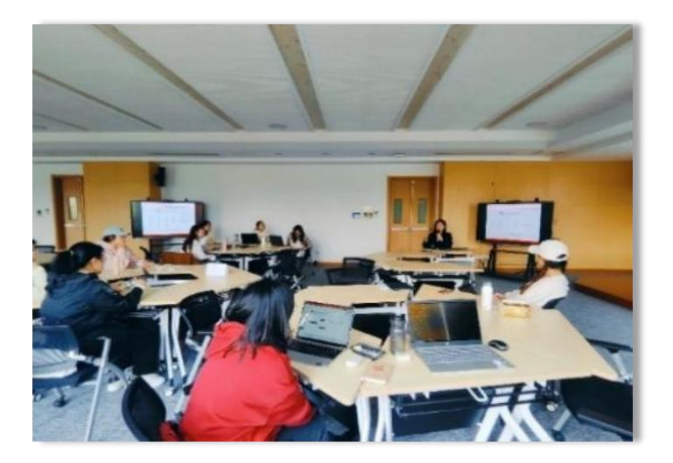

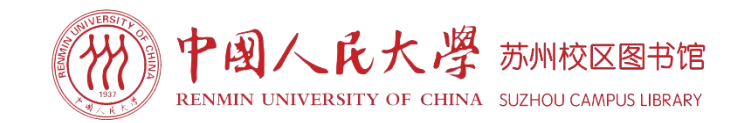

信息素养教育培训:为了更好地了解、利用图书馆,图书馆推出系列专题培训微课及各类信息检索微视频。

- 专题培训微课包括图书馆数字资源及服务导览、常用信息检索技术介绍、三大常用期刊库检索与利用、 智慧治理相关资源检索、常用外文数据库EBSCO、Elsevier、JSTOR检索与利用、中外文知识发现平台利用 等;
- 信息检索微视频涵盖《数据可视化入门工具: 百度图说》《三分钟入门引文分析》《文献管理软件 noteexpress》等。
- ◆ 培训微课及微视频观看路径: 中国人民大学苏州校区微信公众号-校园服务-图书资源-电子资源。

**定制培训**: 图书馆为最大限度满足读者需求,接收定制培训申请,根据读者个性化需求安排 相关培训,培训主题、时间、地点可由读者选定。

联系人: 郭老师; 联系邮箱: cathyguo127@163.com或tsgsuzhou@ruc.edu.cn。

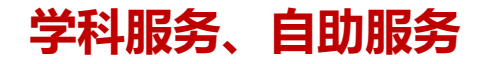

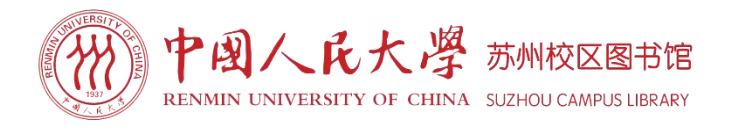

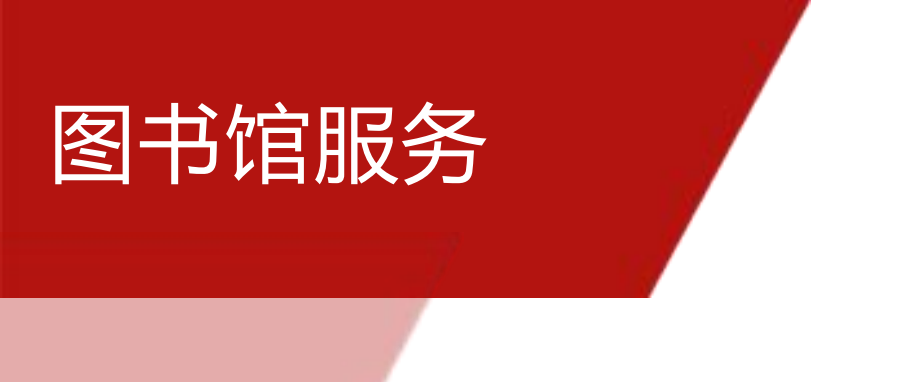

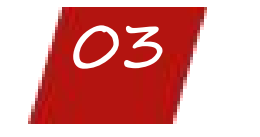

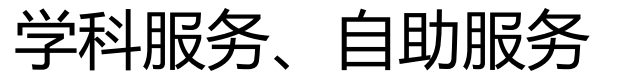

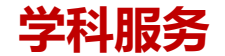

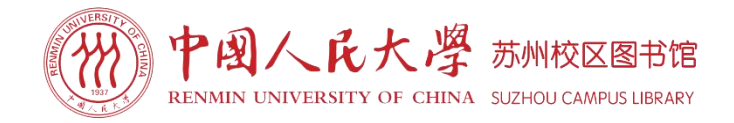

#### 学科服务内容

(1) 沟通联络: 主动与重点用户建立联系, 了解对口院系文献 资源需求并努力满足。

(2)用户培训:面向院系师生提供针对学科的信息素养培训服务。

(3) 科研服务:关注对口院系师生的科研发展动态,调研师生 科研需求,为科研过程当中的文献搜集等提供支撑服务。

(4) 学科资源建设: 征集与反馈学科资源需求, 整理与揭示对 口学科馆藏资源及网络资源。

(5) 宣传推广: 向对口院系师生宣传学科资源及服务, 及时将 最新的资源与服务信息推送给需要的师生。

(6) 解答咨询: 解答对口院系师生的各类咨询。

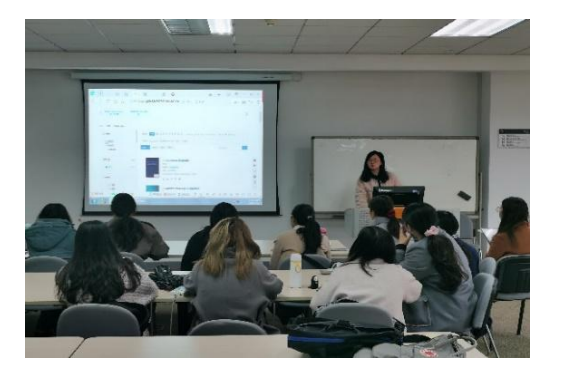

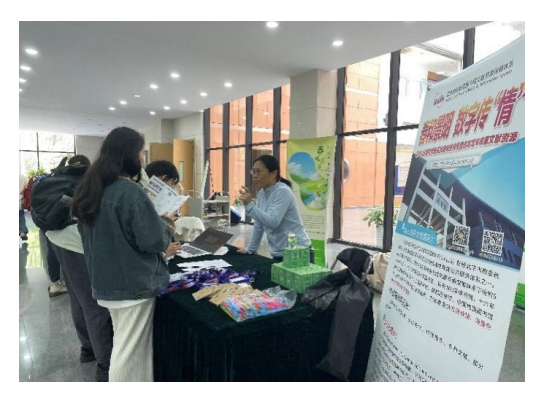

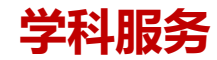

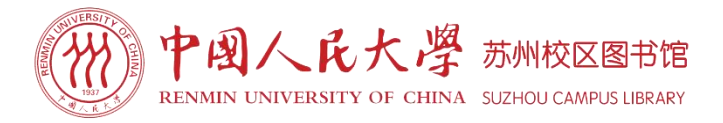

| 学科馆员联系方式       |      |                      |  |  |
|----------------|------|----------------------|--|--|
| 院系             | 学科馆员 | 联系方式                 |  |  |
| 国际学院           | 郭老师  | cathyguo127@163.com  |  |  |
| 智慧治理学院<br>丝路学院 | 王老师  | shirley05119@163.com |  |  |

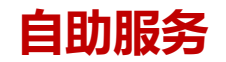

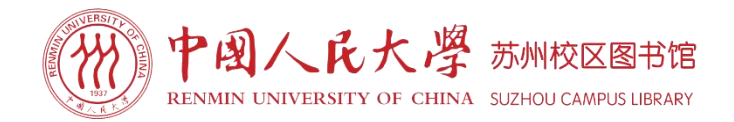

## 自助图书借还服务

图书馆提供自助图书借还服务,支持刷校园卡和扫电子校园码借书。自助借还书机还有续借 及账户查询功能。

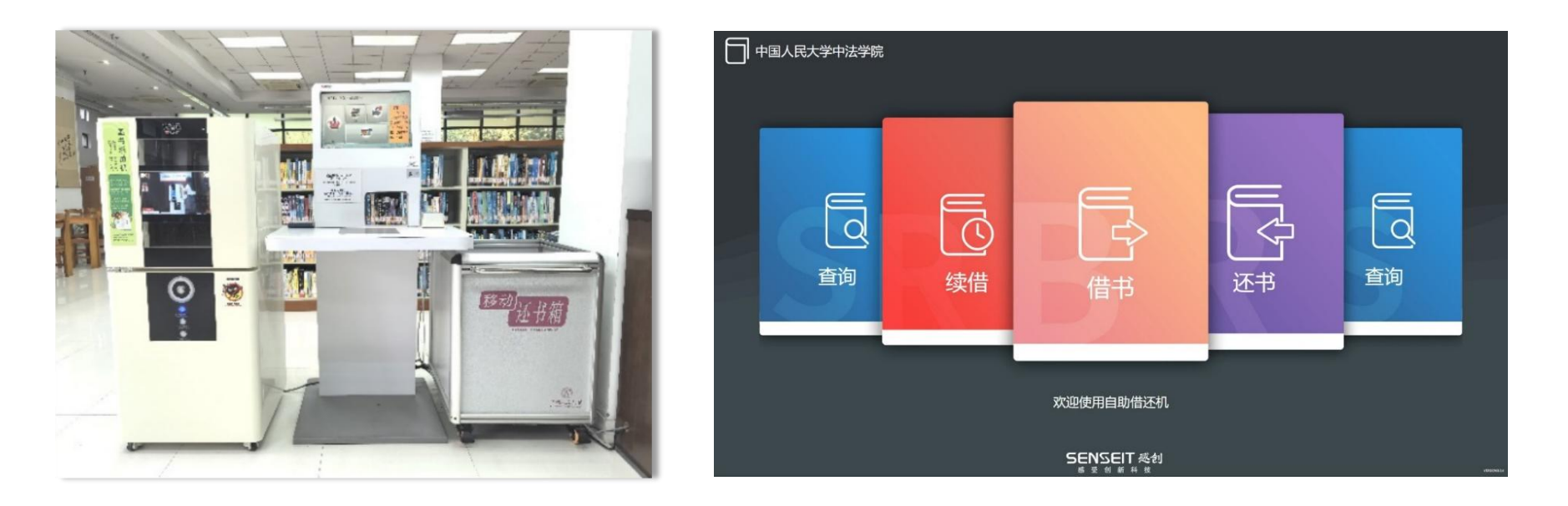

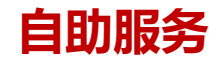

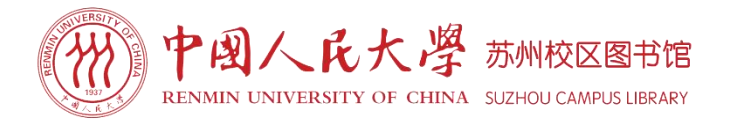

### 自助超期缴费服务

**缴费方式**: 自助缴费机缴费。使用电子校园码在一楼阅览室内自助缴费机或一楼大厅自助缴费客 户端扫码缴费。初次扫码后界面将罗列逾期的图书及逾期金额,确认信息无误后再次使用电子校 园码在扫码区进行扫码(电子校园码中要有足够金额)。本次扫码后,电子校园码中被扣除逾期 金额,当前逾期罚款清缴完成。

特别提醒:为避免过期图书继续产生欠款,请在缴纳罚款前,将逾期图书先做归还。

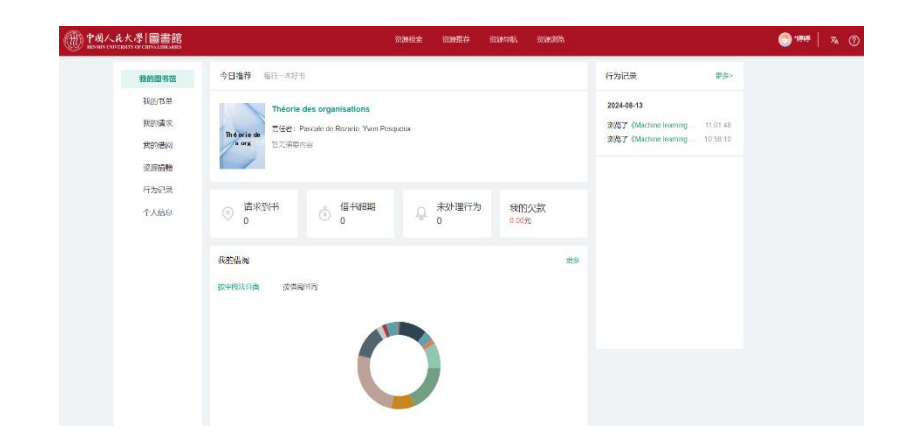

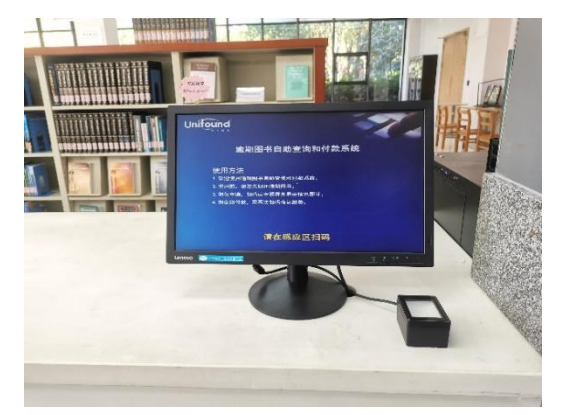

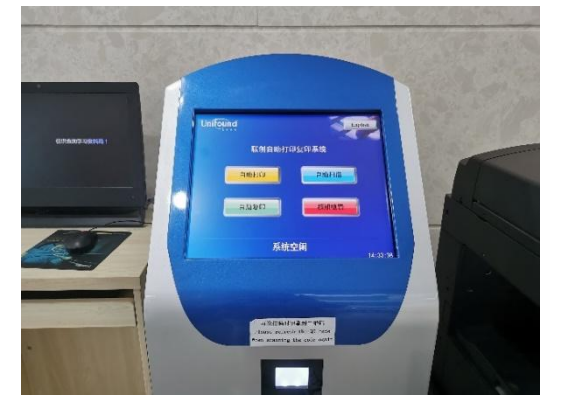

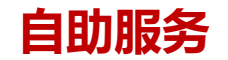

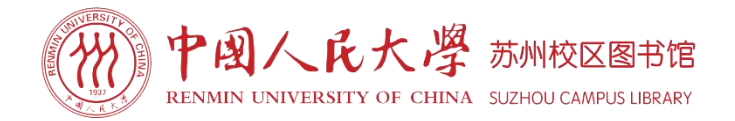

### 自助文印服务

图书馆一楼大厅设有自助打印区,提供打印、复印、扫描服务。支持使用电子校园码支付。使用自助文印服务的账号及密码均为本人学号。

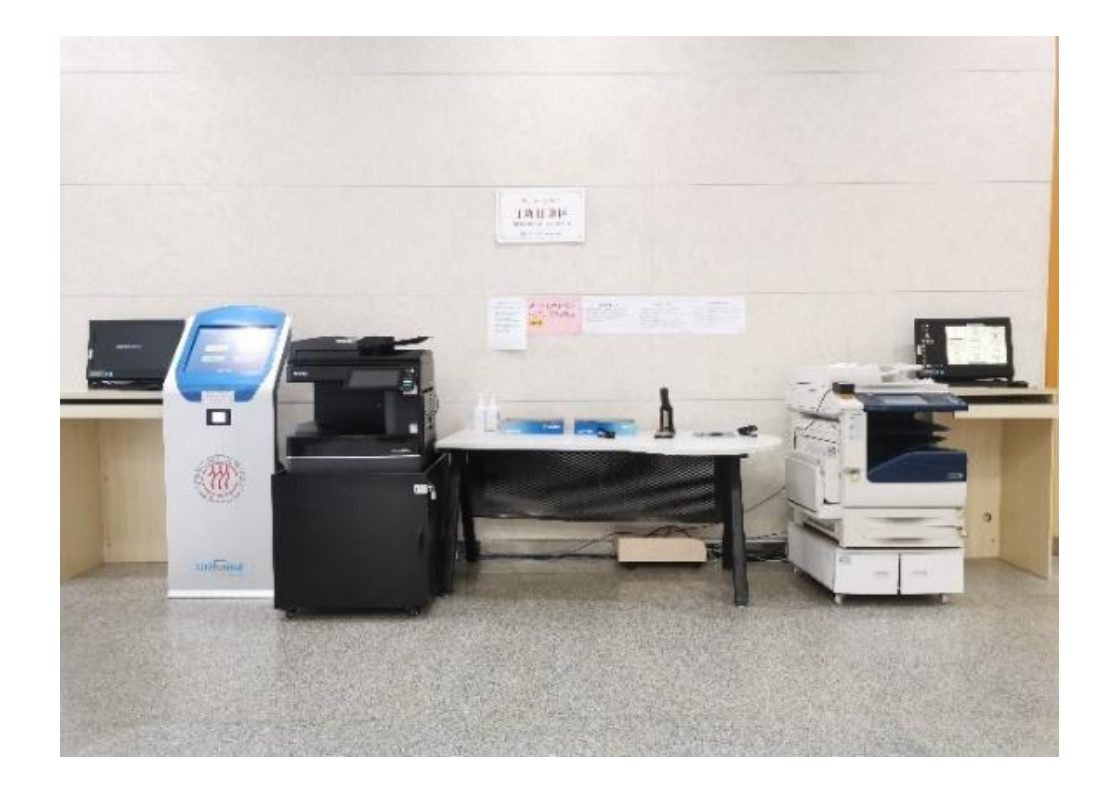

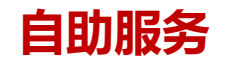

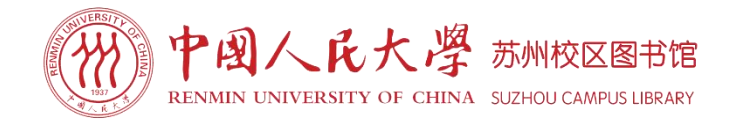

# 自助文印服务

(1) 自助打印:读者使用打印机打印时,先在电脑端/手机端提交打印任务,然后于大厅打印机扫码处扫电子校园码进行打印。打印任务完成后,取走打印文档,系统自动删除已完成的打印任务,未打印的任务三天后系统自动删除。

打印方式:

①**打印区打印。**在图书馆一楼大厅或馆内电脑上提交打印文件,至大厅打印机进行打印操作。 ②云打印。在连接校区WiFi的个人电脑或手机上提交打印文件。

电脑/手机地址栏输入172.16.1.9:9130,进入联创打印管理系统,选择云打印——输入账号密码(都为学号)——选择文件——确定打印。

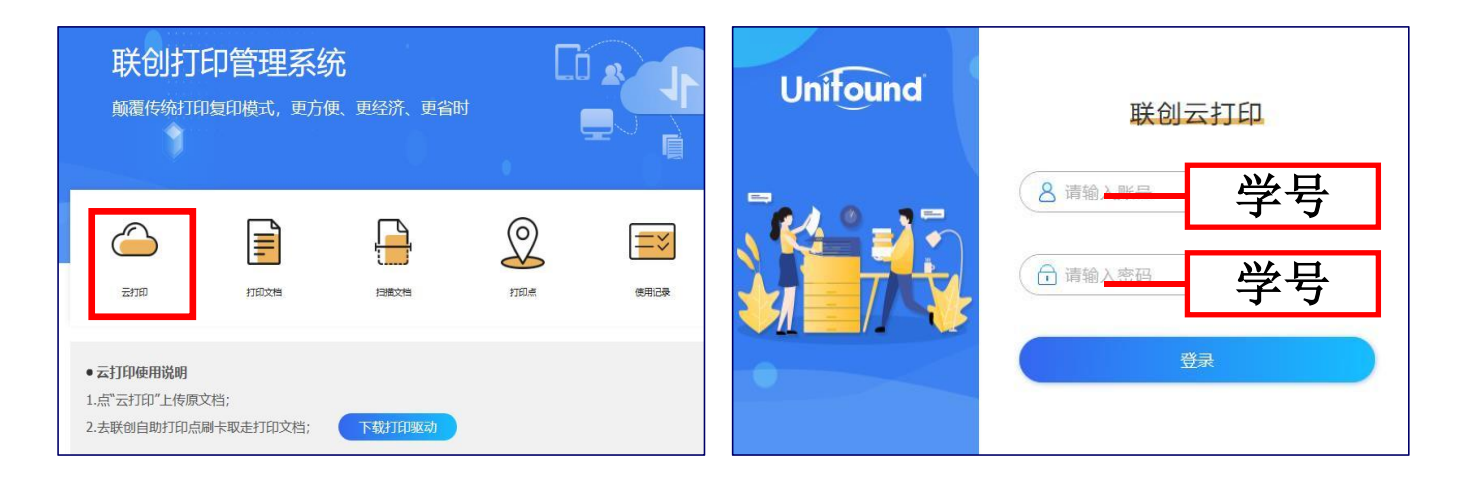

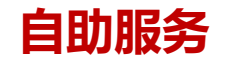

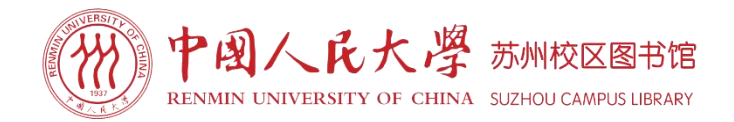

## 自助文印服务

- (2) 自助复印:读者使用打印机复印时,先将复印文件放置于大厅打印机复印处,然后于打印机扫码处扫电子校园码进行复印,复印完成后需要再次扫码进行复印结算。
- (3) 自助扫描:读者使用打印机扫描时,先将扫描文件放置于大厅打印机扫描处,然后于打印机扫码处扫电子校园码进行扫描。扫描文档可以凭用户名和密码登录对应的联创打印管理系统下载。

| (4) 文印收费: | 种类 | 复印     | 打印     | 扫描               |  |
|-----------|----|--------|--------|------------------|--|
|           | A3 | 0.4元/面 | 0.4元/面 | 0.1 <b>元/M</b> R |  |
|           | A4 | 0.2元/面 | 0.2元/面 | 0.1/6/10         |  |

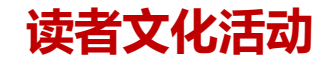

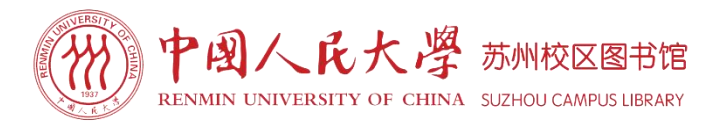

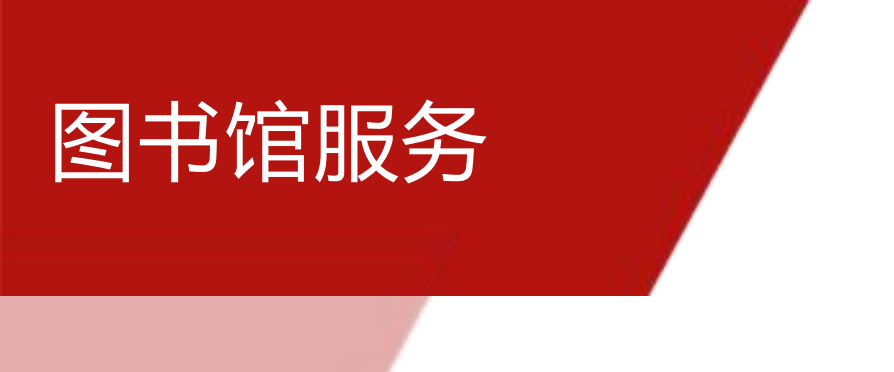

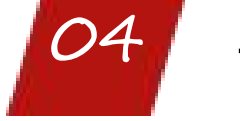

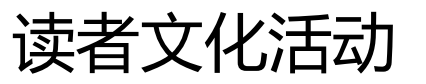

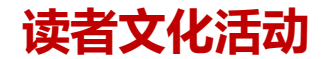

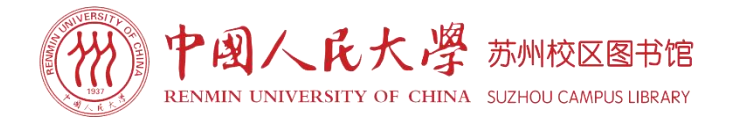

### 读者文化活动

图书馆会定期举办各类读者活动,包括秋季学期资源宣传月系列活动、春季学期读者服务月系 列活动。其中,阅读马拉松、图书馆里的圆桌派、有声阅读、影像阅读等活动已成为极具图书馆 特色、注重深阅读及文化元素的品牌活动。

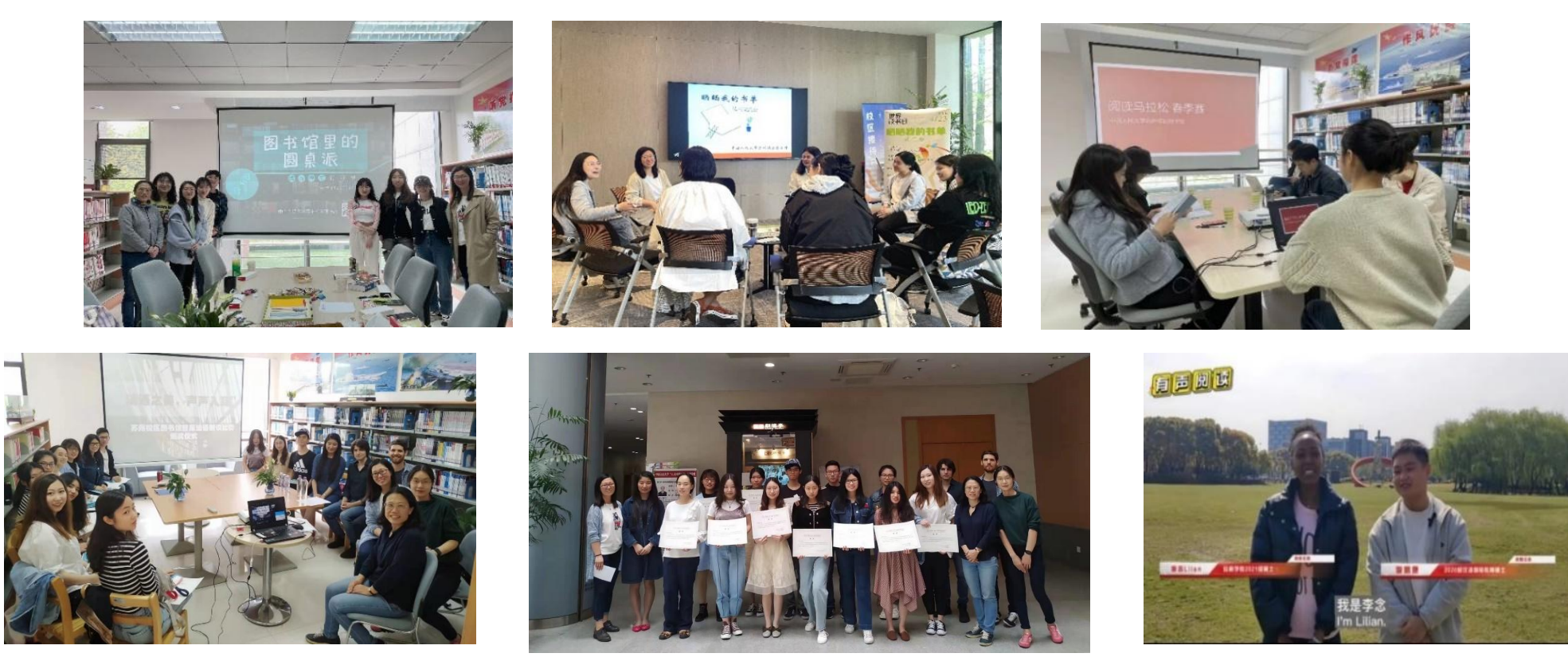

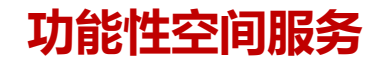

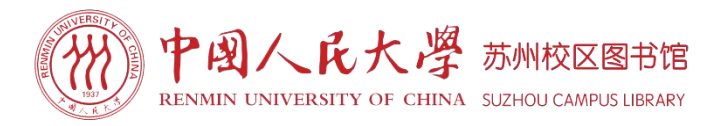

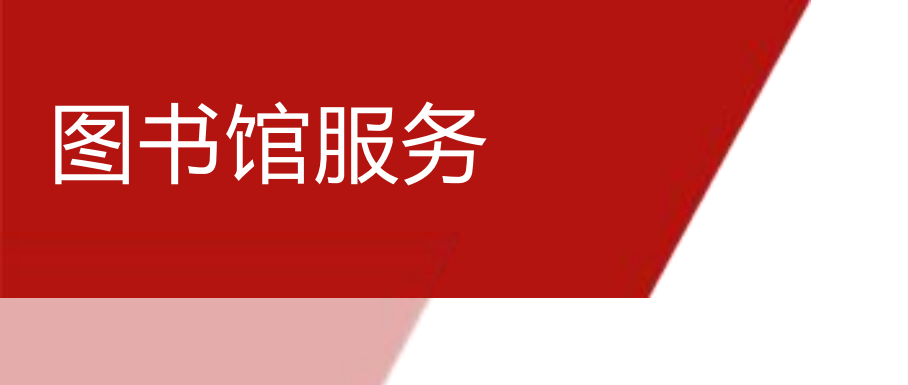

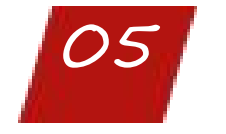

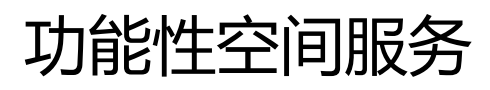

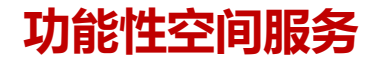

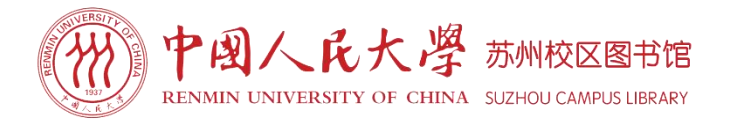

#### 学习空间

二楼学习空间采用大开间形式,绿植环绕,宽敞明亮,自然光充足。空间分区规划,提供不同形式的阅览桌椅,共设阅览座席140个。同时为了空间资源利用最大化,二楼走廊等区域,也为读者布置休闲阅览桌椅及沙发。

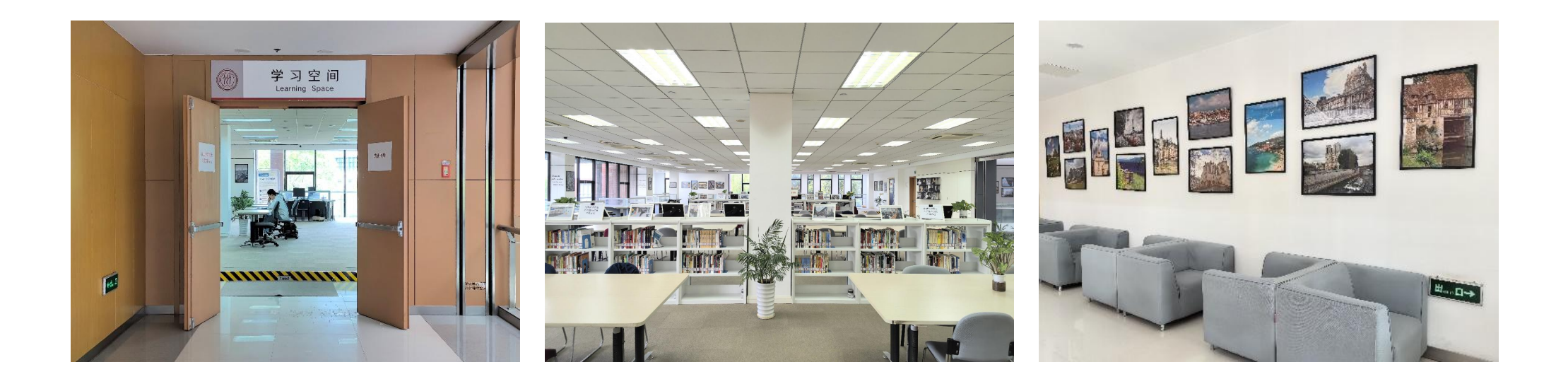

#### 功能性空间服务

#### 研讨室

**研讨室用途:**为师生提供小组学术研讨、学习交流空间。 **研讨室位置:**图书馆二楼北侧202室,提供5间独立研讨间, 每个研讨间可供4-6人使用。 **研讨室开放时间:**周一至周日 8:00-22:00

#### 预约使用方式:

①发送预约申请至图书馆公共邮箱: tsgsuzhou@ruc.edu.cn 邮件抬头: 预约研讨室+预约人姓名+预约时间+电话 邮件中写明: 共用人姓名、学号、班级、预约时间及用途

②图书馆一楼咨询台进行预约登记。

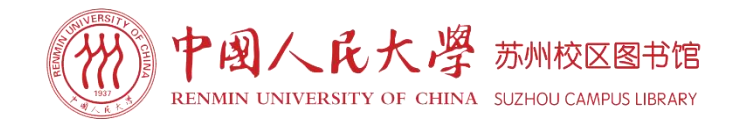

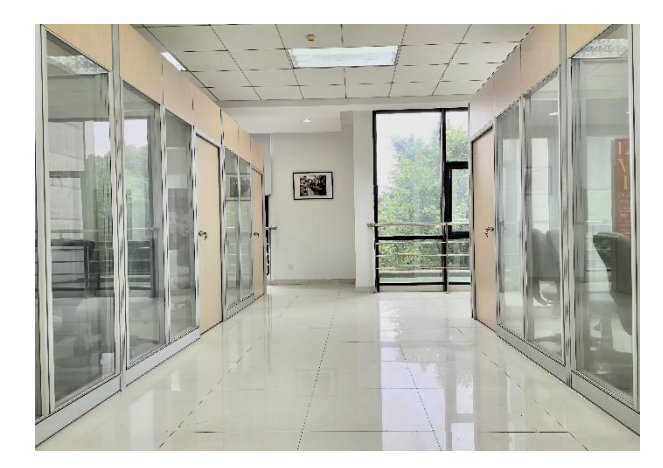

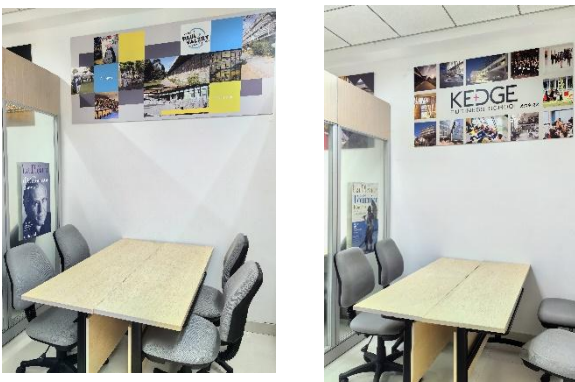

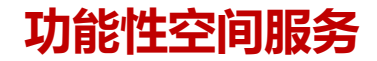

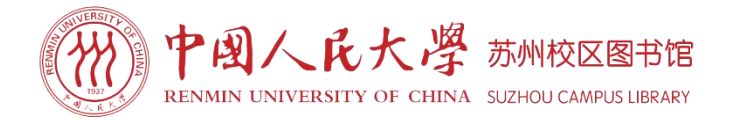

#### 电子查询检索区

图书馆一楼阅览室、二楼学习空间都设有电子查询检索区,共提供检索机十余台,均已安装 各类插件及阅读器,直接登录人大图书馆主页,点击数据库,登录电子资源统一访问系统,便可 访问及利用图书馆电子资源。

检索区电脑均已安装金融大数据实验室客户端HeidiSQL,并且带有Wind标签的电脑装有Wind 金融终端,读者点击桌面HeidiSQL或Wind终端图标,可直接访问使用。 提醒:图书馆安装的HeidiSQL客户端仅限于数据库访问,没有编辑数据库的权限,不能新建、删

提醒: 图书馆安装的HeidiSQL客户端仪限于数据库访问,没有编辑数据库的权限,个能新建、删除、修改数据。

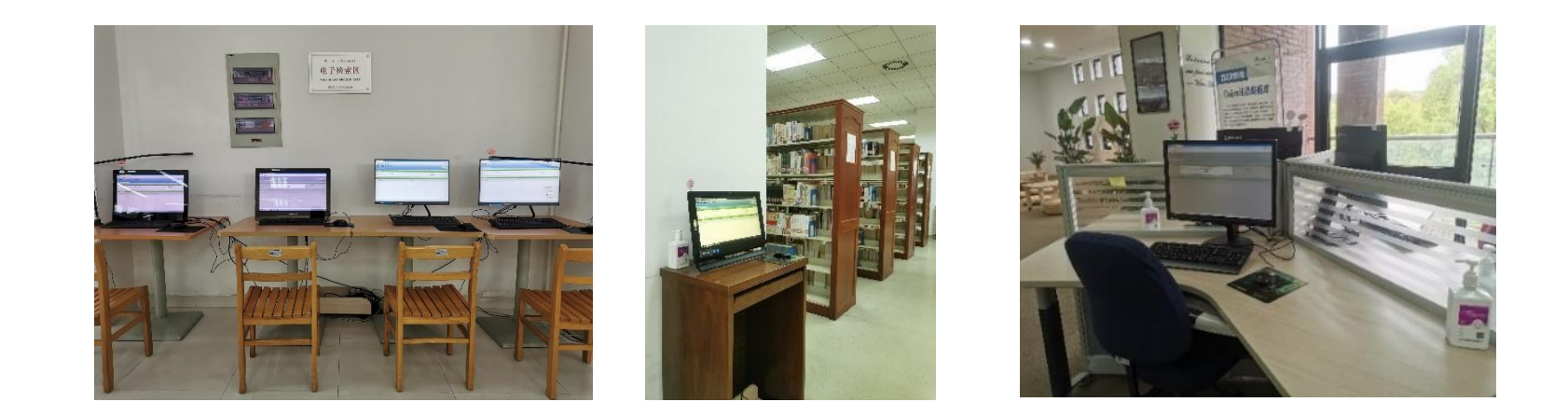

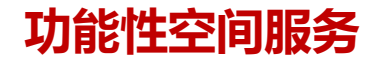

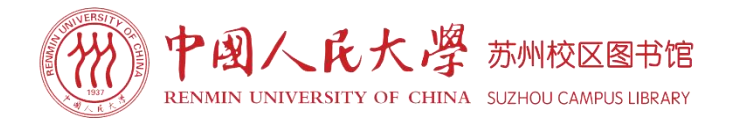

#### 图书展台

图书馆一楼阅览室设有图书展台,展示馆藏各类专题图书及最新到馆上架的中、英、法文图书, 如金融类书展、智慧治理类书展、电子信息类书展、汉教类书展、名师著作展等,方便读者直观 获取馆藏图书信息。

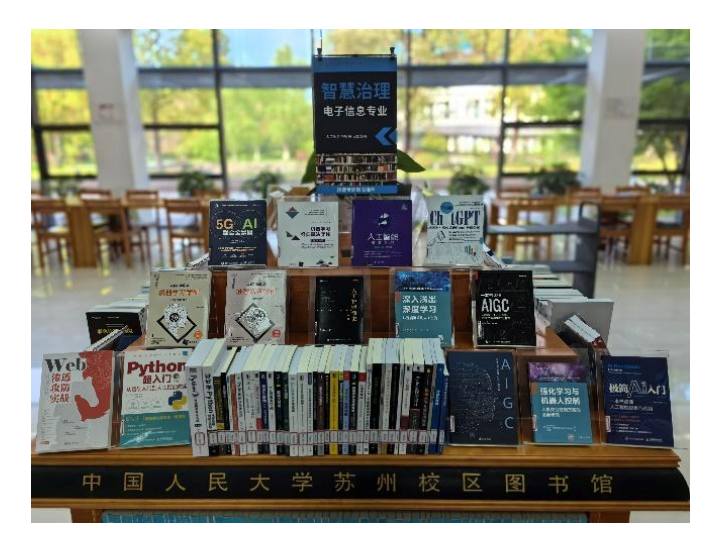

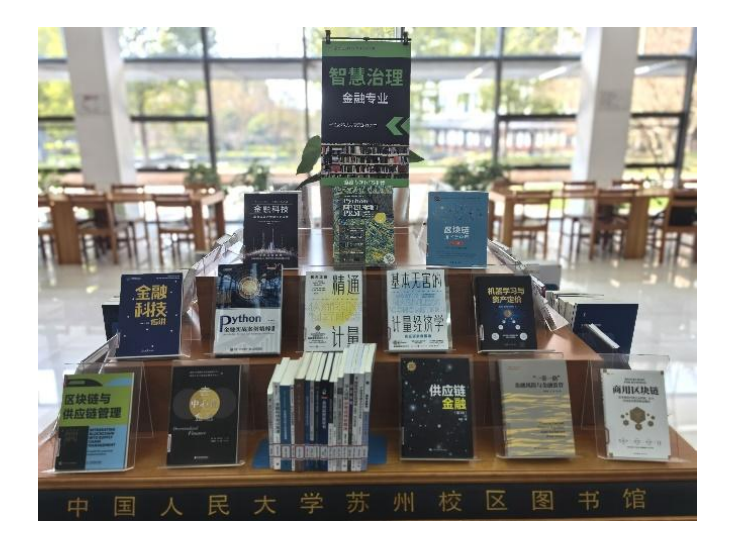

#### 功能性空间服务

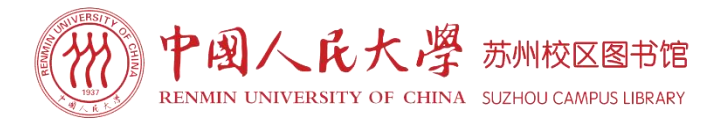

## 电源及网络使用

**电源**:图书馆一楼阅览室阅览桌角贴有 提示标的下方、二楼学习空间阅览桌下 方都安装有多功能插座,尽可能满足读 者的使用需求。

**提醒:**为了用电安全,线路已经固定, 请勿移动阅览桌。

无线网络: 图书馆覆盖苏州校区无线局 域网。WiFi名称: ruc.sc

账户:学号;初始,重新登录后可再次 使用。密码:Ruc123456

**提醒:** 首次登录时需按提示设置个人密码。每次登录使用时长为4小时。

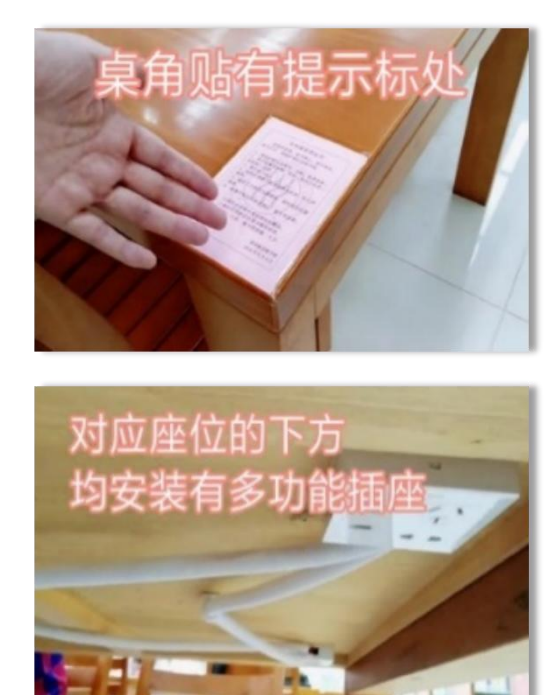

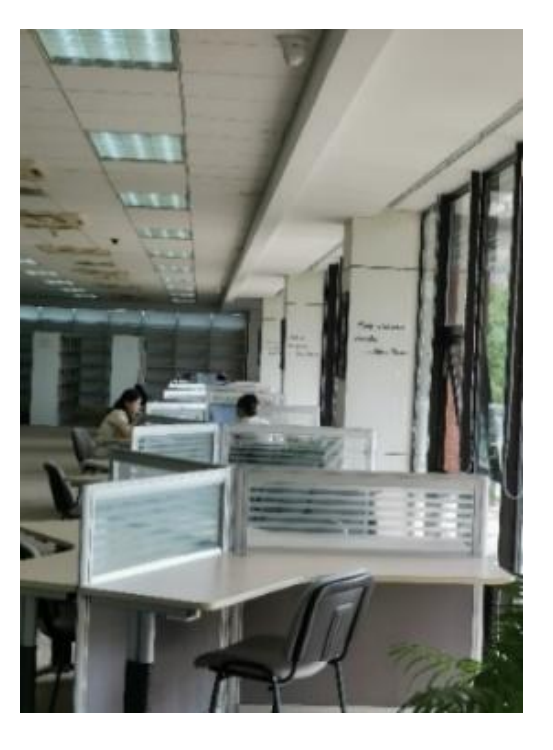

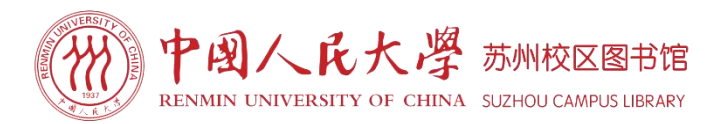

# PART

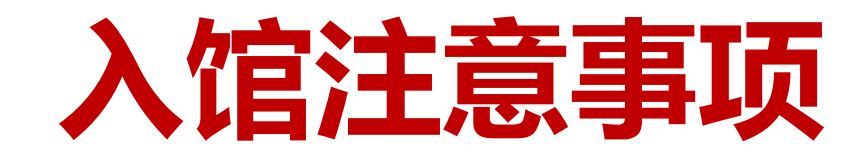

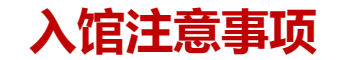

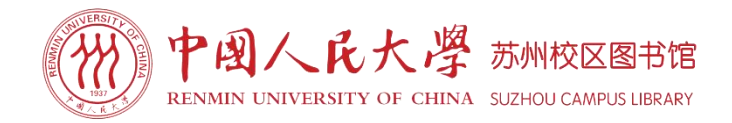

## 请自觉纠正以下错误行为:

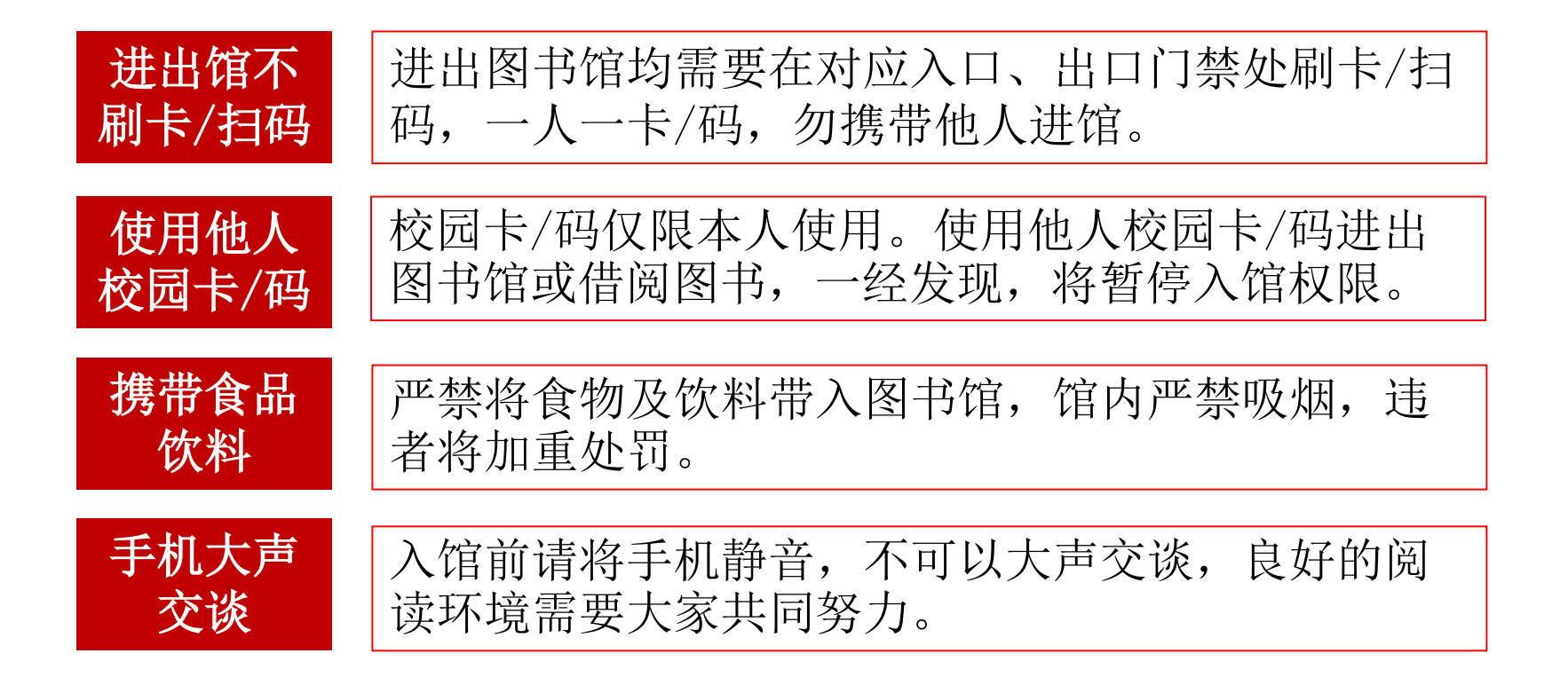

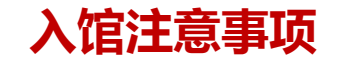

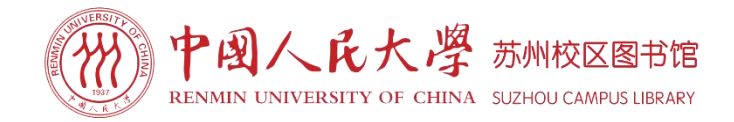

# 请自觉避免以下行为:

| 长时间物<br>品占座  | 请不要用书包等物品长时间占座。离开座位30分钟<br>者视为自动放弃,其他读者有权使用。闭馆时请带<br>走所有个人物品。 |
|--------------|---------------------------------------------------------------|
| 随处乱放<br>图书   | 在开架区阅览时,每次取书不得超过两册;阅毕将<br>书放在原架区外侧的小推车上,不要随便丢弃。               |
| 破坏私藏<br>偷窃书刊 | 不得圈画、污损、撕拆、偷窃书刊,违者按《中国<br>人民大学苏州校区图书馆文献资料损坏、遗失赔偿<br>管理办法》处理。  |
| 私接电源         | 图书馆已在阅览桌下增设电源插座,请不要私接插<br>线板等电器,充电器等用毕及时拔下,勿遗留。               |
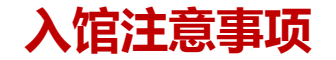

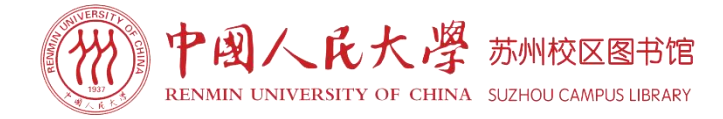

(A) Fo/k: (B) Fo/e\*: (C) Fok: (D) Foke\* 00)/4 招茶报酬率(B 10 000 3-2 质量为 m 的物体,从距继续中心距离为 R 处自由下落, 五 R 比地球半径 Ru 大器 = 10%多.若不计空气阻力、则其落到地球表面时的速度为: (A)  $\sqrt{2g(R-R_0)}$ ; (B) 投资报酬率(C) = (2000+2000+1500+1500)/4  $\sqrt{2gR_0^2(\frac{1}{R}-\frac{1}{R_0})}$ ; (C)  $\sqrt{2gR_0^2(\frac{1}{R_0}-\frac{1}{R_0})}$ ; (D)  $\sqrt{2gR_0^2\frac{1}{R^2}}$ . (式中 g 是重力加速度.) ( 20 000 = 8.75% 3-3 一质量为 m 的人,站在以速度 v 前进的小船上,船的质量为 m'.突然发现船的前 方案 A.的回收期虽然最短, 但它的投资报酬率最低。方案 B 与方案 方有人落水,此人即以相对船为 u 的速度,从船的前方跳入水中救人.此人跳离船后,船的速 收期相同,因此无法用回收期法来判断它们的优劣。但是方案B的投资。 度为:(A)  $\frac{(m+m')v-mu}{m'}$ ;(B)  $\frac{mu}{m+m'}$ ;(C)  $\frac{(m+m')v+mu}{m+m'}$ ;(D)  $\frac{(m+m')v-mu}{m+m'}$ .() 高于方案 C, 因此在三个方案中, 按照投资报酬率法来判断, 应是方案) 3-4 质量为 0.02 kg 的子弹,以 200 m·s<sup>-1</sup>的速率,打人一固定的墙壁内,设子弹所受阻 力与其进入墙壁的深度 x 的关系如图 3-8 所示,则该子弹能进入墙壁的深度为 0.12 方案 C 次之, 方案 A 最差。 投资报酬率法与回收期法相比,虽然考虑了回收期后的收益,但常 滑的水平面 了"货币的时间价值"。这种方法的主要优点在于计算简便,并且使膳 ANNIN 会计学上的收益和成本的概念、容易被接受和掌握的收益多的沉淀 ORBERSMOTTE 19 2 2 10 That HE 二、动态投资指标 400 0.19 图 3-9 图 3-8 与静态投资决策指标不同,动态投资决策指标是在充分考虑"货币 3-5 一弹簧原长 0.1 m, 劲度系数 k=50 N·m<sup>-1</sup>, 其一端固定在半径为 0.1 m 的半圆环 值"的基础上,对方案的优劣取舍进行判断。动态投资决策指标主要前 的端点 A,另一端与一套在半圆环上的小环相连。在把小环由图 3-9 中的点 B 移到点 C 的过 D 小都是水用五人过的强限的极高收益 有一质量为 m 的小球,系在一细绳的下端,作如图 3-10 所示的圆周运动.圆的半 2. 30度、投展机械并引出路导致正确结果 毕动的地震地,当小谜在轨道上运动一周时,小球所受重力冲量的大小为 等該較其並也。並不確在無電上透過一個时,小核也又並有 有什么道德內通,而是現代主体权利的一种特殊形式。也就 也能是此,是法权概念的一种特殊形式。人权究其本质而言是一种是 使人权表现为道德权利的,不是其内涵,也不是其结构。 品品性变 历史语 种超越了民族国家法律秩序的有效性意义 日子 目国到思想 1982353 83897 "历史上的宪法文本立足于"天生"的权利,通常都是一种"。 221 in Stepar 的形式:正如我们今天所说的,两者无疑都对实证主义的思 王の「き子郎 -关于卡尔 · 波普尔的读书笔记 保持警惕,并认为人权"并不是由各自的立法者说了算" 他是"他是,这种修辞上的保留并不能使基本权利摆脱 拓拉倒的《理想国》和SFR的装字多义"有对在务 ofe 命运;基本权利也是可以改变的,甚至也可以失效,比如在政权 今能置辑 的最后表展 事件 ふまれ 更迭的时候。作为民主法律秩序的组成部分,基本权利同其他 去律一样,具有两个方面的有效性:它不但具有实际有效性,也 □本刊记者 熊培云 就是说,不但可以借助于国家的制裁力量而得以贯彻;而且要求, 1具有正当性,也就是说,应当能够提供一种合理的论证。从论证。 政 "理想国"取自柏拉图的名著《Res -的角度来看,基本权利事实上是十分重要的。 publica》(原义为《共和国》)中译本书 12-作为宪法规范,基本权利一直都有一种优势,具体表现为: 名。"思想国",则语出维克多·雨果 中,相动确定了一定的框架。但是,在一切宪法规范当中,基本权利 的小说《九三年》。 15 (3) 第一分 《九三年》叙述的故事发生在1793 年法国大革命时期。以保王党朗特纳克

入馆注意事项

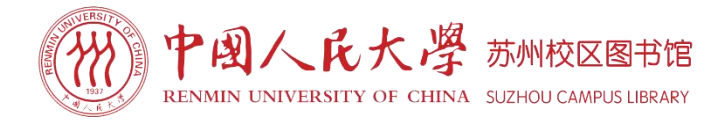

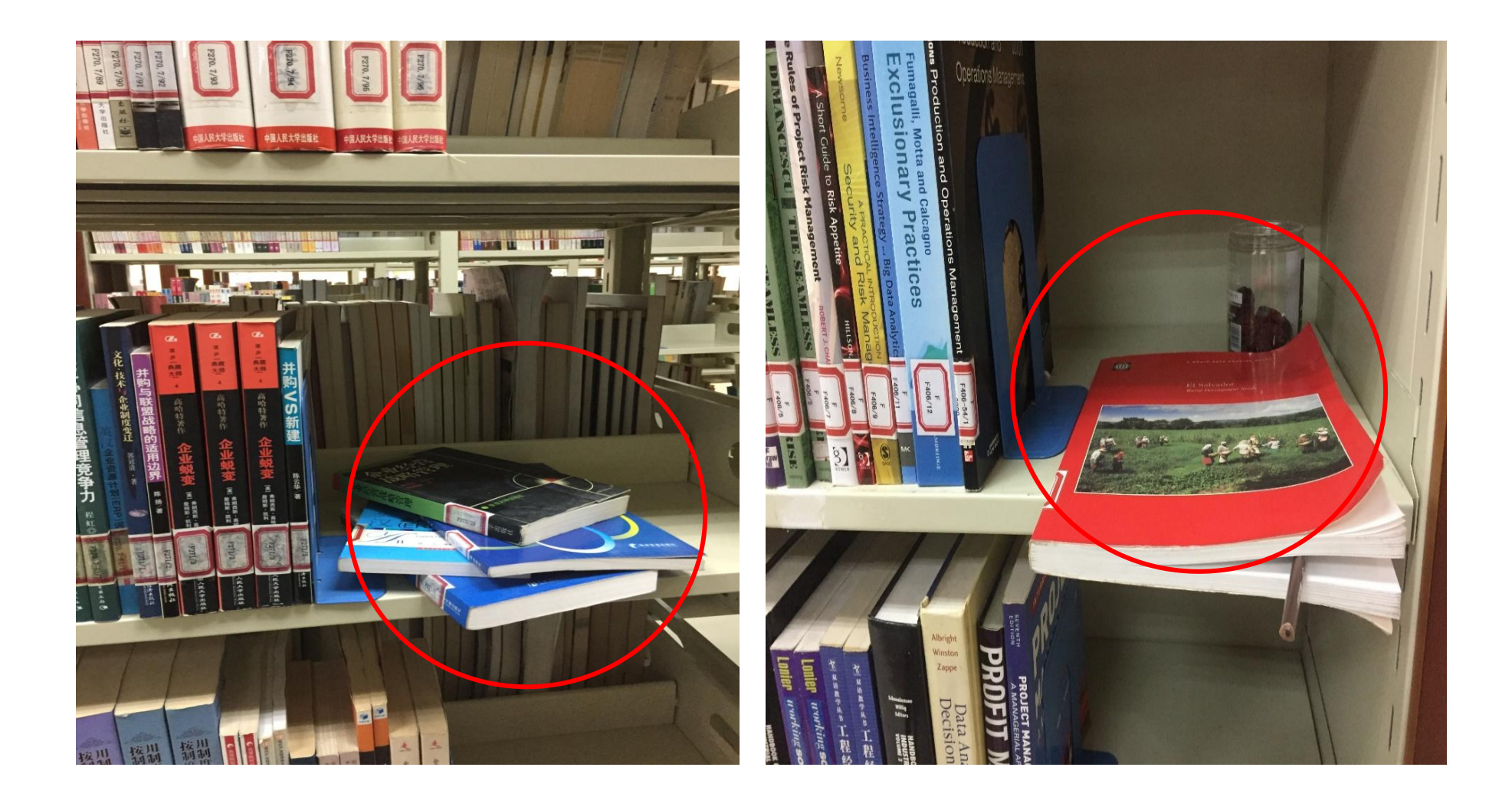

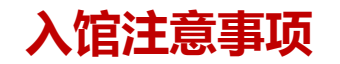

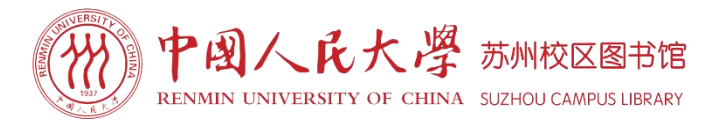

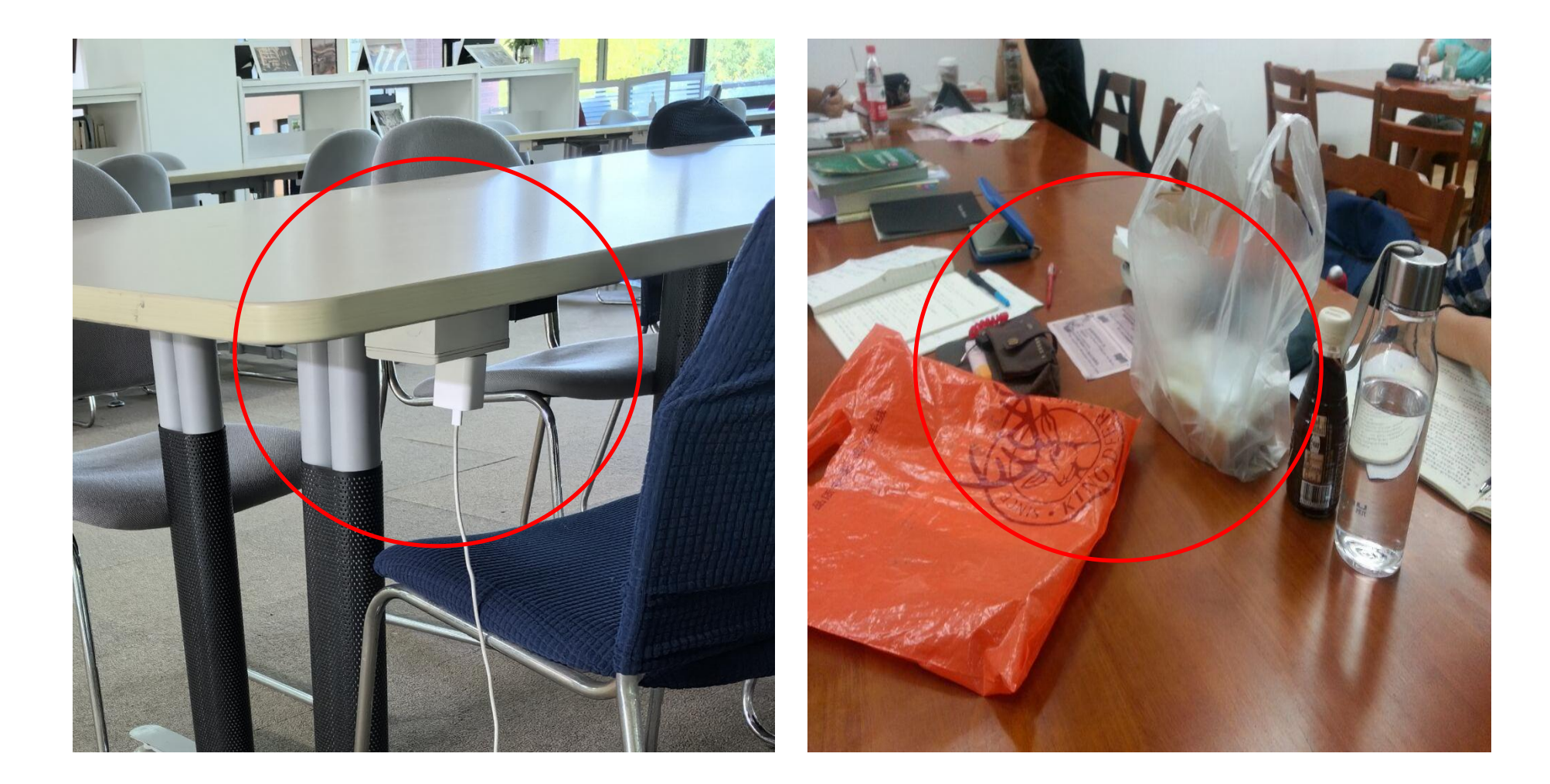

本次培训PPT将会上载于:

一、中法学院网站-图书资源-特别推荐-新生专栏 二、中国人民大学苏州校区微信公众号-校园服务-图书资源

欢迎利用图书馆资源与服务

tsgsuzhou@ruc.edu.cn